### nox medical

# noxturnal

Swedish

Handbok för Noxturnal Version 4.1 Senaste revision: December 2020 Copyright © 2020 Nox Medical - Med ensamrätt

#### Tillverkad av:

Nox Medical ehf Katrinartuni 2 IS - 105 Reykjavik Island Webbplats: <u>www.noxmedical.com</u>

## nox medical

Information om distributörer finns på: www.noxmedical.com

## **€**2797

#### Upphovsrättsmeddelande

Ingen del av denna publikation får återges, sändas, transkriberas, lagras i något återställningssystem eller översättas till något språk eller datorspråk, i någon som helst form eller med någon som helst metod: elektronisk, mekanisk, magnetisk, optisk, kemisk, manuell eller på annat sätt, utan föregående skriftligt tillstånd från Nox Medical.

#### Innehåll

| Inledning                                                                                                    | 6                                                                                                    |
|----------------------------------------------------------------------------------------------------|----------------------------------------------------------------------------------------------------|
| Avsedd användning                                                                                                    | 6                                                                                                    |
| Kontraindikationer                                                                                                    | 6                                                                                                    |
| Omfattning                                                                                                    | 6                                                                                                    |
| Varningar och försiktighetsåtgärder                                                                                                    | 6                                                                                                    |
| Beskrivning av Noxturnal                                                                                                    | 8                                                                                                    |
| Beskrivning av Noxturnal-appen                                                                                                    | 8                                                                                                    |
| Enheter som stöds                                                                                                    | 8                                                                                                    |
| Installera Noxturnal                                                                                                    | 8                                                                                                    |
| Systemkrav för Noxturnal                                                                                                    | 9                                                                                                    |
| Minsta systemkrav                                                                                                    | 9                                                                                                    |
| Installationsinstruktioner                                                                                                    | 9                                                                                                    |
| Standardanvändning                                                                                                    |                                                                                                    |
| Ansluta en Nox-registreringsenhet till Noxturnal                                                                                                    |                                                                                                    |
|                                                                                                    |                                                                                                    |
| Uppgradera registreringsenhetens inbyggda programvara                                                                                                    |                                                                                                    |
| Uppgradera registreringsenhetens inbyggda programvara                                                                                                    |                                                                                                    |
| Uppgradera registreringsenhetens inbyggda programvara<br>Starta en ny ambulatorisk registrering<br>Registreringstyper                                                                                                    |                                                                                                    |
| Uppgradera registreringsenhetens inbyggda programvara<br>Starta en ny ambulatorisk registrering<br>Registreringstyper<br>Enhetsprofiler                                                                                                    |                                                                                                    |
| Uppgradera registreringsenhetens inbyggda programvara<br>Starta en ny ambulatorisk registrering<br>Registreringstyper<br>Enhetsprofiler<br>Ladda ner en ambulatorisk registrering från en Nox-registreringsenhet                                                                                                    |                                                                                                    |
| Uppgradera registreringsenhetens inbyggda programvara<br>Starta en ny ambulatorisk registrering<br>Registreringstyper<br>Enhetsprofiler<br>Ladda ner en ambulatorisk registrering från en Nox-registreringsenhet<br>Inställning av Nox Sleep System för onlineregistreringar                                                                            |                                                                                                    |
| Uppgradera registreringsenhetens inbyggda programvara<br>Starta en ny ambulatorisk registrering<br>Registreringstyper<br>Enhetsprofiler<br>Ladda ner en ambulatorisk registrering från en Nox-registreringsenhet<br>Inställning av Nox Sleep System för onlineregistreringar<br>Översikt över nätverk för onlinesystem                                  |                                                                                                    |
| Uppgradera registreringsenhetens inbyggda programvara<br>Starta en ny ambulatorisk registrering<br>Registreringstyper<br>Enhetsprofiler<br>Ladda ner en ambulatorisk registrering från en Nox-registreringsenhet<br>Inställning av Nox Sleep System för onlineregistreringar<br>Översikt över nätverk för onlinesystem                                  |                                                                                                    |
| Uppgradera registreringsenhetens inbyggda programvara<br>Starta en ny ambulatorisk registrering<br>Registreringstyper<br>Enhetsprofiler<br>Ladda ner en ambulatorisk registrering från en Nox-registreringsenhet<br>Inställning av Nox Sleep System för onlineregistreringar<br>Översikt över nätverk för onlinesystem<br>Konfiguration av onlinesystem | 11<br>12<br>16<br>20<br>24<br>25<br>25<br>25<br>28<br>28                                                       |
| Uppgradera registreringsenhetens inbyggda programvara                                                                                                    | 11<br>12<br>16<br>20<br>24<br>25<br>25<br>25<br>28<br>28<br>28<br>32                                           |
| Uppgradera registreringsenhetens inbyggda programvara                                                                                                    | 11<br>12<br>16<br>20<br>24<br>25<br>25<br>25<br>28<br>28<br>28<br>28<br>28<br>28<br>28<br>28<br>28<br>28       |
| Uppgradera registreringsenhetens inbyggda programvara                                                                                                    | 11<br>12<br>16<br>20<br>24<br>25<br>25<br>28<br>28<br>28<br>28<br>32<br>33<br>33                               |
| Uppgradera registreringsenhetens inbyggda programvara                                                                                                    | 11<br>12<br>16<br>20<br>24<br>25<br>25<br>25<br>28<br>28<br>28<br>28<br>32<br>33<br>33<br>33                   |
| Uppgradera registreringsenhetens inbyggda programvara                                                                                                    | 11<br>12<br>16<br>20<br>24<br>25<br>25<br>25<br>28<br>28<br>28<br>28<br>28<br>32<br>33<br>33<br>33<br>33<br>33 |

| N          | lätverkskonfiguration för Nox C1-åtkomstpunkt            | 36 |
|------------|----------------------------------------------------------|----|
| U          | Jppgradera inbyggd programvara för Nox C1-åtkomstpunkten | 37 |
| A          | ktivera licens för Nox DC-kanaler                        | 39 |
| Integrati  | ion av videoenheter för onlineregistreringar             | 40 |
| S          | kapa ett onlinerum med en videoenhet                     | 40 |
|            | Videokoder                                               | 40 |
|            | Integration av videokamera                               | 40 |
| S          | kapa en registreringstyp med en videoenhet               | 44 |
| Arbeta meo | d registreringar i Noxturnal                             | 47 |
| Sida för   | registrerade resultat                                    | 47 |
| к          | ommandon på resultatsidan                                | 47 |
| P          | atientinformation                                        | 48 |
| S          | ömnparametrar                                            | 48 |
| R          | espiratoriska indikatorer                                | 48 |
| Ö          | bvergripande signalkvalitet och en enda kroppskälla      | 49 |
| Si         | ignalöversikt och parametrar                             | 49 |
| Si         | ignaler och händelser                                    | 50 |
| Ä          | ndra analysperioder                                      | 51 |
| Ställa in  | enheter                                                  | 52 |
| Granska    | signaler                                                 | 53 |
| Ν          | /enyknappen Arbetsyta                                    | 53 |
| S          | ignalblad                                                | 54 |
| A          | rbeta med signaler                                       | 55 |
| N          | lavigera med tangentbordet                               | 56 |
| Arbeta n   | ned händelser                                            | 57 |
| Р          | oängsätta en händelse                                    | 57 |
| Р          | oängsätta med ett klick                                  | 58 |
| R          | adera en händelse                                        | 58 |

|          | Flytta en händelse                                     | 59 |
|----------|--------------------------------------------------------|----|
|          | Ändra storlek på en händelse                           | 59 |
|          | Navigera i händelser                                   | 59 |
| Analys   | protokoll                                              | 60 |
| Arbeta   | a med poängsättningar                                  | 61 |
|          | Ny poängsättning                                       | 62 |
|          | Välja en poängsättning                                 | 63 |
|          | Spara poängsättning                                    | 63 |
|          | Ta bort poängsättning                                  | 63 |
|          | Återställa poängsättning                               | 63 |
|          | Radera vald poängsättning                              | 63 |
|          | Snabbkommandon för poängsättning                       | 63 |
| Rappo    | rter i Noxturnal                                       | 64 |
| Skapa    | rapporter                                              | 64 |
|          | Anpassa rapporter                                      | 64 |
|          | Rapportdelar och rapportfält                           | 66 |
|          | Skapa en ny rapportdel                                 | 66 |
|          | Skapa ett nytt rapportfält                             | 68 |
|          | Lägga till rapportdelar och rapportfält till rapporter | 69 |
|          | Sidhuvuden och sidfötter i rapporter                   | 69 |
|          | Exportera rapporter                                    | 71 |
|          | Skriva ut rapporter                                    | 71 |
| Regist   | reringsbiblioteket                                     | 71 |
|          | Arkivera registreringar                                | 72 |
| En kro   | ppskälla                                               | 72 |
| Kompatik | la enheter                                             | 74 |
|          | Switchar, IP-KAMEROR OCH MIKROFONER                    | 74 |
|          | Hjälpanordningar som stöds                             | 74 |

| Regulatorisk Information                           | 5 |
|----------------------------------------------------|---|
| Sammanfattning av prestandatester och validering75 | 5 |
| Beskrivning av symboler och förkortningar75        | 5 |
| Om77                                               | 7 |
| Bilaga                                             | 3 |
| Deriverade standardsignaler                        | 3 |
| Översikt av automatisk analys80                    | C |

#### Inledning

Grattis till ditt val av Noxturnal®-programmet. Noxturnal-programmet är en modern programvaruplattform för sömndiagnostik som är utformad att vara enkel att använda och fungera effektivt. Noxturnal-programmet är en viktig del av Nox Sleep System. Dess huvudfunktion är att arbeta med fysiologiska signaler som registrerats/mottagits via enheter från Nox Medical (se kapitel Enheter som stöds) och deras länkade enheter och tillbehör. Den vägleder användaren genom arbetsflödet för konfiguration av registreringar, nerladdning av data, hur man gör analyser och rapporter.

#### Avsedd användning

Nox Sleep System används som ett hjälpmedel för diagnos av olika sömnstörningar och för bedömning av sömnkvalitet.

Nox Sleep System används för att mäta, registrera, visa, organisera, analysera, sammanfatta och hämta fysiologiska parametrar under sömn och vaken tid för patienter över 2 år.

Med Nox Sleep System kan användaren bestämma komplexiteten i studien genom att variera antalet och typerna av uppmätta fysiologiska signaler.

Nox Sleep System möjliggör generering av användare/fördefinierade rapporter baserade på patientdata.

De personer som använder Nox Sleep System är medicinskt yrkesverksamma och har fått utbildning i sjukhusförfaranden/kliniska procedurer, fysiologisk övervakning av patienter eller undersökning av sömnstörningar.

Avsedda miljöer är sjukhus, institutioner, sömncenter, sömnkliniker eller andra testmiljöer, inklusive i patientens hem.

#### Kontraindikationer

Nox Sleep System avger inga larm och är inte avsett att användas för kontinuerlig övervakning i fall där funktionsfel kan orsaka personskador eller dödsfall.

#### Omfattning

Denna handbok omfattar användning av Noxturnal-programmet. Användningen av Nox-enheterna och deras tillbehör som behövs för registrering av fysiologiska signaler omfattas av:

- Handbok för Nox A1
- Handbok för Nox C1
- Handbok för Nox T3
- Handbok för Nox T3s

Denna handbok innehåller också en kort introduktion av Noxturnal-appen och dess funktioner.

#### Varningar och försiktighetsåtgärder

 Varning: Nox Sleep System är INTE CERTIFIERAT ATT ANVÄNDAS FÖR KONTINUERLIG ÖVERVAKNING där bristande funktion kan orsaka skador eller dödsfall för patienten.

- Varning: Nox Sleep System är avsett att användas som ett hjälpmedel för diagnos av sömnstörningar. Systemet måste användas tillsammans med andra metoder för att bedöma kliniska tecken och symptom.
- Obs! Automatiska analyser kan vara mindre exakta än analyser som utförs av utbildade läkare. Resultatet av den automatiska analysen/bedömningen måste alltid verifieras manuellt av den utbildade läkaren innan diagnosen.
- Varning: Deriverade signaler som beräknas med Noxturnal, särskilt analyser som beräknar hjärtfrekvens och andningsfrekvens från det underliggande elektrokardiogrammet (EKG) och respiratoriska ansträngningssignaler, har inte validerats för patienter med diafragmapacing/stimulatorer för nervus phrenicus.
- Varning: Tryckkolumnen i sektionen för översikt av PAP (Positive airway pressure) i PAPrapporten och PSG (Polysomnografi) PAP-rapporten visar masktrycket i motsvarande enhet och INTE inställt tryck på enheten.
- Försiktighet: Enligt federala lagar i USA får denna enhet endast säljas av eller på ordination av läkare.
- Varning: Nox A1-, T3- och T3s-registreringsenheter får under inga omständigheter anslutas till USB-porten på datorn medan de är anslutna till patienten. Detta kan leda till elektrisk stöt för patienten och orsaka skada.

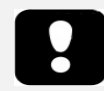

 Läs denna handbok noga före användningen, särskilt de avsnitt som är markerade med ett utropstecken.

#### Beskrivning av Noxturnal

Noxturnal-programmet interagerar med Nox registreringsenheter och Nox åtkomstpunkter. Det gör det möjligt att konfigurera enheterna, men även att: visa, navigera, organisera, analysera, rapportera, arkivera och hämta fysiologiska signaler som registrerats/mottagits via Nox-enheterna. I detta avsnitt beskrivs programmets huvudfunktioner och installationsinstruktioner.

#### Beskrivning av Noxturnal-appen

Noxturnal-appen är en Android-applikation som används som ett mobilgränssnitt till Nox A1registreringsenheter och Nox C1-åtkomstpunkter. Appen låter användaren utföra vissa uppgifter som redan är kända i Noxturnal-programvaran med mer flexibilitet och närhet till patienten. Appens funktioner inkluderar:

- Konfigurera ambulatoriska registreringar
- Anslut till online-rum som har konfigurerats i Noxturnal
- Granska signalkvaliteten
- Utför impedanstest
- Utför biokalibrering
- Starta och stoppa registreringar
- Visa status för online-registreringar (Registrerar, Standby, Ej förberedd)

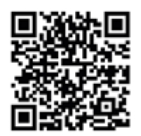

NOXTURNAL APP Scan this QR code with your mobile device for easy access to the app. You can also search for "Noxturnal" in the Google Play Store.

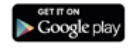

Du kan ladda ner appen genom att skanna QR-koden ovan eller söka efter "*Noxturnal*" i Google Play Store. Appen körs på mobila enheter med Android 4.3 eller senare.

#### Enheter som stöds

Noxturnal stödjer följande Nox-enheter och tillhörande länkade enheter och tillbehör:

- Nox A1-registreringsenhet
- Nox C1-åtkomstpunkt
- Nox T3-registreringsenhet
- Nox T3s-registreringsenhet

I denna bruksanvisning används Nox registreringsenhet som ett samlingsnamn för Nox A1-, Nox T3- och Nox T3s-registreringsenheter.

I handboken kallas en Nox T3-registreringsenhet och Nox T3s-registreringsenhet kollektivt för Nox T3-registreringsenheter.

#### Installera Noxturnal

Granska systemkraven för att köra applikationen innan du installerar Noxturnal-programmet.

#### Systemkrav för Noxturnal

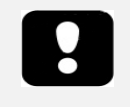

- Obs! Den dator som används måste uppfylla den internationella standarden IEC 60950-1 för säkerhet gällande informationsteknisk utrustning.
- Obs! Det rekommenderas att virusskydd installeras på den dator där Noxturnal körs.

I följande tabell visas de minsta hårdvarukrav som behövs för att installera och köra programmet på ett effektivt sätt.

#### Minsta systemkrav

| Hårdvarutyp                  | Minimikrav                  |
|------------------------------|-----------------------------|
| Operativsystem               | Windows 8                   |
| Processor                    | x64-baserad Intel eller AMD |
| Processorns klockfrekvens    | 1,7 GHz eller snabbare      |
| Minne                        | Minst 2 GB                  |
| Ledigt utrymme på hårddisken | Minst 4 GB                  |
| Grafisk upplösning           | 1024x768 eller högre        |

För inställning med onlinesystem gäller samma minimikrav för systemet som ovan. Det rekommenderas bestämt att en separat dator används för varje onlinesystem. För expertanvändare är det däremot möjligt att köra mer än ett system på en dator.

#### Installationsinstruktioner

- Se till att du är inloggad i systemet med administratörsbehörighet.
- Sök efter en fil på installationsskivan med namnet Setup.exe och kör den.
- En guide öppnas som leder användaren genom installationen. Följ instruktionerna för att installera programmet. Vid uppgradering från Noxturnal 5.x körs en uppgraderingsprocess i bakgrunden. Uppgradera användarens programinställningar. En kopia av inställningarna före uppgraderingen sparas i "[My Documents]\NoxturnalUpgrade".

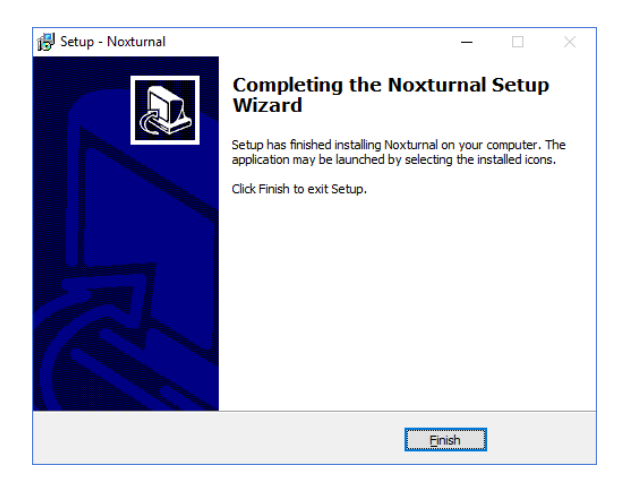

#### Standardanvändning

För att köra Noxturnal-programmet dubbelklickar du på ikonen på skrivbordet eller klickar på programmets ikon i Windows startmeny. Du kan stänga programmet genom att antingen klicka på **X** i det övre högra hörnet eller välja **Exit** (Avsluta) i menyn **File** (Arkiv).

När Noxturnal startar visas arbetsmiljön. Om du har en ansluten enhet ser du den på bilden, annars visas ingen enhet. För detta dokument har vi haft en Nox T3-registreringsenhet ansluten och denna visas på bilden.

| S Noxturnal                                                           | - o ×                                                                                          |
|-----------------------------------------------------------------------|------------------------------------------------------------------------------------------------|
| File Edit View Analysis Reports Device Tool Help<br>Library Recording | •                                                                                              |
|                                                                       |                                                                                                |
|                                                                       |                                                                                                |
|                                                                       | Connected USB device<br>Fature Deviced Complete<br>There 1: 60-000<br>There 1: 60-000<br>Feret |
|                                                                       | Configure Device Download Recording                                                            |
|                                                                       |                                                                                                |
|                                                                       | noxturnal                                                                                      |

På sidan **Recording** (Registrering) arbetar användaren med Nox-enheter och data som registrerats/mottagits via dessa enheter. Denna sida guidar användaren genom programmets vanligaste åtgärder. Dessa är:

- Library (Bibliotek): I det övre vänstra hörnet ser du detta alternativ. Detta alternativ öppnar registreringsbiblioteket. Där finns en lista över alla registreringar som registrerats, laddats ner eller lagts till manuellt till registreringsbiblioteket. Mer information finns i avsnittet *Registreringsbiblioteket*.
- **Configure Device** (Konfigurera enheten): Välj detta alternativ för att starta en ny ambulatorisk registrering. En konfigurationsguide öppnas som leder användaren genom konfigurationsprocessen. Mer information finns i avsnittet *Starta en ny ambulatorisk* registrering.
- **Download Recording** (Ladda ner registrering): Om en registreringsenhet är ansluten och innehåller en registrering kan användaren ladda ner och granska registreringen. Mer information finns i avsnittet Ladda ner en ambulatorisk registrering från en Nox-registreringsenhet.

Om du vill konfigurera en onlineregistrering måste ett onlinerum vara förkonfigurerat och visas på sidan Recording (Registrering) och vara valbart. Du finner instruktioner om hur du konfigurerar en online-registrering i *Inställning av Nox Sleep System för onlineregistreringar*.

#### Ansluta en Nox-registreringsenhet till Noxturnal

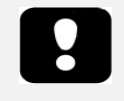

 Obs! Notera att även om det rekommenderas att registreringsenheten matas ut innan den kopplas bort från datorn, så går det att koppla bort den utan att först mata ut.

Noxturnal används för att konfigurera och ladda ner registrerade data från Nox-registreringsenheter. För att arbeta med en registreringsenhet börjar du med att ansluta den med en USB-kabel till datorn. Noxturnal känner automatiskt av enheten och visar information om den. Detektionen kan ta 2–4 sekunder.

När Noxturnal upptäcker den anslutna enheten visas följande information om enheten: registreringsstatus, fast programvaruversion och enhetens namn.

Vilka uppgifter som utförts på registreringsenheten beror på enhetens status, som kan vara följande:

- Empty (Tom) Enheten har inte konfigurerats och innehåller inte några registreringar. Klicka på Configure Device (Konfigurera enhet) för att konfigurera enheten för en ny registrering. Notera att om du konfigurerar enheten kommer eventuella befintliga registreringar tas bort från enheten.
- **Ready to Record** (Klar för registrering) Enheten har konfigurerats, men innehåller inte några registreringar. Användaren kan nu koppla ifrån enheten och inleda registreringsprocessen.
- Ready to Download (Klar för nerladdning) Enheten innehåller en registrering som inte har laddats ner till datorn. Klicka på knappen Download Recording (Ladda ner registrering) för att ladda ner registreringen till datorn.
- Download Complete (Nerladdning klar) Enheten innehåller en registrering som redan har laddats ner och lagts till i registreringsbiblioteket. Användaren kan nu antingen klicka på Configure Device (Konfigurera enhet) för att konfigurera enheten för en ny registrering eller klicka på Download Recording (Ladda ner registrering) för att ladda ner registrering): registreringen igen.

När du är klar med att arbeta med enheten klickar du på länken **Eject** (Mata ut) och kopplar bort enheten från datorn.

#### Uppgradera registreringsenhetens inbyggda programvara

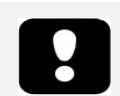

- Obs! Efter att du klickat på meddelandet för uppgradering av inbyggd programvara måste du koppla bort registreringsenheten från datorn och återansluta den igen för att uppgraderingen av enhetens inbyggda programvara ska ske.
- Obs! Det rekommenderas alltid att du utför uppgraderingen av enhetens inbyggda programvara för att se till att Nox registreringsenhet körs med den senaste versionen av inbyggd programvara. Nya versionen av den inbyggda programvaran kan innehålla viktiga uppdateringar för driften av registreringsenheten.

Om en ny version av den inbyggda programvaran finns tillgänglig för den ansluta enheten kommer Noxturnal att informera användaren om detta genom att visa en tipsbubbla bredvid enheten. Detta beteende är oberoende av enhet, och du kommer att se typen av enhet på sidan, beroende på vilken enhet du har anslutit. På den här bilden har vi en Nox T3-registreringsenhet ansluten.

| A new version of the Nox T3 device software is available.<br>Click here or on the link below to update the Nox T3 softwa | are.<br>Connected USB device<br>Status: Download Complete<br>Firmware: 1.5.2.4079 (New firmware available)<br>Nox T3 (902013049)<br>Eject |                    |
|----------------------------------------------------------------------------------------------------|----------------------------------------------------------------------------------------------------|--------------------|
|                                                                                                    | Configure Device                                                                                                    | Download Recording |

Du kan antingen välja att ignorera meddelandet och fortsätta arbeta eller att uppgradera enhetens inbyggda programvara, vilket alltid rekommenderas. För att uppgradera klickar du på bubblan och följer sedan de instruktioner som visas.

#### Starta en ny ambulatorisk registrering

Du kan förbereda en registreringsenhet för en ny registrering genom att starta Noxturnal-programmet och ansluta enheten till datorn med en USB-kabel. Noxturnal känner automatiskt av enheten och visar information om den på sidan **Recording** (Registrering). Klicka på knappen **Configure Device** (Konfigurera enhet) på sidan **Recording** (Registrering) så öppnas en guide som leder användaren genom enhetens konfigurationsprocess.

Konfigurationsguiden är enhetsberoende. Detta innebär att konfigurationsguiden kommer att variera beroende på vilken typ av Nox-registreringsenhet som konfigureras. De viktigaste stegen är emellertid alltid desamma:

- **1.** Konfiguration av enheten. Här väljer du vilken registreringstyp som ska användas (vilka tillbehörsenheter som kan anslutas och vilka kanaler som ska registreras).
- 2. Schemaläggning av registrering. Här kan du välja vilken tidpunkt och datum en registrering ska startas eller låta patienten starta registreringen själv.
- 3. Patientinformation. Här lägger du till den patientinformation som behövs till registreringen.

I denna handbok visas konfigurationsguiden för Nox T3-registreringsenheten. Det första steget är att definiera vilken registreringstyp som ska användas vid registreringen. Registreringstyperna har beskrivande namn som visar vilka registreringar de används för.

Se avsnitten *Registreringstyper och Enhetsprofiler* för mer information om hur man skapar och redigerar olika registreringstyper och enhetsprofiler.

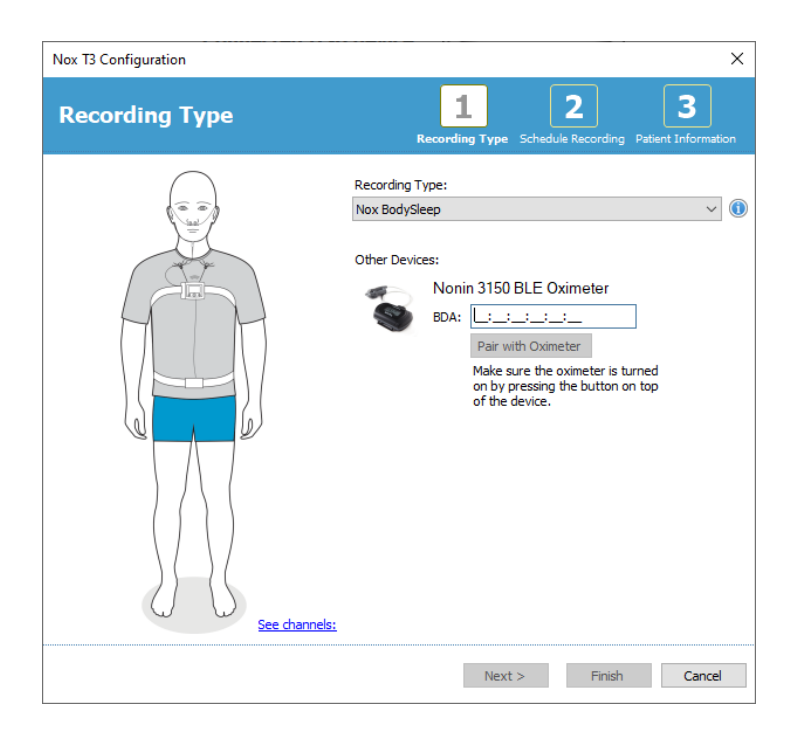

Om din registreringstyp är inställd för att registrera data från en extra Bluetooth-enhet, t.ex. en pulsoximeter, ser du det i konfigurationsguiden. För att en extra Bluetooth-enhet ska kunna användas måste den vara kopplad till Nox-registreringsenheten. Ange rätt PIN-/BDA-nummer (Bluetooth Device Address) för Bluetooth-enheten i det relevanta fältet i konfigurationsguiden.

För vissa enheter måste man parkoppla enheten med oximetern som används. Efter att ha angett oximeterns BDA-adress klickar du på knappen **Pair with Oximeter** (Parkoppla med oximeter) och väntar på svar. Observera att oximetern måste slås på med hjälp av knappen på oximetern när man utför det här steget. Följ instruktionerna som visas på skärmen.

Klicka på Next (Nästa) för att fortsätta till steg två, där du schemalägger registreringstiden.

| lox T3 Configuration                                                   |                            | ×                |
|------------------------------------------------------------------------|----------------------------|------------------|
| Schedule the recording time                                            | Schedule Recording Patient | 3<br>Information |
| Manually Start Recording                                               |                            |                  |
| O Start Recording At:<br>To schedule a recording click 'Start Recordin |                            |                  |
| Duration:<br>O 7 Hours, O 8 Hours, O 10 Hours, O Hours, O Un           | Ispecified                 |                  |
|                                                                        |                            |                  |
|                                                                        |                            |                  |
|                                                                        |                            |                  |
|                                                                        |                            |                  |
| < Previous N                                                           | lext > Finish              | Cancel           |

- Om alternativet Manually Start Recording (Starta registrering manuellt) är markerat är användaren ansvarig för att starta/stoppa registreringen från registreringsenheten. Detta görs genom att trycka på och hålla in mittknappen på enheten tills enhetens bildskärm visar att registreringen har börjat.
- Markera alternativet Start Recording At: (Starta registrering kl.) för att schemalägga en specifik registreringstidpunkt. Enheten slår på sig själv och startar automatiskt registreringen vid angiven tidpunkt. Om användaren väljer att registrera under mer än en natt kommer varje registrering att starta vid samma tidpunkt varje kväll.
- För att stoppa registreringen efter en viss varaktighet kan du specificera att Duration (Varaktigheten) ska vara antingen: 7 Hours (7 timmar), 8 Hours (8 timmar), 10 Hours (10 timmar) eller ange en anpassad varaktighet. Om du väljer Unspecified (Ospecificerad) är användaren ansvarig för att stoppa registreringen. Detta görs genom att trycka på och hålla in mittknappen på enheten tills enhetens bildskärm visar att registreringen har stoppats.

Klicka på **Next** (Nästa) för att gå vidare till det tredje steget, dialogrutan för patientinformation. I denna dialogruta kan du ange detaljerad information om patienten. Det enda fält som är obligatoriskt är patientnamnet eller patient-ID.

| atient Inf                   | ormation         | Recording Type Schedule Recording Patient Informatic |
|------------------------------|------------------|------------------------------------------------------|
| Name<br>First:               | Last:            | ID:                                                  |
| Gender<br>O Male<br>O Female | Date of Birth    | Body Metrics<br>Height: Weight: BMI:<br>cm kg        |
| Tags<br>use ';' to sepera    | te multiple tags |                                                      |
| Notes                        |                  |                                                      |

Efter att du har angett patientinformationen klickar du på **Finish** (Slutför) för att lagra konfigurationen i enheten.

Om det finns en registrering i enheten blir användaren tillfrågad om denna registrering ska raderas från enheten.

Slutligen visas en bekräftelsesida som visar att enheten har konfigurerats. För Nox T3registreringsenheten kan anslutningsinstruktionerna skrivas ut genom att klicka på knappen **Print Hookup Instructions** (Skriv ut anslutningsinformation). Ett pdf-dokument med kopplingsschemat öppnas och kan skrivas ut. Om det inte finns några anslutningsinstruktioner visas inte detta alternativ.

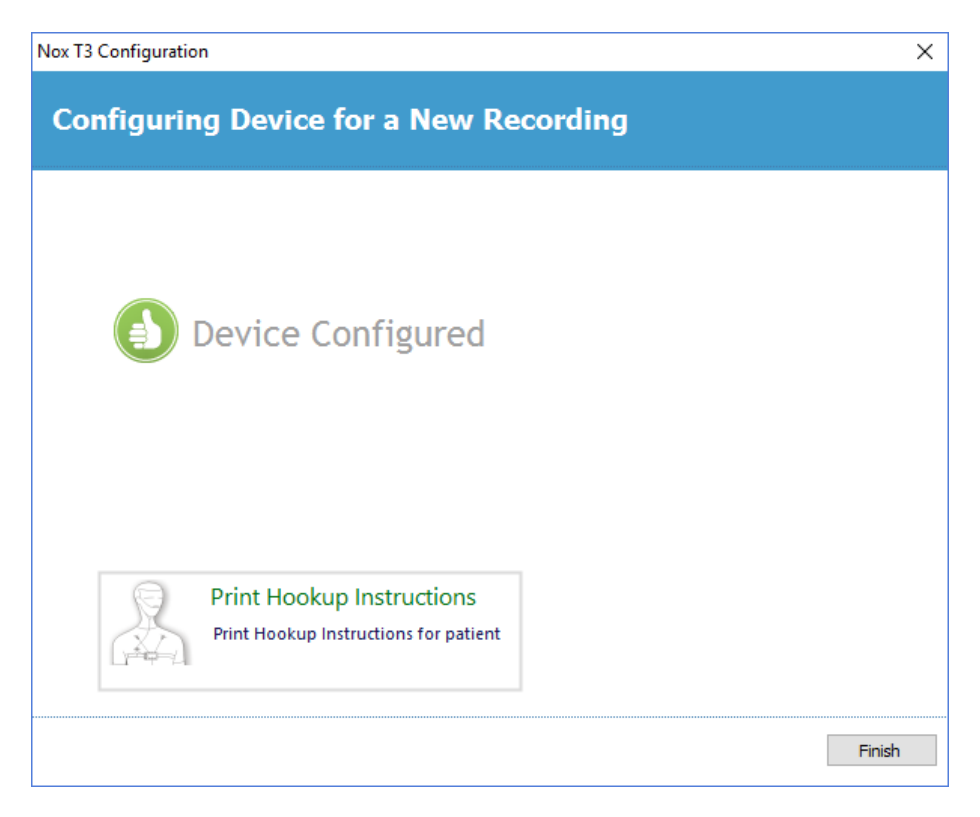

#### Registreringstyper

Noxturnal erbjuder ett antal olika **registreringstyper** som är tillgängliga för konfiguration av både ambulatoriska och onlineregistreringar. Registreringstyperna omfattar den enhetskombination som ska användas för olika typer av sömnstudier samt enhetsinställningarna. Registreringstyperna definierar också automatiseringen av olika registreringar, relevant layout på arbetsytan, analyser och rapporterna som ska användas för registreringen. I Noxturnal kan du enkelt skapa egna registreringstyper för att styra vilka enheter och inställningar som ska användas för registreringarna. Följ dessa steg för att skapa en egen registreringstyp.

- 1. Välj den Nox-registreringsenhet som du skapar en registreringstyp för och ange om den är avsedd för ambulatoriska eller onlineregistreringar
- 2. Ställ in registreringstypen så att den inkluderar arbetsytans layout, analys, rapport och enheter och enhetsprofiler som ska användas, i tillämpliga fall.

Registreringstypguiden är enhetsberoende. Detta innebär att guiden kommer att variera beroende på vilken typ av Nox-registreringsenhet som konfigureras. De viktigaste stegen är emellertid alltid desamma:

Från Verktygsfältet i Noxturnal navigerar du till **Devices** (Enheter) > **Recording Types...** (Registreringstyper...)

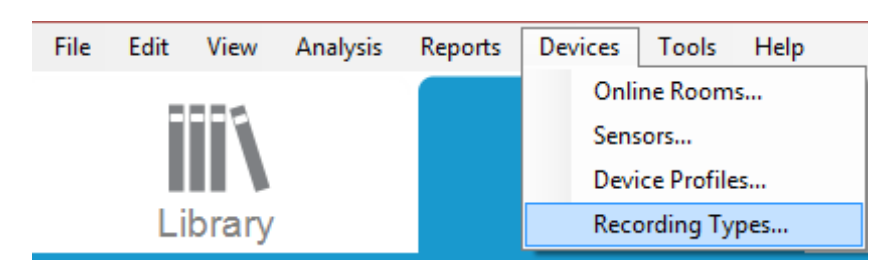

#### Registreringstypguiden öppnas.

| Recording Types                                  |                                                      | × |
|--------------------------------------------------|------------------------------------------------------|---|
| Recording Ty<br>Control devices                  | <b>/pes</b><br>and settings used for a recording     |   |
| Name<br>Online                                   | Description                                          |   |
| MSLT with Nox C1                                 | Nox A1 and Nox C1                                    |   |
| MWT with Nox C1                                  | Nox A1 and Nox C1                                    |   |
| Standard PSG with Nox C1<br>Nox T3 (ambulatory)  | Nox A1, Nox C1, Nonin 3150 Oximeter and Video Device |   |
| Respiratory                                      | Nox T3 and Nonin 3150 Oximeter                       |   |
| Respiratory without Audio<br>Nox A1 (ambulatory) | Nox T3 and Nonin 3150 Oximeter                       |   |
| Standard PSG                                     | Nox A1 and Nonin 3150 Oximeter                       |   |
| Standard PSG without Audio                       | Nox A1 and Nonin 3150 Oximeter                       |   |
| New New Based On Edit                            | Remove Clos                                          | e |

Här kan du välja **New**, en ny registreringstyp, **New Based On**, en ny registreringstyp baserad på en av de tillgängliga registreringstyperna samt **Edit** (Redigera) eller **Remove** (Ta bort) för anpassade registreringstyper. I detta exempel kommer vi att skapa en ny registreringstyp för Nox T3-registreringsenheten.

Välj registreringstypen **Nox T3 (ambulatory)** (Nox T3 (ambulatorisk)) i listrutan på det sätt som visas nedan.

| Recording Types                                                                                                    |                                                                                                    | ×     |
|----------------------------------------------------------------------------------------------------|----------------------------------------------------------------------------------------------------|-------|
| Record<br>Contro                                                                                                    | ding Types<br>I devices and settings used for a recording                                                                                                    |       |
| Name                                                                                                    | Description                                                                                                    |       |
| MSLT with Nox C1<br>MWT with Nox C1<br>Standard PSG w<br>Nox T3 (ambulat<br>Respiratory<br>Nox A1 (ambulat<br>Standard PSG | Nox A1 and Nox C1<br>Nox A1 and Nox C1<br>dd Recording Type X<br>Recording Type to add:<br>Nox T3 (ambulatory)<br>Online<br>Nox A1 (ambulatory)<br>Nox T3 (ambulatory) | vice  |
| New New Base                                                                                                    | d On Edit Remove                                                                                                    | Close |

Nästa steg är att ställa in registreringstypen. I följande guide kan du ställa in din registreringstyp.

| Recording Type                                                     |                                           |               | ×     |
|--------------------------------------------------------------------|-------------------------------------------|---------------|-------|
| Recording Type<br>Select device types and settings for a recording |                                           |               |       |
|                                                                    | Recording Type Name:<br>Description:      |               |       |
|                                                                    | Workspace Layout:<br>Analysis:<br>Report: | Respiratory ~ |       |
| Device Types<br>Nonin 3150 Oximeter                                | Nox T3                                    | ~             |       |
| Add >>                                                             | Remove                                    |               |       |
|                                                                    |                                           | ОК Са         | ancel |

Ange registreringstypens namn i fältet **Recording Type Name** (Namn på registreringstyp) och en beskrivning av registreringstypen i fältet **Description** (Beskrivning). Välj tillämplig **Workspace Layout** 

(Arbetsytans layout), **Analysis** (Analys) och **Report** (Rapport). Du har också möjlighet att lägga till tilläggsenheter. Välj till exempel Nonin 3150 *(under Device Types (Enhetstyper))* och klicka på **Add>>** (Lägg till).

| Recording Type                      |                                      |                                                               | × |
|-------------------------------------|--------------------------------------|---------------------------------------------------------------|---|
| Recording Typ<br>Select device typ  | <b>)e</b><br>es and setting          | s for a recording                                             |   |
|                                     | Recording Type Name:<br>Description: | Test 1 Standard Nox T3 Recording with the Nonin 3150 Oximeter |   |
|                                     | Workspace Layout:<br>Analysis:       | Respiratory V<br>Respiratory Cannula Row V                    |   |
|                                     | Report:                              | Respiration Report [AASM 2013]                                |   |
| Device Types<br>Nonin 3150 Oximeter | Nox T3                               | ▼ Nonin 3150 Oximeter                                         |   |
|                                     |                                      | OK Cancel                                                     |   |

Notera att det också går att välja tillämplig Device Profile (Enhetsprofil) för denna registreringstyp direkt i registreringstypguiden, se nedan.

| Recording Type                                                                              | >                                                                |
|---------------------------------------------------------------------------------------------|------------------------------------------------------------------|
| Recording Type<br>Select device types and setting                                           | gs for a recording                                               |
| Recording Type Name:<br>Description:                                                        | Test 1<br>Standard Nox T3 Recording with the Nonin 3150 Oximeter |
| Workspace Layout:<br>Analysis:                                                              | Respiratory V                                                    |
| Report:                                                                                     | Respiration Report [AASM 2013]                                   |
| Device Types<br>Nonin 3150 Oximeter<br>Standard T3<br>Standard T3<br>Standard T3 with Theme | Nonin 3150 Oximeter                                              |
| Add >> Remove                                                                               |                                                                  |
|                                                                                             | OK Cancel                                                        |

Du kan också skapa anpassade enhetsprofiler. Följ instruktionerna i avsnittet *Enhetsprofiler* för ytterligare instruktioner. Så snart du har skapat en ny enhetsprofil visas den i listrutan i registreringstypguiden.

När du har gjort inställningarna för din registreringstyp klickar du på **OK** så blir din anpassade registreringstyp tillgänglig för konfiguration.

| Enhetsprofiler |  |  |
|----------------|--|--|

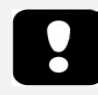

• Obs! Enhetsprofilguiderna varierar mellan olika Nox-registreringsenheter.

Enhetsprofilerna har skapats för alla standardregistreringar som du kan vilja göra med Nox-enheter. De gör det enkelt att göra inställningar under enhetens konfigurationsprocess.

Från Verktygsfältet i Noxturnal navigerar du till **Devices** (Enheter) > **Device Profiles...** (Enhetsprofiler...)

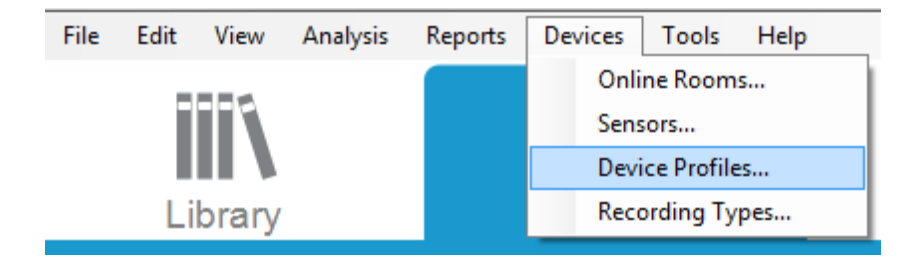

I enhetsprofilguiden kan du se en lista över tillgängliga enhetsprofiler för Nox registreringsenheter och Nox-åtkomstpunkten.

| Manage Device Profiles                              | ×                                                                |
|-----------------------------------------------------|------------------------------------------------------------------|
| Device Profile<br>Device settings u                 | <b>S</b><br>used during a recording                              |
|                                                     | Q Search for                                                     |
| Name<br>Nox A1 (online)                             | Description                                                      |
| Standard PSG                                        | Standard PSG with ECG and limb movement                          |
| Standard PSG with Thermistor<br>Nox A1 (ambulatory) | Standard PSG with thermistor, ECG and limb movement              |
| Standard PSG                                        | Standard PSG for ambulatory use. Includes ECG and limb movement  |
| Standard PSG with Thermistor<br>Nox T3 (ambulatory) | Standard PSG for ambulatory use. Includes thermistor, ECG and li |
| Standard T3                                         | Standard PG with audio and ECG                                   |
| Standard T3 with Thermocouple<br>Nox C1             | Standard PG with audio, ECG and thermocouple                     |
| Ambient Light and Differential P                    | Nox C1 built-in ambient light and differential pressure sensors  |
| Ambient Light Sensor                                | Nox C1 built-in ambient light sensor                             |
|                                                     |                                                                  |
| New New Based On Edit Re                            | emove Close                                                      |

För att skapa en anpassad enhetsprofil väljer du New (Ny) eller New Based On (Ny baserad på). Därefter måste du välja för vilken registreringsenhet mallen är avsedd eller vilken av de befintliga enhetsprofilerna du vill basera din nya mall på. I detta exempel kommer vi att skapa en ny enhetsprofil för Nox T3-registreringsenheten.

| Recording Types                                                                                                    |                                                                                                    | ×     |
|----------------------------------------------------------------------------------------------------|----------------------------------------------------------------------------------------------------|-------|
| Record<br>Contro                                                                                                    | ling Types<br>I devices and settings used for a recording                                                                       |       |
| Name<br>Online                                                                                                    | Description                                                                                                    |       |
| MSLT with Nox C1                                                                                                    | Nox A1 and Nox C1                                                                                                    |       |
| MWT with Nox G<br>Standard PSG w<br>Nox T3 (ambulat<br>Respiratory<br>Respiratory with<br>Nox A1 (ambulat<br>Standard PSG<br>Standard PSG w | Nov A1 and Nov C1<br>widd Recording Type to add:<br>Nox T3 (ambulatory)<br>Online<br>Nox A1 (ambulatory)<br>Nox T3 (ambulatory) | .e    |
| New New Base                                                                                                    | d On Edit Remove                                                                                                    | Close |

I profilegenskapsguiden kan du göra inställningar för enhetsprofilen. Ange namnet (och en beskrivning om du vill).

| Nox T3 Device    | Profile Wizard                                                                                                    |
|------------------|----------------------------------------------------------------------------------------------------|
| Profile p        | Profile Device Configuration Battery Type                                                                                                    |
| ΠΟΣ              | X T3 <sup>®</sup> This wizard enables you to create or modify device propfiles for the Nox T3 device. The steps include selecting channels to use on the device and to set the respiratory sensors into appropriate modes of operation. The device profile is saved as a part of the Noxturnal device profiles and can be used when starting a new recording. |
| Name:<br>Device: | New Device Profile                                                                                                    |
| Description:     | ~                                                                                                    |
|                  |                                                                                                    |
|                  | Next > Finish Cancel                                                                                                    |

Klicka på Next (Nästa) för att gå vidare till nästa steg.

I nedanstående dialog kan du göra inställningar för enhetens kanalkonfiguration. Dialogen Configure Device (Konfigurera enhet) är enhetsberoende. Detta innebär att guiden kommer att variera beroende på vilken typ av Nox-enhet som används. När du har ställt in kanalkonfigurationen klickar du på **Next** (Nästa).

| Nox T3 Device Profile Wizard | ×                                                                                                    |
|------------------------------|----------------------------------------------------------------------------------------------------|
| Configure Device             | Profile Device Configuration Battery Type                                                                                                    |
| See channels:                | Audio Recording            Enable Audio Playback          Pressure         Not Used            Nasal Flow          Mask Pressure         Nasal Flow and Mask Pressure         General purpose channels         Channel 1:       Abdomen Piezo ∨         Channel 2:       Abdomen Piezo ∨ |
| < Previous                   | Next > Finish Cancel                                                                                                    |

Det sista steget för att konfigurera en Nox-registreringsenhet är att definiera batteritypen som används. Välj tillämplig batterityp och klicka på **Finish** (Slutför).

| Nox T3 Device Profile Wizard                                                                                                    |                         |                           | ×                   |
|----------------------------------------------------------------------------------------------------|-------------------------|---------------------------|---------------------|
| Battery Type Selection                                                                                                    | 1<br>Profile            | 2<br>Device Configuration | 3<br>n Battery Type |
| Select battery type that will be used in the recorder:         ○         ○         △         ○         □         □         □         □         □         □         □         □         □         □         □         □         □         □         □         □         □         □         □         □         □         □         □         □         □         □         □         □         □         □         □         □         □         □         □         □         □         □         □         □         □         □         □         □         □         □         □         □         □         □ | es for eac<br>d to chan | h new<br>ge the           |                     |
| < Previous                                                                                                    |                         | Finish                    | Cancel              |

Den enhetsprofil du skapade finns nu i listan över enhetsprofiler och är tillgänglig för konfiguration.

Ladda ner en ambulatorisk registrering från en Nox-registreringsenhet

- Obs! Om en nerladdning misslyckas delvis av någon orsak kan detta leda till osäkra registreringsresultat. Användaren blir varnad när detta inträffar och måste då besluta om registrerade data är kompletta eller inte. Det går att ladda ner data från enheten på nytt.
- Obs! Den nerladdade registreringen raderas inte från enheten förrän enheten konfigureras för en ny registrering.

För att ladda ner registrerade data från en Nox-registreringsenhet till datorn, kontrollera att Noxturnal körs och anslut sedan en enhet till en USB-port på datorn.

Noxturnal känner automatiskt av enheten och visar information om den på sidan **Recording** (Registrering). Detektionen kan ta 2–4 sekunder.

Klicka på knappen **Download Recording** (Ladda ner registrering) på sidan **Recording** (Registrering) så börjar Noxturnal ladda ner registreringen från enheten till datorn. En dialog som visar nerladdningens förlopp öppnas och visar de steg som utgör nerladdningen. Data laddas först ner och sedan körs det förvalda analysprotokollet och därefter, om enheten har konfigurerats för att registrera ljud, startar ljudnerladdningen. Det går att börja bearbeta dessa data när som helst medan de laddas ner genom att klicka på länken **Start Working** (Börja arbeta).

| Downloading Recording. |                   |           |                                         |  |
|------------------------|-------------------|-----------|-----------------------------------------|--|
| 27%                    | 0%                | 0%        | Recording<br>Successfully<br>Downloaded |  |
| Downloading Data       | Downloading Audio | Analyzing | Done                                    |  |
| Start Working          |                   |           | Cancel                                  |  |

När nerladdningen är klar informeras användaren om detta och kan börja arbeta med hela registreringen.

Registreringarna laddas alltid ner till den förvalda datalagringsplatsen. Det går att ändra förvald datalagringsplats på automatiseringsfliken i dialogen för verktygsalternativ (**Tools**  $\rightarrow$  **Settings...**  $\rightarrow$  **General** (Verktyg  $\rightarrow$  Inställningar...  $\rightarrow$  Allmänt)). Nerladdade registreringar läggs automatiskt till i registreringsbiblioteket och kan granskas när som helst genom att gå till registreringsbiblioteket och öppna dem. Mer information finns i avsnittet *Registreringsbiblioteket*.

#### Inställning av Nox Sleep System för onlineregistreringar

#### Översikt över nätverk för onlinesystem

Du säkerställer stabil drift av onlinefunktionen av Nox Sleep System genom att följa de rekommenderade systeminställningarna nedan.

- Det rekommenderas att en separat dator används för varje installation av onlinesystem. Det är emellertid möjligt att köra mer än ett onlinesystem på en och samma dator, se avsnittet *Minsta systemkrav* för mer information.
- Använd ett separat lokalt nätverk (LAN) för varje Nox C1-åtkomstpunkt och en dator som kör Noxturnal-programmet.
- Använd en separat Nox A1-åtkomstpunkt för varje Nox A1-registreringsenhet som ska användas.

I nedanstående tabell beskrivs inställningen i det kontrollrum där datorn med Noxturnal installerad är placerad.

| Kontrollrum                     |                                                                              |  |  |
|---------------------------------|------------------------------------------------------------------------------|--|--|
| Objekt                          | Anslutning                                                                   |  |  |
| Dator                           | Ansluten till samma nätverk som Nox C1-<br>åtkomstpunkt med en nätverkskabel |  |  |
| Noxturnal Installerad på datorn |                                                                              |  |  |

I nedanstående tabell beskrivs inställningen i patientrummet där patienten sover under en sömnstudie.

| Patientrum              |                                                                                                    |                                                                                                    |                                                                                                    |  |
|-------------------------|----------------------------------------------------------------------------------------------------|----------------------------------------------------------------------------------------------------|----------------------------------------------------------------------------------------------------|--|
| Objektets namn          | Beskrivning                                                                                                    | Funktion                                                                                                    | Inställning/anslutning                                                                                     |  |
| Nox C1-<br>åtkomstpunkt | Bluetooth-<br>åtkomstpunkt med<br>analoga och seriella<br>ingångar och inbyggd<br>ljussensor och<br>differentialtrycksensor | <ul> <li>Dataöverföring<br/>mottagen från Nox<br/>A1 via Bluetooth-<br/>anslutning och<br/>vidarebefordras till<br/>Noxturnal via<br/>Ethernet</li> <li>Kommandon som<br/>tagits emot från<br/>Noxturnal via<br/>Ethernet och<br/>vidarebefordras till<br/>Nox A1 med<br/>Bluetooth-<br/>anslutning</li> <li>Dataöverföring som<br/>mottagits från<br/>hjälpanordningar<br/>som är anslutna till<br/>analoga och/eller<br/>seriella ingångar och</li> </ul> | Placerad i<br>patientrummet.<br>Ansluten till samma<br>LAN som datorn där<br>Noxturnal-<br>programmet körs |  |

|                                                                |                                                                                                    | som<br>vidarebefordrats till<br>Noxturnal via<br>Ethernet                                                                                                    |                                                                                                    |
|----------------------------------------------------------------|----------------------------------------------------------------------------------------------------|----------------------------------------------------------------------------------------------------|----------------------------------------------------------------------------------------------------|
| Nox A1-<br>registreringsenheten<br>och tillämpliga<br>sensorer | Registreringsenhet<br>som kan konfigureras<br>för olika typer av<br>sömnstudier                                                                                                    | Registrerar fysiologiska<br>signaler från inbyggda<br>och anslutna sensorer                                                                                                    | Fäst vid patienten i<br>patientrummet                                                                                                    |
| Medicinska<br>hjälpanordningar                                 | Varje medicinteknisk<br>produkt som uppfyller<br>specifikationerna för<br>ingående kanal för Nox<br>C1-åtkomstpunkten.<br>Medicintekniska<br>produkter som stöds<br>av systemet som ska<br>anslutas till Nox A1-<br>registreringsenheten<br>via Bluetooth-länk | Beror på vilken extern<br>utrustning som används                                                                                                    | Tillämplig<br>anslutningskabel<br>ansluten till<br>analog/seriell-ingång<br>på Nox C1-<br>åtkomstpunkt. Via<br>Bluetooth-länk till Nox<br>A1-<br>registreringsenheten |
| Noxturnal-app                                                  | Android-app                                                                                                    | Kan användas för att<br>ansluta till online-rum,<br>granska signalspår och<br>utföra biokalibrering<br>och impedanskontroll.<br>Kan också användas för<br>att starta och stoppa<br>registreringar | Ställ appen till<br>Onlineläge och anslut<br>till det tillämpliga<br>onlinerummet                                                                                     |

Bild nedan visar översikten över onlineinställningen för Nox Sleep System.

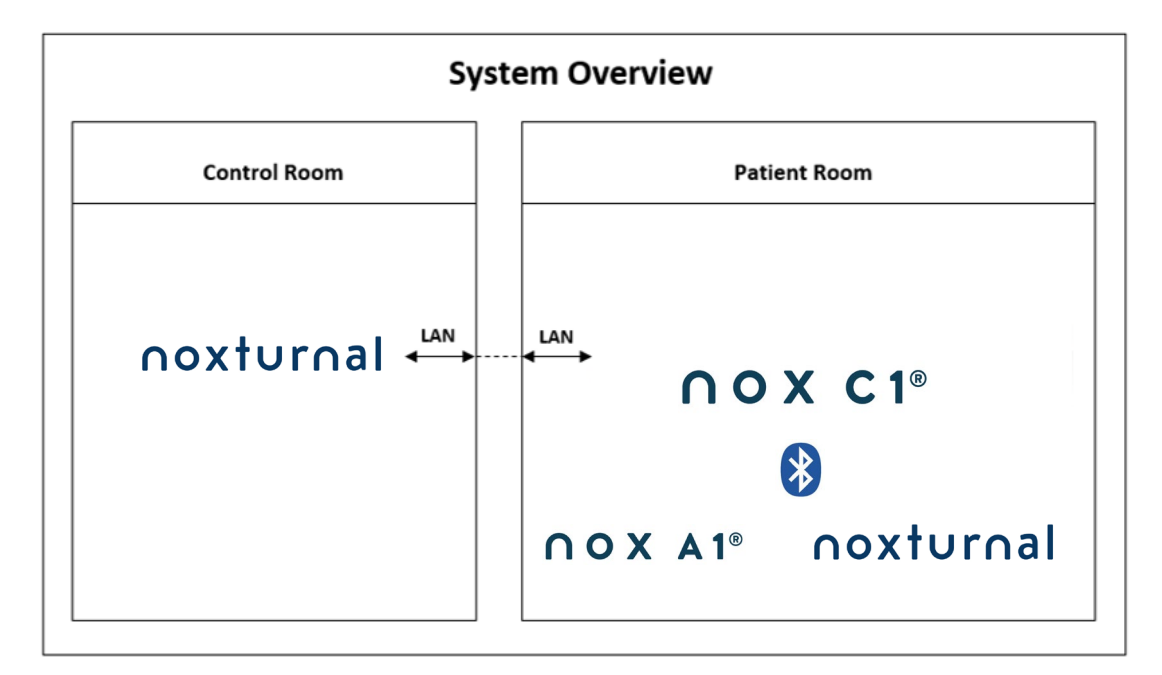

Nox C1-åtkomstpunkten drivs av programvaran Noxturnal.

Se handböckerna för Nox C1 och Nox A1 för ytterligare instruktioner om Nox C1-åtkomstpunkten och Nox A1-registreringsenheten.

Se avsnittet "Kompatibla enheter" när det gäller de typer av enheter och brytare med Ethernet-stöd som har validerats med Nox Sleep System.

#### Konfiguration av onlinesystem

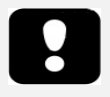

 Obs! Om du vill utföra onlineregistrering med Nox A1-registreringsenheten behöver du en licens för Noxturnal A1-onlineregistrering som är aktiv på din dator och en Nox C1-åtkomstpunkt. Kontakta Nox Medical eller deras försäljningsrepresentanter för mer information.

Detta kapitel beskriver hur du konfigurerar Nox Sleep System för onlinekonfiguration. Kontrollera först att du har ställt i ordning alla enheter och tillbehör som behövs, t.ex. Nox C1-åtkomstpunkt, Ethernetkablar och switch. Detaljerad information om hur du konfigurerar ditt nätverk, inklusive Nox C1-åtkomstpunkten, finns i bruksanvisningen till Nox C1.

Om du vill ställa in Nox Sleep System för onlinekonfiguration måste du utföra följande steg i Noxturnal, i förekommande fall:

- 1. Ställ in Online-rum
- 2. Konfigurera nya sensorer
- 3. Ställ in Enhetsprofiler
- 4. Ställ in Registreringstyper

Dessa steg beskrivs nedan. Genom att följa dessa steg kommer du att kunna starta din onlineregistrering och sedan börja arbeta med signalerna i Noxturnal.

#### Onlinerum

Att ställa in ett onlinerum är en del av att ställa in Noxturnal för onlineregistreringar. Onlinerummet innehåller ett antal enheter som man normalt har tillsammans i ett rum. Det kan till exempel vara alla de enheter som du har i ett visst sjukhusrum som är dedikerat för sömnstudier.

För att lägga till ett nytt rum väljer du **Devices > Online Rooms...** (Enheter > Onlinerum...) från verktygsfältet i Noxturnal. Då öppnas dialogrutan **Rooms** (Rum).

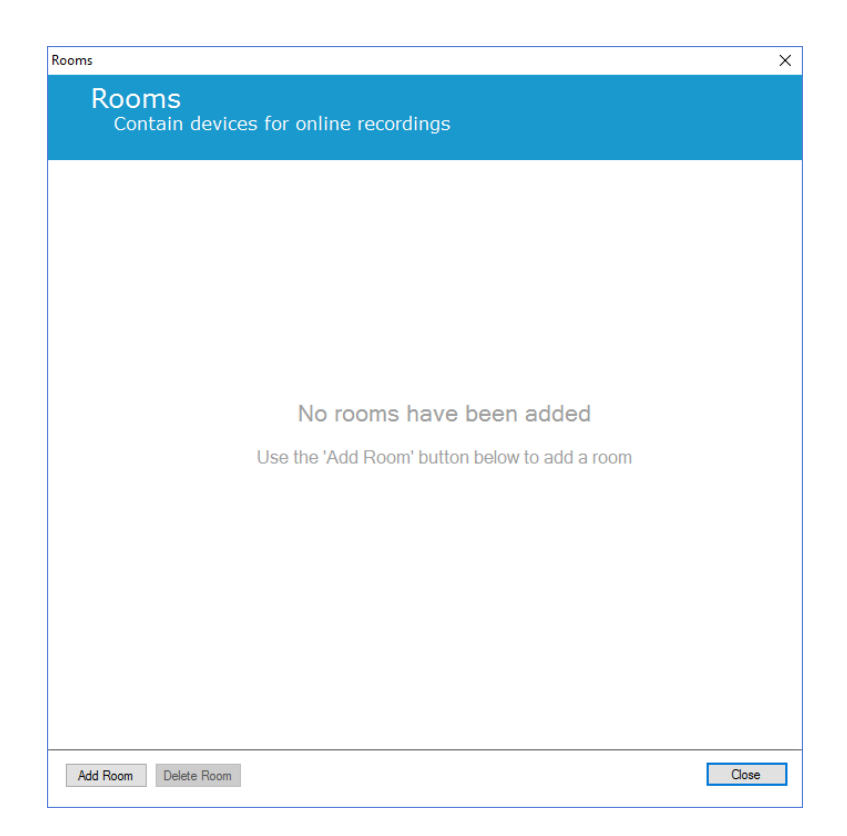

Här kan du lägga till ett nytt rum eller redigera ett befintligt rum. För att lägga till ett nytt rum klickar du på **Add Room** (Lägg till rum). I dialogrutan nedan kan du ge det nya rummet ett namn genom att klicka på pennikonen och lägga till enheter till ditt rum genom att klicka på **Add Devices** (Lägg till enheter).

| Rooms                                          | Х |
|------------------------------------------------|---|
| Rooms<br>Contain devices for online recordings |   |
| Room 1                                         |   |
| No devices in room                             |   |
| Add Devices Edit Device Remove Device          |   |
|                                                |   |
|                                                |   |
|                                                |   |
| Add Room Delete Room Close                     | 9 |

I guiden **Add Devices** (Lägg till enheter) kan du lägga till enheter till ditt rum. För att lägga till en enhet väljer du önskad enhet i listan **Device Types** (Enhetstyper) och klickar på **Add>>** (Lägg till>>), eller dubbelklickar på enheten i listan. Du kan söka efter anslutna IP-enheter i nätverket genom att klicka på **Scan for IP Devices** (Skanna efter IP-enheter).

| dd Devices                                                                                                    |               |                     |         | × |
|----------------------------------------------------------------------------------------------------|---------------|---------------------|---------|---|
| Add Devices<br>Select one or r                                                                                                    | to Room       | devices to add t    | to room |   |
| Device Types<br>Masimo Radical-7<br>Nonin 3150 Oximeter<br>Norxin RespSense<br>Nox A1<br>Nox C1<br>Radiometer Combil M (TCM4)<br>Radiometer TOSCA (TCM40)<br>ResMed Aisense 10<br>ResMed S9<br>ResMed Tx Link<br>SenTec SDM<br>Video Device |               | Available D         | Devices |   |
| Add >>                                                                                                    | Remove Device | Scan for IP Devices |         |   |

När du lägger till en Nox A1-registreringsenhet kommer du att behöva välja tillämplig åtkomstpunkt som används i rummet och klicka på **Scan** (Skanna) för att söka efter din Nox A1-registreringsenhet eller ange A1-enhetens serienummer manuellt. Kom ihåg att ha A1-registreringsenheten påslagen under detta steg. Välj din registreringsenhet i listan och klicka på **Next** (Nästa).

| Device Properties   |                                                     |                                                                                                   | ×                               |
|---------------------|-----------------------------------------------------|---------------------------------------------------------------------------------------------------|---------------------------------|
| Nox A1              |                                                     | 1<br>Select device                                                                                | 2<br>Device Settings            |
| Via Serial Number:  | Enter the 9 digit serial nur<br>it via Access Point | mber (found on the A1 device k<br>GTIN(01): 1569431111X<br>PROD DATE(11):YYM<br>SERIAL(21):9XXXXX | abel) or scan for<br>XXX<br>MDD |
| O Via Access Point: |                                                     |                                                                                                   |                                 |
| Nox C1 - 109        | ∨ Scan                                              |                                                                                                   |                                 |
| Device Type Device  | Name Serial 1                                       | Number BDA                                                                                        |                                 |
|                     |                                                     |                                                                                                   |                                 |
|                     |                                                     |                                                                                                   |                                 |
|                     |                                                     |                                                                                                   |                                 |
|                     |                                                     |                                                                                                   |                                 |
|                     |                                                     |                                                                                                   |                                 |
|                     |                                                     |                                                                                                   |                                 |
|                     |                                                     |                                                                                                   |                                 |
|                     |                                                     | Next > Finish                                                                                     | Cancel                          |

När du har lagt till ett urval av enheter i samlingen av tillgängliga enheter kan du välja de enheter du vill lägga till i ditt onlinerum.

| Add Devices to Room<br>Select one or more available devices to add to room                                                             |                             |                        |                    |  |  |  |
|----------------------------------------------------------------------------------------------------|-----------------------------|------------------------|--------------------|--|--|--|
| Device Types                                                                                                    |                             | Available Devices      |                    |  |  |  |
| Masimo Radical-7<br>Nonin 3150 Oximeter<br>Nonin RespSense<br>Nox A1<br>Nox C1<br>Radiometer CombiM (TCM4)<br>Radiometer TOSCA (TCM40) | Video Device                | Nox C1                 | ResMed Tx Link     |  |  |  |
| ResMed Airsense 10<br>ResMed S9<br>ResMed Tx Link<br>SenTec SDM<br>Video Device                                                        | IP: 192.168.101.4<br>Nox A1 | IP: 192.168.101.10     | IP: 192.168.101.15 |  |  |  |
|                                                                                                    | SN: 972901527               | BDA: 13:15:28:69:42:96 | C1 Serial Port: 1  |  |  |  |
| Add >>                                                                                                    | Remove Device Scan f        | or IP Devices          |                    |  |  |  |
| Add to Room Close                                                                                                    |                             |                        |                    |  |  |  |

För att välja enheter att lägga till i ditt rum klickar du på enheten. En tjock blå ram visas runt varje vald enhet. När du har valt de enheter du vill lägga till i rummet klickar du på **Add to Room** (Lägg till i rummet), så läggs ditt rum med detta urval av enheter till.

| 💉 Online Room      |                                                             |                    |               |
|--------------------|-------------------------------------------------------------|--------------------|---------------|
| Video Device       | Nox C1                                                      | ResMed Tx Link     | Nox A1        |
|                    |                                                             |                    |               |
| IP: 192.168.101.4  | License: DC Licensed<br>SN: 931010058<br>IP: 192.168.101.10 | IP: 192.168.101.15 | SN: 972901527 |
| Nonin 3150 Oximete | r SenTec SDM                                                |                    |               |
|                    |                                                             |                    |               |

Du har nu slutfört konfigurationen av onlinerummet. På samma sätt kan du lägga till fler rum.

#### Konfigurera nya sensorer

Om du vill skapa nya sensorkonfigurationer, t.ex. för att använda med Nox C1-åtkomstpunkt, kan du göra det genom att gå till **Devices > Sensors...** (Enheter > Sensorer) från verktygsfältet i Noxturnal.

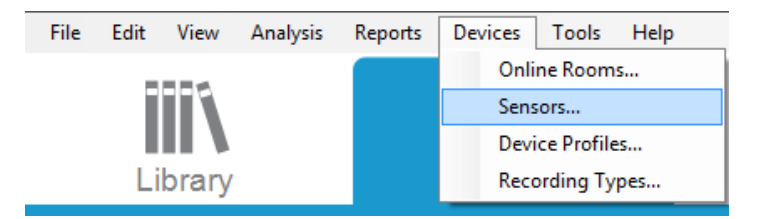

Från guiden **Manage Sensors** (Hantera sensorer) kan du skapa en ny sensor och redigera/radera befintliga sensorer. Om du vill skapa en ny patientsensor eller sensor för hjälpanordning klickar du på **New** (Ny). Patientsensorer är sensorer som ansluts till Nox A1-, T3- eller T3s-registreringsenheter och patienten. Sensorer för hjälpanordningar ansluts till Nox C1-åtkomstpunkt och en hjälpanordning.

|               |                        |      |          | <u></u> |                                 |
|---------------|------------------------|------|----------|---------|---------------------------------|
|               |                        |      |          | Q       |                                 |
| label         | Location               | Unit | Auxilary | Bipolar | Description                     |
| Respiratory — |                        | 1    | 1        |         |                                 |
| Abdomen Piezo | Piezo.Abdomen          |      | No       | Yes     | Abdomen Piezo sensor            |
| Abdomen RIP   | Inductive.Abdomen      |      | No       | Yes     | Abdomen RIP sensor              |
| Pneumoflow    | Pneumoflow             | V    | No       | Yes     | Differential Pressure           |
| Thermistor    | Thermistor.NasalOral   |      | No       | Yes     |                                 |
| Thermocouple  | Thermocouple.NasalOral |      | No       | Yes     | Thermocouple for nasal and oral |
| Thorax Piezo  | Piezo.Thorax           |      | No       | Yes     | Thorax piezo sensor             |
| Thorax RIP    | Inductive.Thorax       |      | No       | Yes     | Thorax RIP sensor               |
| EMG           |                        |      |          |         |                                 |
| Both Legs     | Leg                    | v    | No       | Yes     | EMG sensor for the sum of both  |
| Bruxism       | -                      | V    | No       | Yes     |                                 |
| Bruxism Left  | Left                   | V    | No       | Yes     |                                 |
| BruxismRight  | Right                  | V    | No       | Yes     |                                 |
| Left Leg      | Leg.Left               | V    | No       | Yes     | Left leg EMG sensor             |
| Right Leg     | Leg.Right              | V    | No       | Yes     | Sensor for right leg EMG        |
| Submental     | Chin                   | v    | No       | Yes     | Sensor for submental EMG        |

Du kan välja om du vill skapa en ny patientsensor eller en sensor för en hjälpanordning. Fyll i tillämpliga fält och klicka på **OK** för att spara sensorkonfigurationen.

#### Enhetsprofiler för onlineenheter

För Nox-enheter som används för onlineregistreringar kan du ställa in **Enhetsprofiler.** Enhetsprofilerna består av enhetens kanalkonfiguration. Noxturnal erbjuder ett antal standardenhetsprofiler, och du kan också enkelt skapa nya enhetsprofiler. Instruktioner för hur du anpassar enhetsprofiler finns i avsnittet *Enhetsprofiler*.

#### Registreringstyper för onlineenheter

Det sista steget är att ställa in **registreringstyper**. Det är en lista över olika typer av registreringar som du vill registrera online på din klinik. Varje **registreringstyp** är en sammanställning av tillgängliga onlineenhetstyper som kan grupperas tillsammans. Exempel: **Standard-PSG med Nox C1** är en sammanställning av Nox C1-åtkomstpunkt, Nox A1-registreringsenhet, Nonin 3150-oximeter samt en videokamera. Instruktioner för hur du ställer in nya registreringstyper finns i avsnittet *Registreringstyper*.

#### Starta en onlineregistrering

När du har genomfört ovanstående steg för att ställa in din onlinekonfiguration kan du starta en onlineregistrering. Från sidan **Recording** (Registrering) kan du starta en onlineregistrering i det rum du

har skapat. För att starta registreringen kan du antingen dubbelklicka på rummets ikon eller klicka på **Configure Recording** (Konfigurera registrering).

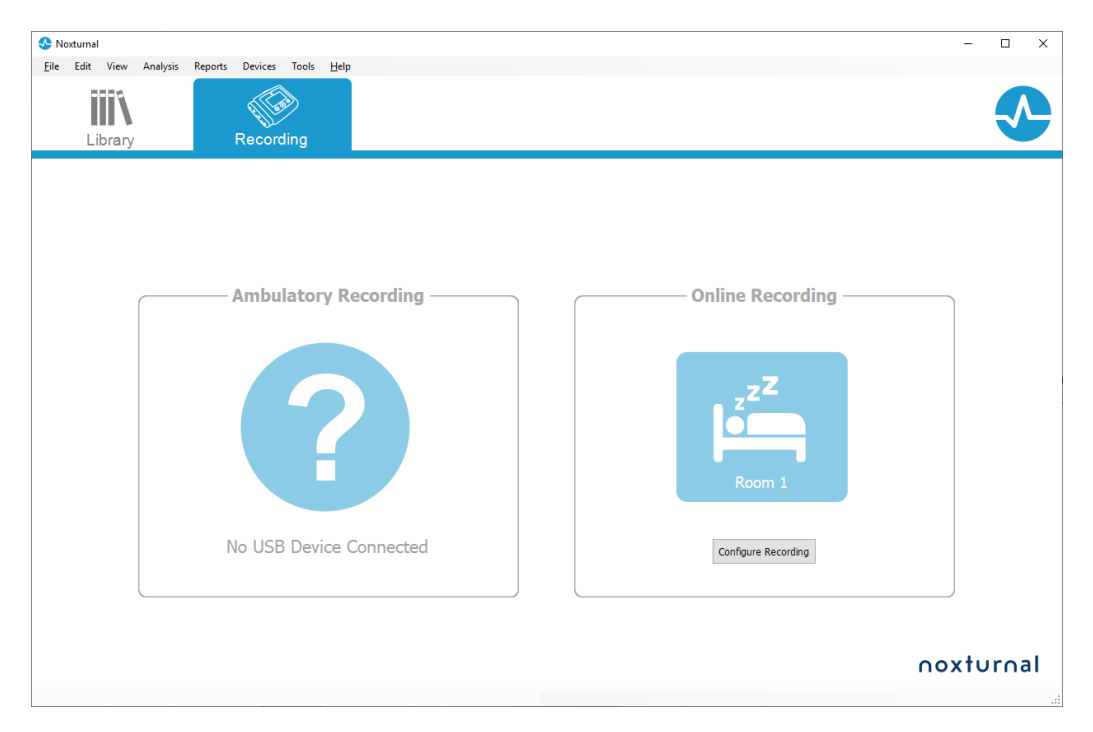

Då öppnas guiden Start Online Recording (Starta onlineregistrering). Med denna guide kan du:

- Välja vilken registreringstyp som ska utföras i listrutan.
- Valet av **enheter** beror på vilken **registreringstyp** som väljs. Alla enheter som är tillgängliga i onlinerummet visas i listan, men enheter som inte ingår i registreringstypen är gråtonade. Du kan inkludera de inaktiverade enheterna i registreringen genom att markera tillämpliga rutor i listan över enheter.
- Välj Device Profile (Enhetsprofil) för vissa enheter, t.ex. Nox A1 och Nox C1.

| art Online Recording   |                                    |                                                                        |           |                          | ×          |
|------------------------|------------------------------------|------------------------------------------------------------------------|-----------|--------------------------|------------|
| Select Record          | ing Type                           |                                                                        |           | <b>1</b><br>Recording ty | pe Patient |
| Reco                   | ording Type: M                     | SLT with Nox C1                                                        |           | ~ (1)                    |            |
| Devices                |                                    |                                                                        |           |                          |            |
| Nox A1                 | Profile:<br>SN:                    | Standard PSG<br>972901527                                              | ¥ ()      |                          | ^          |
| Nox C1                 | Profile:<br>IP:<br>SN:<br>License: | Ambient Light Sensor<br>192. 168. 101. 10<br>9310 10058<br>DC Licensed | ¥ ()      | Der C                    |            |
| Nonin 3150<br>Oximeter | BDA:                               | 13:15:28:69:42:96                                                      |           | -                        |            |
| SenTec SDM             | C1 Serial Port:                    | 1                                                                      |           |                          |            |
| ResMed Tx<br>Link      | IP:                                | 192.168.101.15                                                         |           |                          | *          |
|                        |                                    | Next > Sta                                                             | ndby Mode | Start Recording          | Cancel     |

När du har valt **Recording Type** (Registreringstyp) och korrekta enheter med **enhetsprofiler** kan du klicka på **Next** (Nästa) för att ange patientinformationen. Det sista steget är att starta registreringen. Detta gör du genom att klicka på **Start Recording** (Starta registrering) eller **Standby** i guiden **Patient Information** (Patientinformation).

#### Starta registrering:

Då ser du din valda layout för arbetsytan med ett statusfönster som visar status på den registrering som ska starta. Slutligen ser du de registrerade signalerna i realtid och kan börja arbeta med dem.

#### Standby-läge:

Standby-läget öppnar ditt valda arbetsområde med ett statusfönster som visar att du har gått in i Standby-läge, vilket ger dig möjlighet att ansluta till online-rummet för att förbereda, utvärdera och hjälpa patientuppkopplingen och slutligen starta registreringen med Noxturnal-appen eller Starta registreringen som beskrivs i steget ovan.

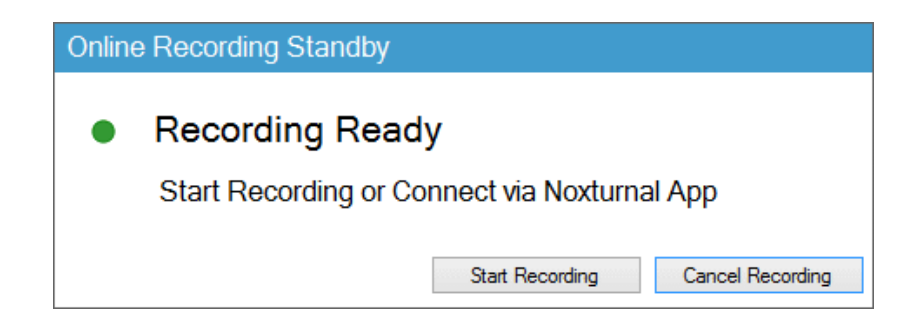
När användaren har anslutit Noxturnal-appen till onlinerummet sparas **INTE** realtidsspåren som börjar visas i registreringen. Det är bara en förhandsgranskning som indikeras av statusen för förhandsgranskningen. Signalen kommer att börja registreras så fort användaren trycker på **Starta registrering** i antingen Noxturnal-appen eller i Noxturnal-programvaran.

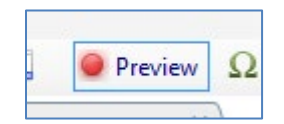

Användaren kan också gå in i Standby-läget när som helst efter att registreringen har startats om han vill pausa registreringen under en viss tid genom att klicka på den röda rec-knappen ovanpå skärmen.

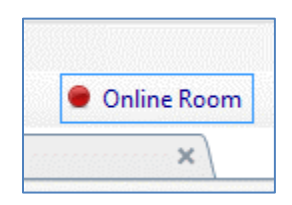

Genom att klicka på rec-knappen kan du antingen gå in i Standby-läget, stoppa registreringen eller avbryta och fortsätta med registreringen.

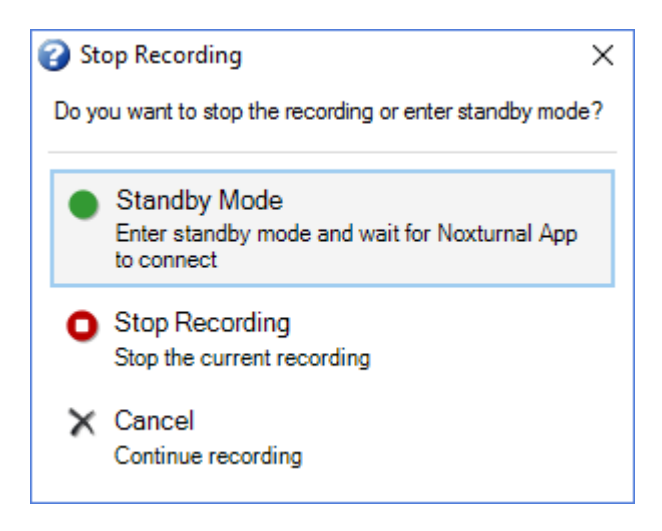

# Konfiguration av Nox C1

Nox C1-åtkomstpunkten är utrustad med 12 analoga kanaler som är lämpliga för att samla in likströmssignaler från externa utrustningar. Kanalerna är samlade på 6 portar, märkta DC IN från 1 till 12 högst upp på enheten. Varje analog port har 2 kanaler. Hjälpanordningar kan anslutas till Nox C1 analoga ingångar. Spänningsområdet tillåter gränssnittssignaler från -5V till + 5V. Mer information om Nox C1-åtkomstpunkten finns i bruksanvisningen till Nox C1.

## Nätverkskonfiguration för Nox C1-åtkomstpunkt

Den fabriksinställda standardkonfigurationen av Nox C1-åtkomstpunkten anges i nedanstående tabell. Nätverkskonfigurationen av Nox C1 kan utföras via Noxturnal.

| Nätverkskonfiguration av Nox C1              | Detaljer                                                          |
|----------------------------------------------|-------------------------------------------------------------------|
| DHCP-server                                  | DHCP-pool: 192.168.101.64-192.168.101.127                         |
| Statisk IP-adress                            | 192.168.101.10                                                    |
| Universell Plug and Play-avkänning<br>(UPnP) | Nätverksprotokoll som medger att Nox C1 upptäcks i ett<br>nätverk |

För att hantera nätverkskonfigurationen av Nox C1 kan du öppna ett onlinerum som har konfigurerats (Devices > Online Rooms... (Enheter > Onlinerum...)) och välja Nox C1 i rummet. Klicka sedan på **Edit Device** (Redigera enhet). I nedanstående dialogruta kan du se hur du kan ändra nätverkskonfigurationen för Nox C1.

| Device Properties                                                                                                    |                                                                            |          |                                                                                   | ×                                 |
|----------------------------------------------------------------------------------------------------|----------------------------------------------------------------------------|----------|-----------------------------------------------------------------------------------|-----------------------------------|
| Nox C1                                                                                                    |                                                                            |          | 1<br>Network                                                                      | Settings Device Settings          |
| IP Address<br>Obtain an IP address automa<br>Use the following IP address:<br>IP Address:<br>Subnet Mask:<br>Default Gateway:<br>DNS:<br>MAC Address: | tically<br>192.168.101. 10<br>255.255.255. 0<br><br>00: 14: 2d: 4a: 4b: de | Server   | settings<br>HCP Server Enabled<br>Pool Offset:<br>Pool Size:<br>Lease Time (sec): | 128           64           864000 |
| Set Password Set Lic                                                                                                    | ense Upgrade i                                                             | Firmware | Soft Reset                                                                        |                                   |
|                                                                                                    |                                                                            |          | Next > F                                                                          | Finish Cancel                     |

# Uppgradera inbyggd programvara för Nox C1-åtkomstpunkten

Om en ny version av den inbyggda programvaran för Nox C1-åtkomstpunkten är tillgänglig för den anslutna enheten, kommer Noxturnal att meddela användaren genom att visa detta meddelande när användaren startar en online-registrering.

| art Online Reco  | rding                                                                                                    |
|------------------|----------------------------------------------------------------------------------------------------|
| Select Re        | ecording Type <b>1</b><br>Recording type <b>2</b><br>Patient                                                                      |
|                  | Recording Type: 02 Nox C1 Converted ~                                                                                             |
| Devices          |                                                                                                    |
| Nox A1           | Profile: Standard PSG V ()<br>SN: 992902192                                                                                       |
| Nox C1<br>ResMed | A firmware upgrade is available for Nox C1.<br>You must upgrade the firmware through online rooms before starting a<br>recording. |
| Link             | ОК                                                                                                    |
|                  |                                                                                                    |
|                  |                                                                                                    |
|                  |                                                                                                    |
|                  | Next > Standby Mode Start Recording Cancel                                                                                        |

Användaren kan komma åt uppgraderingen av den inbyggda programvaran genom att navigera till fliken **Devices** (Enheter) i menyfältet.

Devices (Enheter) >> Online Rooms (Onlinerum) ...

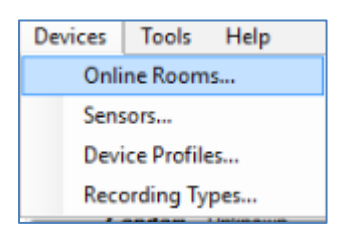

Välj åtkomstpunkt för Nox C1 och klicka på Edit Device (Redigera enhet).

| 💉 Room 1                                                |               |                        |  |
|---------------------------------------------------------|---------------|------------------------|--|
| Nox C1                                                  | Nox A1        | Nonin 3150 Oximeter    |  |
|                                                         |               |                        |  |
| License: DC Licensed<br>SN: 10024<br>IP: 192.168.101.10 | SN: 992901900 | BDA: 00:1C:05:01:46:DC |  |
| Add Devices Edit Device                                 | Remove Device |                        |  |

Välj Upgrade Firmware (Uppgradera inbyggd programvara) i fönstret för enhetsegenskaper.

| Device Properties                                                        |                                                            |                                                        | ×                        |
|--------------------------------------------------------------------------|------------------------------------------------------------|--------------------------------------------------------|--------------------------|
| Nox C1                                                                   |                                                            | 1<br>Network                                           | Settings Device Settings |
| IP Address     Obtain an IP address autom     Outain an IP address autom | atically<br>:                                              | Server settings<br>DHCP Server Enabled<br>Pool Offset: | 128                      |
| IP Address:<br>Subnet Mask:<br>Default Gateway:<br>DNS:<br>MAC Address:  | 192.168.101. 10<br>255.255.255. 0<br><br>00:14:2d:4a:4b:de | Pool Size:<br>Lease Time (sec):                        | 64 864000                |
| Set Password Set Lic                                                     | ense Upgrade Fi                                            | rmware Soft Reset                                      |                          |

Uppgraderingen av den inbyggda programvaran indikeras med ett statusfält och när den är klar ser den ut så här.

| Upgrade C1 Firmware                | ×     |
|------------------------------------|-------|
| Nox C1<br>Upgrade Firmware         |       |
| The device has the latest firmware |       |
| Firmware successfully upgraded     |       |
|                                    |       |
|                                    |       |
|                                    |       |
| Upgrade Firmware                   | Close |

# Aktivera licens för Nox DC-kanaler

DC-kanalerna på Nox C1-åtkomstpunkten är låsta som standard. Om du vill använda DC-kanalerna på Nox C1 måste du ha en aktiverad licens för Nox DC-kanaler. Kontakta Nox Medical eller deras representanter för mer information om detta.

Du aktiverar licensen genom att klicka på **Set License** (Ange licens) i dialogrutan **Device Properties** (Enhetsegenskaper) som visas nedan och följa instruktionerna på sidan.

| Device Properties             |                   |                                        | ×                        |
|-------------------------------|-------------------|----------------------------------------|--------------------------|
| Nox C1                        |                   | Network                                | Settings Device Settings |
| IP Address                    | atically          | Server settings<br>DHCP Server Enabled |                          |
| Use the following IP address: |                   | Pool Offset:                           | 128                      |
| IP Address:                   | 192.168.101.10    | Pool Size:                             | 64                       |
| Subnet Mask:                  | 255.255.255. 0    | Lease Time (sec):                      | 864000                   |
| Default Gateway:              |                   |                                        |                          |
| DNS:                          |                   |                                        |                          |
| MAC Address:                  | 00:14:2d:4a:4b:de |                                        |                          |
|                               |                   |                                        |                          |
| Set Password Set Lic          | ense Upgrade F    | ïrmware Soft Reset                     |                          |

## Integration av videoenheter för onlineregistreringar

Noxturnal stöder videoregistrering online. För att använda det stöd för digital video som finns i Noxturnal i en onlineregistrering måste du konfigurera ditt system så att det innehåller en videoenhet.

En videoenhet kan läggas till i onlinesystemets konfiguration, och inställningen sparas för framtida bruk. För att konfigurera en videoenhet i ditt system måste du:

- 1. Se till att du har rätt video codecs (videokod) installerad på din dator
- 2. Se till att videoenheten är ansluten till samma nätverk som Nox C1-åtkomstpunkten, och att datorn kör Noxturnal
- 3. Skapa ett onlinerum som innehåller videoenheten
- 4. Skapa en registreringstyp som innehåller videoenheten och definierar videoprofilen
- 5. Välja onlinerummet och starta en onlineregistrering från sidan **Recording** (Registrering) i Noxturnal

# Skapa ett onlinerum med en videoenhet

## VIDEOKODER

Noxturnals stöd för video styrs av de videokoder som är installerade i ditt datorsystem. Dessa videokoder är specialprogram som möjliggör komprimering och dekomprimering av digital video. Noxturnal installerar inte några koder, men de flesta datorsystem har några typer av koder installerade. Du måste ha sådana koder installerade i ditt datorsystem för att kunna använda video med Nox Sleep System. Noxturnal kommer då att ge dig tillgång till de funktioner som dessa koder stöder. Du kan ladda ned **K-Lite Codec Pack** från Nox Medicals supportwebbplats: http://support.noxmedical.com/hc/en-us/articles/207882176

# INTEGRATION AV VIDEOKAMERA

För att skapa en onlineregistrering med en videoenhet gör du enligt nedan.

- 1. Skapa ett onlinerum från Noxturnal på det sätt som förklaras i avsnittet *Onlinerum* (Devices > Online Rooms... (Enheter > <Onlinerum...) från verktygsfältet i Noxturnal).
- 2. Lägg till en videoenhet i ditt onlinerum genom att klicka på **Add Devices** (Lägg till enheter) och välja **Video Device** (Videoenhet) i listan **Device Types** (Enhetstyper).

| Add Devices                                    | to Room        |                     | h       |  |
|------------------------------------------------|----------------|---------------------|---------|--|
| Select one of r                                | nore available | devices to add      | to room |  |
| Device Types                                   |                | Available [         | Devices |  |
| Masimo Radical-7                               |                |                     |         |  |
| Nonin RespSense                                |                |                     |         |  |
| Nox A1<br>Nox C1                               |                |                     |         |  |
| Radiometer CombiM (TCM4)                       |                |                     |         |  |
| Radiometer TOSCA (TCM40)<br>ResMed Aircense 10 |                |                     |         |  |
| ResMed S9                                      |                |                     |         |  |
| ResMed Tx Link<br>SenTec SDM                   |                |                     |         |  |
| Video Device                                   |                |                     |         |  |
|                                                |                |                     |         |  |
|                                                |                |                     |         |  |
|                                                |                |                     |         |  |
|                                                |                |                     |         |  |
|                                                |                |                     |         |  |
|                                                |                |                     |         |  |
|                                                |                |                     |         |  |
|                                                |                |                     |         |  |
| Add >>                                         | Remove Device  | Scan for IP Devices |         |  |
| )                                              |                |                     |         |  |
|                                                |                |                     |         |  |

3. Då öppnas dialogrutan Device Properties (Enhetsegenskaper) nedan. Markera tillämpligt alternativ, beroende på vilken videoenhet som används, och klicka på **Next** (Nästa).

| Device Properties               |                   |                       | ×                    |
|---------------------------------|-------------------|-----------------------|----------------------|
| Select Video Input Source       | 1<br>Video Source | 2<br>Video Properties | 3<br>Device Settings |
|                                 |                   |                       |                      |
| Select video input source type: |                   |                       |                      |
|                                 |                   |                       |                      |
| Media Capture Device            |                   |                       |                      |
|                                 |                   |                       |                      |
|                                 |                   |                       |                      |
|                                 |                   |                       |                      |
|                                 |                   |                       |                      |
|                                 |                   |                       |                      |
|                                 |                   |                       |                      |
|                                 |                   |                       |                      |
|                                 |                   |                       |                      |
|                                 |                   |                       |                      |
|                                 |                   |                       |                      |
|                                 |                   |                       |                      |
|                                 |                   |                       |                      |
|                                 |                   |                       |                      |
|                                 |                   |                       |                      |
|                                 |                   |                       |                      |
|                                 |                   |                       |                      |
|                                 |                   |                       |                      |
|                                 | Next >            | Finish                | Cancel               |
|                                 | There is          | 1 1 1001              | Control              |

För att ställa in din IP-kamera klickar du på **Find...** (Sök...), så söker Noxturnal igenom ditt nätverk och hittar anslutna videokameror, om de har UPnP (ett nätverksprotokoll som gör det möjligt att hitta IP-kameran i nätverket) aktiverat. Noxturnal erbjuder standardanslutningsalternativ för vissa IP-kameror (Axis- och D-Link-kameror, Vivotek och Hikvision). När du väljer den anslutningssträng som är tillgänglig i Noxturnal måste du se till att välja anslutningssträngen (URL) för den registrering du ska utföra, om endast video ska spelas in eller om både video och ljud ska spelas in.

Om din kamera inte hittas automatiskt av Noxturnal när du använder funktionen **Find...** (Sök...), kan du alltid lägga till din kamera manuellt genom att ange dess relevanta anslutningssträng (URL) och kamerans IP-adress i fältet **File or URL** (Fil eller URL).

| Device Properties                                      |           |           |                    | ×                    |
|--------------------------------------------------------|-----------|-----------|--------------------|----------------------|
| Video Capture Properties                               | Uideo Sou | urce Vide | 2<br>eo Properties | 3<br>Device Settings |
| Capture Device File, URL or IP Camera Screen Recording |           |           | St                 | art Preview          |
| File or URL:                                           |           |           |                    |                      |
| User: Password:                                        | Find      |           |                    |                      |
| Video Delay: 0 seconds                                 |           |           |                    |                      |
|                                                        |           |           |                    | ^                    |
|                                                        |           |           |                    |                      |
|                                                        |           |           |                    |                      |
|                                                        |           |           |                    |                      |
|                                                        |           |           |                    |                      |
|                                                        |           |           |                    |                      |
|                                                        |           |           |                    | ~                    |
|                                                        |           | <         |                    | >                    |
| < Previous                                             | Next      | >         | Finish             | Cancel               |

Om du har en videoenhet som inte stöds av de förinställda anslutningsalternativen som nämns ovan kan du alltid lägga till nya anslutningssträngar manuellt (URL) för att få dem tillgängliga i Noxturnal för framtida användning. Det gör du genom att bläddra till **Tools > Settings > Advanced** (Verktyg > Inställningar > Avancerat) och välja **Default Settings** (Standardinställningar). Öppna katalogen Video Profiles (Videoprofiler) och öppna Excel-bladet *IPCameras* (IP-kameror). Du kan lägga till en ny anslutningssträng till din videoenhet i den befintliga listan över anslutningssträngar, så blir den tillgänglig för användning i Noxturnal.

När du har angett användarnamn och lösenord för din kamera kan du klicka på **Start Preview** (Starta förhandsgranskning) för att se om din kamera är korrekt inställd och fungerar med Noxturnal. Om en fördröjning observeras under förhandsgranskningen kan en fördröjningsinmatning läggas till för att korrigera videouppspelningen under analysen. Klicka på **Next** (Nästa) så kan du ge kameran ett unikt namn. Klicka sedan på **Finish** (Slutför).

| evice Properties                |                                           |                       | ×                |
|---------------------------------|-------------------------------------------|-----------------------|------------------|
| Video Dev                       | rice                                      | L<br>Video Properties | 2<br>Device Info |
| 0                               | Device Name:<br>AXIS P3364 - 00408CF948CB |                       |                  |
| Device: Vid<br>Device Type: Vid | leo Device<br>leo Camera                  |                       |                  |
|                                 |                                           |                       |                  |
|                                 |                                           |                       |                  |

Du har nu lagt till videoenheten i ditt onlinerum.

# Skapa en registreringstyp med en videoenhet

Noxturnal erbjuder standardregistreringstyper för onlineregistreringar med en videoenhet. Du kan välja en av standardregistreringstyperna och direkt starta en onlineregistrering med en videoenhet. Du kan också skapa en anpassad registreringstyp och definiera vilken Windows-mediaprofil som ska användas med Noxturnal vid registrering och komprimering av onlinevideon. Det gör du genom att navigera till **Devices > Recording Types...** (Enheter > Registreringstyper...) från verktygsfältet i Noxturnal. I guiden Recording Types (Registreringstyper) väljer du **New** (Ny) och **Online** i listrutan **Recording Type** (Registreringstyp).

| Recording Types                                                                                                    |                                                                                                 | ×                  |
|----------------------------------------------------------------------------------------------------|-------------------------------------------------------------------------------------------------|--------------------|
| Record<br>Control                                                                                                    | ing Types<br>devices and settings use                                                           | ed for a recording |
| Name                                                                                                    | Description                                                                                     |                    |
| MSLT with Nox C1<br>MWT with Nox C1<br>Standard PSG w Ac<br>Nox T3 (ambulat<br>Respiratory<br>Nox A1 (ambulat<br>Standard PSG | Nox A1 and Nox C1<br>Nov A1 and Nov C1<br>Id Recording Type<br>Recording Type to add:<br>Online | OK Cancel          |
| New New Based                                                                                                    | On Edit Remove                                                                                  | Close              |

I guiden Online Recording Type (Onlineregistreringstyp) kan du lägga till din videoenhet precis som andra enheter. Du kan välja vilken videoprofil som ska användas i listrutan, se nedanstående bild.

| Recording Type                                                                                                    |                                                                                                    | ×       |
|----------------------------------------------------------------------------------------------------|----------------------------------------------------------------------------------------------------|---------|
| Recording -<br>Select device                                                                                                    | Гуре<br>types and settings for a recording                                                                                                    |         |
|                                                                                                    | Recording Type Name:                                                                                                    |         |
| Device Types<br>Masimo Radical-7<br>Nonin 3150 Oximeter<br>Norin Resp.Sense<br>Nox A1<br>Nox C1<br>Radiometer CombiM (TCM4)<br>Radiometer TOSCA (TCM40)<br>ResMed Airsense 10<br>ResMed S9<br>ResMed Tx Link<br>SenTec SDM<br>Video Device | Nox C1       Nox A1         Image: Standard PSG       Image: Standard PSG         Video Device       Image: Standard PSG         Video Device       Image: Standard PSG         Video Device       Image: Standard PSG         Video Device       Image: Standard PSG         Video Device       Image: Standard PSG         Video Device       Image: Standard PSG         Video Device       Image: Standard PSG         Video Image: Standard Video Image: Standard PSG       Image: Standard PSG         Video Image: Standard PSG       Image: Standard PSG         Video Image: Standard PSG       Image: Standard PSG         Video Image: Standard PSG       Image: Standard PSG         Video Image: Standard PSG       Image: Standard PSG         Video Image: Standard PSG       Image: Standard PSG         Video Image: Standard PSG       Image: Standard PSG         Video Image: Standard PSG       Image: Standard PSG         Video Image: Standard PSG       Image: Standard PSG         Video Image: Standard PSG       Image: Standard PSG         Video Image: Standard PSG       Image: Standard PSG         Video Image: Standard PSG       Image: Standard PSG         Video Image: Standard PSG       Image: Standard PSG         Video Image: Standard PSG | DM<br>D |
|                                                                                                    | OK                                                                                                    | Cancel  |

Noxturnal erbjuder ett antal standardvideoprofiler, men du kan också skapa anpassade profiler och använda dem i Noxturnal. Läs om Windows-mediaprofiler i Noxturnal på Nox Medicals supportsida för mer information och instruktioner för hur du gör detta.

Du har nu konfigurerat ditt system så att det innehåller en videoprofil och kan starta en onlineregistrering från sidan **Recording** (Registrering) i Noxturnal, genom att dubbelklicka på rummet eller klicka på **Configure Recording** (Konfigurera registrering).

| Noxturnal |                      |     |                        | -     | D X   |
|-----------|----------------------|-----|------------------------|-------|-------|
| Library   | Recording            |     |                        |       |       |
|           |                      |     |                        |       |       |
|           | Ambulatory Record    | ng  | <br>- Online Recording |       |       |
|           | ?                    |     | zZZ<br>Room 1          |       |       |
|           | No USB Device Connec | ted | Configure Recording    |       |       |
|           |                      |     |                        | noxtu | urnal |

# Arbeta med registreringar i Noxturnal

# Sida för registrerade resultat

Efter att du laddat ned från en registreringsenhet eller öppnat en befintlig registrering i Noxturnal visas sidan **Recording Results** (Registreringsresultat). Denna sida innehåller en översikt av de vanligaste analysparametrarna och de registrerade signalerna. Resultatsidan uppdateras automatiskt när ändringar görs av den befintliga poängsättningen eller om den automatiska analysen körs. När sömnstadier är tillgängliga, t.ex. för registreringar som gjorts med Nox A1-registreringsenheten, ser du grafer och information tillsammans med informationen. För Nox T3-registreringsenheten ser du bara de parametrar som är tillgängliga med dessa enheter.

| 🚱 PSG NOX A1 (5. júní 2014) - Nod                                     | turnal                     |                                                                                                    |                                             |                  |                                                                                                    |                                                                    |          |                                                                                                    |                         | -                         | a ×                          |
|-----------------------------------------------------------------------|----------------------------|----------------------------------------------------------------------------------------------------|---------------------------------------------|------------------|----------------------------------------------------------------------------------------------------|--------------------------------------------------------------------|----------|----------------------------------------------------------------------------------------------------|-------------------------|---------------------------|------------------------------|
| Eile Edit View Analysis                                               | Reports Devices Tools Help |                                                                                                    |                                             |                  |                                                                                                    |                                                                    |          |                                                                                                    |                         |                           | х                            |
| 🗋 🐸 🤱 🦻 🕨                                                             | Untitled Scoring *         |                                                                                                    |                                             |                  |                                                                                                    |                                                                    |          |                                                                                                    |                         |                           |                              |
| 🚾 🔹 🖄 Recording Results                                               | Respiratory                | × V Pulse Oximeter                                                                                             | ×                                           |                  |                                                                                                    |                                                                    |          |                                                                                                    |                         |                           |                              |
| PSG NOX A1<br>5. júní 2014<br>View Report Print Report<br>Status: New | Patient Informatio         | n Respiratory                                                                                                  | Indices<br>Severe<br>Mild<br>Normal <0112,5 | Sleep Parameters | Total Sleep Tme: 04:19<br>Sleep Efficiency: 85,9%<br>e N3: 26,3%                                                                                                    | <ul> <li>98% Signal Quality</li> <li>Single Body Source</li> </ul> |          |                                                                                                    |                         |                           | ent Litz! Periods 🕅 Scorings |
| Signal Overview 🔅 🔹                                                   |                            |                                                                                                    |                                             |                  |                                                                                                    |                                                                    |          |                                                                                                    |                         |                           | 2                            |
| Periods     Sleep Stages                                              |                            |                                                                                                    |                                             | _                |                                                                                                    |                                                                    |          |                                                                                                    | 8,6<br>Arousal<br>Index | 31,7m<br>Sleep<br>Latency | 72,5m<br>REM<br>Latency      |
| * Movement                                                            |                            |                                                                                                    | 1                                           |                  |                                                                                                    |                                                                    |          | 11 1 5                                                                                                    | 6,3                     | 0,7                       | 5,6                          |
| Position                                                              | 5                          | R                                                                                                    | 5                                           | R                | R S                                                                                                    | R L                                                                |          |                                                                                                    | AH                      | Apnea<br>Index            | Hypopnea<br>Index            |
| Apneas CL - HL                                                        |                            |                                                                                                    |                                             |                  |                                                                                                    |                                                                    | 1        |                                                                                                    | 2,5                     | 89<br>Min SpO2            | 92<br>Average                |
| NIP Phase                                                             | the second of the          | 1                                                                                                    | المسالية المسالية                           |                  | <u>11</u> 10                                                                                                    | ¥                                                                  |          | 1                                                                                                    |                         |                           | SpO2                         |
| >> Desaturation 70                                                    | 8 1 11 1                   |                                                                                                    | 0                                           |                  |                                                                                                    |                                                                    |          | φ n                                                                                                    | 50<br>Min Pulse         | 84<br>Max Pulse           | 59<br>Average                |
| Pulse     40     200                                                  | were were the              | and an and a second second second second second second second second second second second second second second | and the second second second                | uduranan Mariana | man and a second second s |                                                                    |          | and Marine and Marine and M |                         |                           | Pulse                        |
| z Snoring dB 10                                                       |                            | I when the second second second second second second second second second second second second second second s |                                             |                  |                                                                                                    |                                                                    | <u> </u> |                                                                                                    | 9%                      | 67<br>Average dit         | 9,3<br>PLMS Index            |
| Leg Movements                                                         | kii U                      |                                                                                                    | -                                           |                  |                                                                                                    | 4                                                                  |          |                                                                                                    |                         | 0 0                       |                              |
| A Events                                                              | 0                          |                                                                                                    |                                             | 0                | ÁÁ                                                                                                    |                                                                    |          | <u> </u>                                                                                                    | 5p02 -                  | Airflow Abdom             | en Thorax                    |
| 🚯 Analysis Console   👢 Boolenark                                      | 60<br>1                    | ¢9                                                                                                    | 20 GZ                                       | orea             | 0 <sup>.5</sup>                                                                                                    | e <sup>go</sup>                                                    |          | dy:59<br>⊡≣36420140136119 ⊙361                                                                                                    | Tm 24s → ⊟ v            | Vhole Recordin            | 9 • I 🕫 Inga                 |
|                                                                       |                            |                                                                                                    |                                             |                  |                                                                                                    |                                                                    |          |                                                                                                    |                         |                           |                              |

## Kommandon på resultatsidan

På sidan Recording Results (Registreringsresultat) finns knappar för följande åtgärder:

- View Report (Visa rapport): Detta alternativ skapar en standardrapport över registreringen med den rapport som definierats i registreringstypen (mer information finns i avsnittet Registreringstyper).
- Skriv ut rapport: Det här alternativet skriver ut standardrapporten.
- Recording Status (Registreringsstatus): Detta alternativ gör att du kan ställa in status för registreringarna. Nerladdade registreringar har alltid status New (Ny). Om en registrering har misslyckats av någon anledning kan statusen ställas in på Invalid (Ogiltig). Om registreringen har diagnostiserats kan statusen ställas in på Scored (Poängsatt). Om registreringen och poängsättningen har granskats kan statusen ställas in på Reviewed (Granskad). Om registreringen har diagnostiserats och accepterats kan statusen ställas in på Interpreted (Tolkad). Om en registrering har diagnostiserats och accepterats kan statusen ställas in på Done (Klar).

# Patientinformation

Panelen **Information** visar information om den registrerade patienten. Redigera registreringsegenskaperna och patientinformationen genom att klicka på patientikonen eller trycka på snabbkommandot **Ctrl+I**.

| Patient 1                               | Patient Information                 |  |  |  |  |  |  |  |
|-----------------------------------------|-------------------------------------|--|--|--|--|--|--|--|
| ID:<br>Name:<br>Gender:<br>Age:<br>BMI: | PSG NOX A1<br>PSG NOX A1<br>Unknown |  |  |  |  |  |  |  |

#### Sömnparametrar

Panelen **Sleep Parameters** (Sömnparametrar) visar ett ringdiagram över olika sömnstadier **om** sömnstadiehändelser har poängsatts.

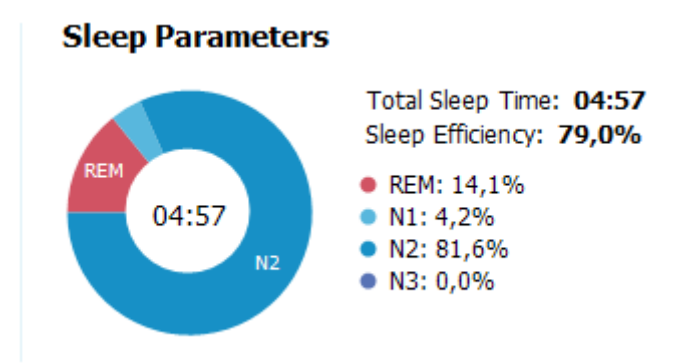

- Total Sleep Time (Total sömntid) är den tid som patienten sov (baserat på hypnogram).
- När Total Sleep Time (Total sömntid) inte är tillgänglig är Est. Total Sleep Time (samma som AASM-termen Övervakningstid) (Uppskattad total sömntid) den parameter som används. Detta är den tid som patienten ligger ned under registreringen.
- Sleep Efficiency (Sömneffektivitet) sträcker sig från 0–100 %, där 0 % betyder att patienten var vaken hela natten och 100 % betyder att patienten sov hela natten. När sömnpoängsättning inte är tillgängligt använder programmet rörelseperioder för att göra en uppskattning av denna parameter.

## Respiratoriska indikatorer

Panelen **Respiratory Indices** (Respiratoriska indikatorer) visar de huvudsakliga analysparametrarna och deras relation till allvarlighetsgraden. AHI, apnéhypopnéindex, är antalet apnéer och hypopnéer per sömntimme, och ODI (Oxygendesaturationsindex) är antalet poängsatta fall i syrgasmättnaden per sömntimme (den automatiska standardanalysen poängsätter alla desaturationer på 3 % eller högre, men detta kan anpassas av användaren). Allvarlighetsgraden går från *Normal*  $\rightarrow$  *Mild*  $\rightarrow$ *Moderate* (Måttlig)  $\rightarrow$  *Severe* (Svår) och överensstämmer med de nivåer som fastställts av AASM. Om mer än en natt har registrerats visar dessa parametrar genomsnittsvärdena för samtliga nätter. Se avsnittet Analysprotokoll för mer information.

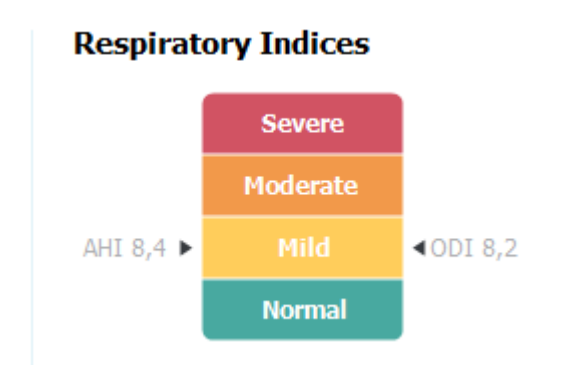

# Övergripande signalkvalitet och en enda kroppskälla

Övergripande **Signal Quality** (Signalkvalitet) fastställs genom övervakning av signalkvaliteten på följande signaler: oximeter, luftflöde, abdominella eller torakala andningsförsökssignaler. Den lägsta signalkvaliteten på dessa signaler visas som övergripande **Signal Quality** (Signalkvalitet) på sidan över registreringsresultat och visas från 0–100 %.

Resultatet av en **enda kroppskälla** indikerar om oximetern och RIP-bältesignalerna kommer från samma patient. För ytterligare information om detta resultat, se avsnittet *En kroppskälla*.

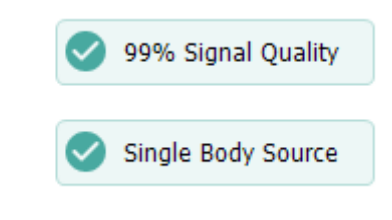

# Signalöversikt och parametrar

Panelen **Signal Overview** (Signalöversikt) är ett granskningsverktyg med ovanifrånperspektiv, där registreringsresultaten kan granskas och redigeras på ett effektivt sätt. Översiktspanelen är indelad med analysparametrarna till höger och signalöversikten till vänster.

| Signal Overview 🔅        | · •                                               |                  |         |       |        |                    |                  |                  |                   | _                   |                  |                  |                   |
|--------------------------|---------------------------------------------------|------------------|---------|-------|--------|--------------------|------------------|------------------|-------------------|---------------------|------------------|------------------|-------------------|
| [] Periods               |                                                   |                  |         |       |        |                    |                  |                  |                   | Ĭ.                  | 8,6              | 24,8m            | 72,5m             |
| Hypnogram                |                                                   | 71               | ß       |       |        |                    | l                | ^                |                   |                     | Arousal<br>Index | Sleep<br>Latency | REM<br>Latency    |
| 1 Arousals               |                                                   | 100 1            | 10      |       | 1      | III.1.1.1.1        | 1.00             | 1                | 1                 | 1.00                | 6,3              | 0,7              | 5,6               |
| * Movement               |                                                   |                  | 1       |       |        | 1.1.1              |                  |                  |                   | 1. 1.9              | AHE              | Aprice<br>Index  | Hypopnea<br>Index |
| Position                 | s                                                 | R                |         | S R   | R      | s                  | R                | L                | L                 | L                   | 2,5              | 89               | 92                |
| Apneas CA + HA           |                                                   | 1.1              |         |       |        | 1                  |                  |                  | 1.1               |                     | DDI              | Min SpO2         | Average<br>SpO2   |
| ✓ RIP Phase              | 10 M                                              | 1                | l.      |       |        | وليتعلد            |                  |                  |                   |                     | 50               | 84               | 59                |
| Solution Desaturation 70 |                                                   |                  |         | 10011 | - II I | 1.1                |                  |                  |                   | φ T                 | Min Pulse        | Max Pulse        | Average<br>Pulse  |
| Pulse 🕫                  | malum                                             | ~~~              | ······/ | www.  |        | man and the second |                  |                  |                   | munul               | 9%               | 67               | 9,3               |
| z Z Snoring dB           |                                                   | - I end also and | E. F. M |       |        | UNIT IN THE REAL   |                  |                  |                   | e, an anna li       | Shore %          | Average d8       | PLMS Index        |
| Leg Movements            | <pre>c ####################################</pre> |                  | 10      |       |        | +2++++             |                  |                  |                   |                     | Sp02             | erflow Abdor     | nen Thorax        |
| 🛕 Events                 | <b>O</b>                                          |                  |         |       | 0      | Á Á                |                  |                  |                   | Á .                 |                  |                  |                   |
|                          | 62/50                                             | 62 <sup>39</sup> | 03/00   | 03:39 | ONIGO  | CH.SP              | 15 <sup>cp</sup> | 18 <sup>19</sup> | 65. <sup>65</sup> | Clair <sup>3D</sup> |                  |                  |                   |

Analysparametrarna visar en sammanfattning av de vanligaste analysparametrarna för en enda natt. Om mer än en natt har registrerats visas varje natt på en egen panel. Du kan också välja vilken period du vill granska i periodmenyn, som sitter i programmets nedre högra hörn. Varje parameter är färgkodad baserat på dess allvarlighetsgrad, från grönt till rött (*Normal*  $\rightarrow$  *Mild*  $\rightarrow$  *Moderate* (Måttlig)  $\rightarrow$  *Severe* (Svår)).

- Arousal Index (Uppvakningsindex) är antalet uppvakningar per timme under sömntiden.
- **Sleep Latency** (Sömnlatens) är tiden i minuter från Lights out (Släckning) (analysens starttid) till den första perioden av poängsatt sömn.
- **REM Latency** (REM-latens) är tiden i minuter från den första förekomsten av sömn till den första förekomsten av REM.
- Andningen visas i form av index. Index är en metod att visa analysparametrarna på ett standardiserat sätt.
  - Apnéhypopnéindex (AHI)
  - Apnéindex (AI)
  - Hypopnéindex (HI)
  - Oxygen Desaturation Index (Syrgasmättnadsindex, ODI) visar antalet syrgasdesaturationshändelser per timme av Total sömntid, alternativt Uppskattad total sömntid.
  - **Snore Percentage** (Procentandel snarkning) är den andel av sömntiden som ägnades åt snarkningsepisoder (markeras som **Snore Trains** (Snarkningskedjor))
  - **Average dB** (Genomsnittlig dB) är de genomsnittliga dB-nivåerna under perioder med snarkningskedjor.
- **Signal Quality** (Signalkvalitet) bestäms av övervakningen av signalkvaliteten för följande signaler: SpO2-, luftflödes-, buks- eller thorax-andningsinsatser. Signalkvaliteten för dessa signaler representeras från 0–100 %.

# Signaler och händelser

Signal- och händelsediagrammet på signalöversiktspanelen ger en översikt över hela natten.

- Signalerna i översikten kan omfatta:
  - **Spektrogram** för kanalen som visas på skärmen (Högerklicka på Spektrogrammet för att ändra kanalen)
  - Sleep Stages/Hypnogram (Sömnstadier/Hypnogram) visar sömnstadier under hela natten
  - Arousals (Uppvakningar) visar uppvakningar hela natten
  - o Rörelse
  - o Position
  - **Apneas/RIP Phase** (Apnéer/RIP-fas) (fasen mellan andningsförsökssignaler från buken och torax)
  - **Oxygen Desaturation** (SpO<sub>2</sub>)
  - o Puls
  - Audio Volume (Ljudvolym) (Snarknings-dB)
  - Leg Movements (Benrörelser) (valfritt)
- Händelser som visas på översikten omfattar apnéer och hypopnéer, fall i syrgasmättnaden, snarkningsepisoder och artefakter.

# Ändra analysperioder

Om en registrering börjar innan alla sensorer har anslutits eller om patienten avlägsnar sensorerna innan registreringen avslutas kan man justera det intervall som analyseras genom att flytta markörerna för analysstart och analysslut till lämpliga positioner i registreringen. Samtliga analysparametrar uppdateras på motsvarande sätt när dessa justeringar görs.

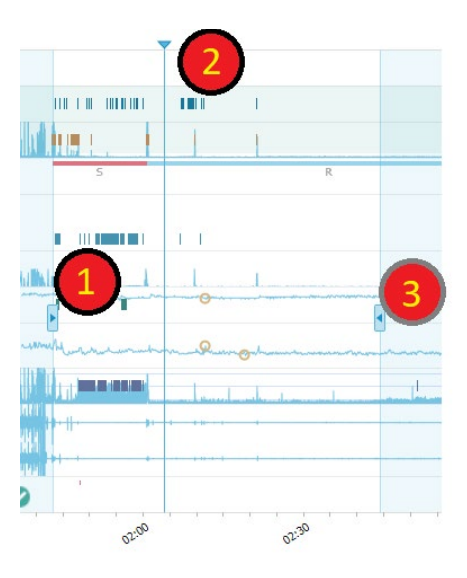

För att navigera i registreringen använder du synkroniseringsmarkören <sup>(2)</sup>. Samtliga signalblad, t.ex. bladen för **PSG**, **Respiratory** (Andning) och **Pulse Oximeter** (Pulsoximeter) synkroniseras på motsvarande sätt. Om det finns en intressant händelse i översikten kan du dra synkroniseringsmarkören över det området och bläddra till relevant signalblad för att granska råsignalerna.

Händelseperioder kan läggas till direkt från panelen **Signal Overview** (Signalöversikt). För att lägga till en händelseperiod klickar du på panelen **Periods** (Perioder). Menyn **Event** period (Händelseperiod) blir tillgänglig, så som visas nedan.

|     |                     |                  | -        |                   |          |                 |   |
|-----|---------------------|------------------|----------|-------------------|----------|-----------------|---|
| F 1 | Periods             |                  | <u> </u> |                   |          |                 |   |
| 100 |                     | Add Event Period | ÷        | Pre-PAP Start     |          |                 |   |
|     | 25Hz                |                  |          | Pre-PAP Stop      |          |                 |   |
|     | Spectrogram (C4-M1) | 121              |          | PAP Start         | 121 5.44 | State State     | 1 |
|     | OHz                 |                  |          | PAP Stop          |          | Local Constants | - |
|     | Sleen Stages        |                  |          | PAP Optimal Start |          |                 |   |
|     | biddp blageb        |                  |          | PAP Optimal Stop  |          |                 |   |
| 1   | Arousals            |                  | 1        | Nap Start         | 1.1      |                 |   |
| Ŕ   | Movement            |                  |          | Nap Stop          |          |                 |   |
| Ø   | Position            |                  | S        |                   |          | R               |   |
|     | OA                  |                  |          |                   |          |                 |   |
| Å   | Apneas CA + MA      |                  |          |                   |          |                 |   |
|     | н                   |                  |          |                   |          |                 |   |

#### Signal Overview 🛛 🌣 🔻

Uteslutande av ogiltiga data kan göras på panelen Signal Overview (Signalöversikt). Om du vill utesluta ogiltiga data från registreringen klickar du på panelen Periods (Perioder) och väljer ett område genom

att dra åt vänster/höger. Släpp musknappen så blir nedanstående meny tillgänglig. Händelsen "Invalid Data" (Ogiltiga data) utesluts från rapportberäkningarna.

#### [] Periods 25Hz 1.1 Spectrogram (C4-M1) OHz لر Sleep Stages <u>II II III I (II I I II I II III III I</u> III II I Arousals Score Invalid Data Movement uiten Hite Star Stat Position a 0.0

# Signal Overview 🔅 🔻

# Ställa in enheter

För att ändra vilka enheter som används för att visa värden för exempelvis längd och vikt navigerar du till **Tools** > **Settings...** (Verktyg > Inställningar) från verktygsfältet i Noxturnal. På egenskapssidan **General** (Allmänt) letar du upp listrutan **System Units** (Systemenheter) och väljer tillämpliga fält för redigering.

| 🐣 Noxturnal                            | -                                                                                                    |       | х |
|----------------------------------------|----------------------------------------------------------------------------------------------------|-------|---|
| <u>File</u> Edit View Analysis Reports | ; Devices Tools <u>H</u> elp                                                                                             |       |   |
| 🗋 😂 🔺 🕨                                |                                                                                                    |       |   |
| 💸 Settings 🗙                           |                                                                                                    |       |   |
| General                                | General                                                                                                    |       |   |
| 📕 User & Company                       | истанк изе от аптом кеуз илтен раде прринд.                                                                              |       | ^ |
| Custom Fields                          | Half page flip                                                                                                    |       |   |
| i Analysis                             | ○ Full page flip                                                                                                    |       |   |
| Bio Calibration                        | System Units                                                                                                    |       |   |
| Event Types &<br>Groups                | Select the unit system used to represent units such as height and weight.                                                |       |   |
| Signal Types &<br>Groups               | Metric System (kg, meter etc.)                                                                                           |       |   |
| E Device Properties                    | Metric System (kg, meter etc.)                                                                                           |       |   |
| 🕞 Data Exchange                        | A4 ~                                                                                                    |       |   |
| Device Options                         | Power Line Filter                                                                                                    |       |   |
| Report Fields                          | Power Line filters are used to remove interferences from the surroundings that are sometimes                             |       |   |
| 📒 Reports                              | picked up by electrical measuring equipment.                                                                             |       |   |
| 🍰 Advanced                             | Power Line Frequency: 50 Hz V                                                                                            |       |   |
|                                        | Language                                                                                                    |       |   |
|                                        | Select which language to use. Note that settings are local for each language and are not<br>available between languages. |       | L |
|                                        | English V                                                                                                    |       |   |
|                                        |                                                                                                    |       |   |
|                                        |                                                                                                    |       |   |
|                                        |                                                                                                    |       |   |
|                                        |                                                                                                    |       | ~ |
|                                        | OK                                                                                                    | Cance | L |
|                                        |                                                                                                    |       |   |
|                                        |                                                                                                    |       |   |

# Granska signaler

#### Menyknappen Arbetsyta

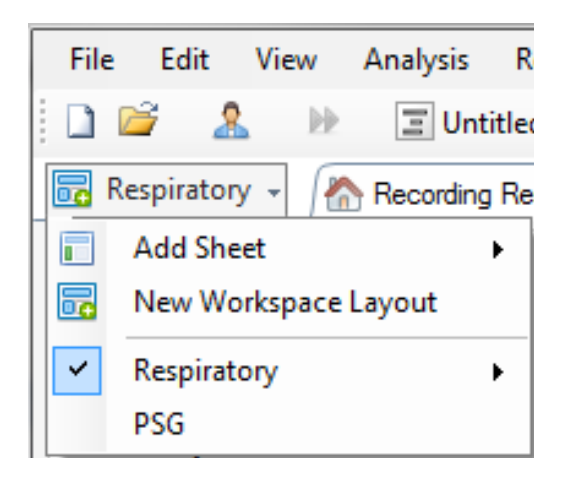

Från menyknappen Arbetsyta kan du välja **Add Sheet** (Lägga till blad), **New Workspace Layout** (Ny layout för arbetsyta), skapa en ny layout från en standardlayout eller välja **Revert Layout** (Återställ layout) efter att du gjort ändringar.

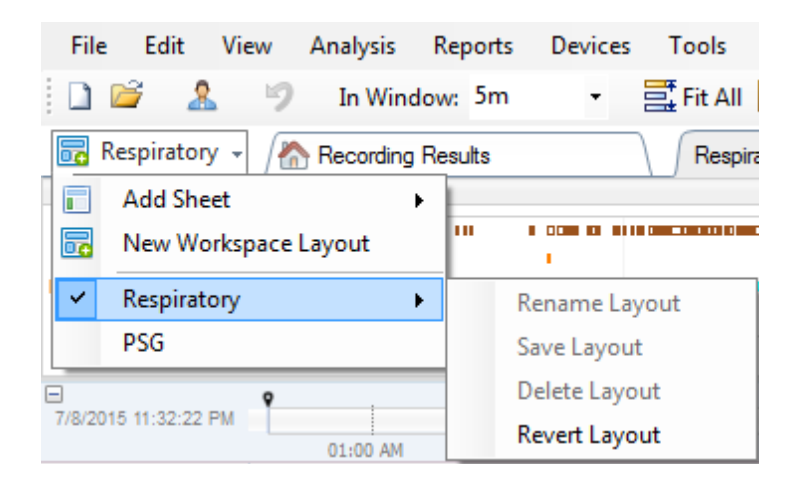

För att spara ett anpassat signalblad högerklickar du på signalbladets flik och väljer **Save Sheet Layout As...** (Spara bladets layout som...) När du har sparat det anpassade signalbladet kan du alltid använda **Update Saved Layout** (Uppdatera sparad layout) om fler ändringar görs. Se avsnittet *Signalblad* för mer information om signalblad.

| File     | Edit      | View       | Analy  | /sis   | Reports | Devic   | es 1  | ools    | Help       | )        |                        |
|----------|-----------|------------|--------|--------|---------|---------|-------|---------|------------|----------|------------------------|
| 🗋 🖻      | 8         |            | ) In   | Wind   | ow: 5m  | •       |       | Fit All | ∎‡ S       | cale A   | All 📄 Sheet 👻 📃 📄      |
| 🐻 Re     | spiratory | / - /      | 🗥 Reco | ording | Results |         |       | Respi   | ratory     |          | ¥ Pulse Ovimete        |
| Event O  | verview-R | lespirate  | ory    |        |         |         |       |         |            |          | Close                  |
| Activity |           | <u>н</u> п |        | 1.10   |         |         |       |         | -          |          | Close Others           |
| Apnea    |           |            |        |        |         | 1.1     |       |         |            | 0        | Help                   |
| Hypopn   |           | ••         | 1 U    |        |         |         |       | •       |            | <b>_</b> |                        |
| Oxygen   |           | <u>.</u>   |        | 1      |         |         | -     | •       |            |          | Rename Sheet           |
|          | 01:0      | Ó AM       |        | 02:00  | D AM    | 03:     | MA 00 |         | 04:        |          |                        |
| =        |           | Ŷ          |        |        |         |         |       |         |            |          | Clone Sheet            |
| 7/8/2015 | 11:32:22  | PM         | 01-0   |        |         | 07.00.4 |       |         | 02.00      |          | Save Sheet Layout As   |
|          |           | _          | 01:0   | 0 AM   | м       | 02:00 A | M 04  | 1·52 A  | 03:00<br>M |          | Update Saved Layout    |
|          |           |            |        |        |         | 1       |       | 1.02 A  |            |          | -                      |
|          | n         | Tr • 12    | #1     | 631 N  | 2 #     | 63( N2  | #     | 64 N2   |            |          | Revert to Saved Layout |

# Signalblad

Ett signalblad visar en eller flera signaler i ett flikfönster på arbetsytan. Noxturnal har fördefinierade signalblad, t.ex. bladen för **Respiratory** (Andning), **PSG** och **Pulse Oximeter** (Pulsoximeter).

För att lägga till eller ta bort signaler på ett signalblad navigerar du musen till åtgärdsfönstret **Signals** and Data (Signaler och data) som finns till höger på arbetsytan. När du för musmarkören över denna flik öppnas åtgärdsfönstret **Signaler och data**. I detta åtgärdsfönster visas en lista över samtliga tillgängliga signaler. En kryssruta bredvid signalen avgör om signalen visas på bladet eller inte. Markera/avmarkera rutan för att lägga till eller ta bort signalen från bladet. Se fliken **Signals & Data** (Signaler och data) här nedan.

|                                         |                    | · _ | ,      |
|-----------------------------------------|--------------------|-----|--------|
|                                         | Signals & Data     | Ф   | 1      |
|                                         | 💌 🛄 📔 Find:        |     | Vent   |
|                                         | Signals            |     | List   |
|                                         | Signals            | A   | 6      |
|                                         | 1-2                |     | erio   |
| nuceon ti                               | 1.F                |     | G.     |
| 0 AM                                    | Abdomen Cal        |     |        |
| R.                                      | Abdomen RIP        |     | Sco    |
| #66 N2                                  | Activity           |     | ring   |
| A                                       | Audio Volume       |     |        |
|                                         | Audio Volume dB    | =   | $\sim$ |
|                                         | C3-M2              |     | Sigr   |
|                                         | C4-M1              |     | lals   |
|                                         | CRIP Flow          |     | %D     |
| Astron                                  | cRIP Sum           |     | ata    |
| /\\\\\\\\\\                             | E1-M2              |     |        |
| l li î î î î î î î î î î                | E2-M1              |     |        |
| * *                                     | ECG                |     |        |
|                                         | Elevatori          |     |        |
|                                         | F4-M1              |     |        |
|                                         | V Flow             |     |        |
|                                         | Flow Limitation    |     |        |
|                                         | Heart Rate         |     |        |
| 1 & & & & & & & & & & & & & & & & & & & | Inductance Abdomen |     |        |
|                                         | Inductance Thorax  |     |        |
|                                         | K                  |     |        |
|                                         | Left Leg           |     |        |
|                                         | Light              |     |        |
|                                         | Mask Pressure      |     |        |
| ٥                                       | Nasal Pressure     | -   |        |
| NAAAAA                                  |                    |     |        |
|                                         | Properties         |     |        |

# Arbeta med signaler

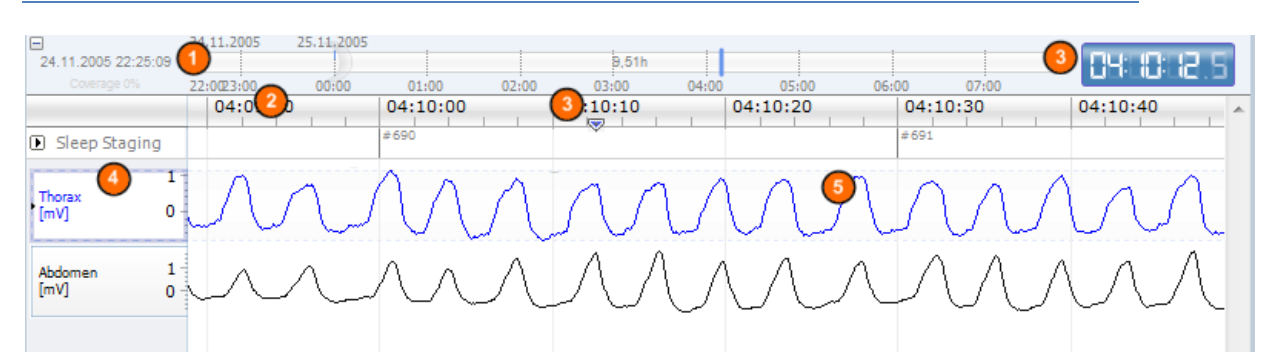

- Med hjälp av navigeringsfältet kan du snabbt navigera till valfri tidpunkt i registreringen. Den blå linjen visar var användaren befinner sig i registreringen. Klicka på valfri plats i fältet för att hoppa till den tidpunkten.
- Tidsaxeln visar registreringstiden och tidsperioden i fönstret. Högerklicka på tidsaxeln för att ändra intervallet i fönstret. Du kan tänja ut/komprimera tidsaxeln med musen för att ändra tidsintervallet i fönstret.

Synkroniseringsmarkören på tidsaxeln används för att synkronisera med andra signalblad och vyer. Klockan på höger sida i navigeringsfältet visar tidpunkten vid markörens position. Synkroniseringsmarkören kan dras och flyttas längs tidsaxeln. Signalvärdeaxeln visar namnet på motsvarande plottade signal och värdeaxelns skala. Denna axel kan tänjas ut/komprimeras med musen. För att ändra värdeaxelns egenskaper dubbelklickar du på axeln. Då öppnas en dialog där egenskaperna kan ändras.

Signaler plottade på en panel. Signalerna kan justeras på många sätt. Du kan ändra signalpanelens storlek eller flytta omkring den med musen. För att ändra signalens egenskaper dubbelklickar du på signalen. Då öppnas en dialogruta där signalens egenskaper kan ändras. För att komma åt samtliga åtgärder för ett enskilt signalspår högerklickar du på signalspåret. Då blir följande meny tillgänglig.

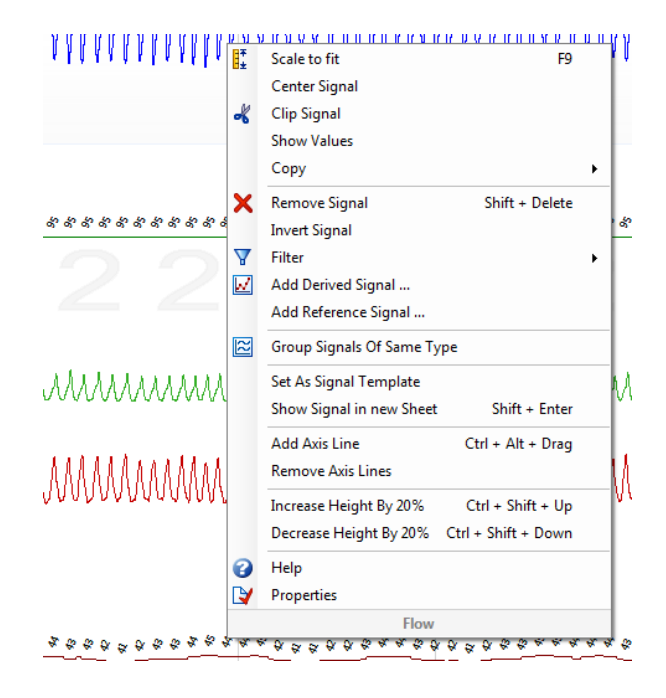

## Navigera med tangentbordet

Du kan navigera på och manipulera signalbladet med följande snabbkommandon:

#### Navigering:

- Högerpil = Som standard Gå en halv sida framåt. Kan konfigureras av användaren
- Vänsterpil = Som standard Gå en halv sida bakåt. Kan konfigureras av användaren
- Ctrl + högerpil = Som standard Gå en hel sida framåt. Kan konfigureras av användaren
- Ctrl + vänsterpil = Som standard Gå en hel sida bakåt. Kan konfigureras av användaren
- Tangenten Page Down = Gå en sida framåt
- Tangenten Page Up = Gå en sida bakåt
- Tangenten Home = Registreringens början
- Tangenten End = Registreringens slut
- Shift + högerpil = Ökar tidsintervallet i fönstret
- Shift + vänsterpil = Minskar tidsintervallet i fönstret
- Shift + Ctrl + vänsterpil = Hoppa till föregående datasession
- Shift + Ctrl + högerpil = Hoppa till nästa datasession
- Tangenten = Zooma ut ur urvalet
- Tangenten + = Zooma in i urvalet

- Mushjulet = Bläddra framåt/bakåt
- Mushjulet + tangenten Ctrl = Bläddra uppåt och nedåt

## Aktiv signal:

- Shift + uppåtpil = Öka signalskalan
- Shift + nedåtpil = Minska signalskalan
- Ctrl + uppåtpil = Skifta signalen uppåt
- Ctrl + nedåtpil = Skifta signalen nedåt
- Shift + Retur = Visa aktiv signal på ett nytt blad
- Shift + Delete = Ta bort aktiv signal från bladet
- Uppåtpil = Välj signalen ovan
- Nedåtpil = Välj signalen nedan
- Ctrl + F = Sök händelser
- F9 = Ändra signalens skala automatiskt

## Signalblad:

- Mellanslag = Spela upp/pausa uppspelningen av registreringen
- Ctrl + W = Ändra signalens skala automatiskt
- Ctrl + A = Arrangera signalerna

#### Händelser:

- Tabb = Nästa händelse, eller nästa sökresultat vid sökning
- Shift + tabb = Föregående händelse, eller föregående sökresultat vid sökning
- Delete = Radera valda händelser eller radera händelser som överlappar urvalet
- Retur = Avmarkera alla händelser
- Esc = Ta bort alla val

# Arbeta med händelser

Händelser används för att identifiera intressanta områden i en signal. En händelse har en start- och en sluttid och klassificeras med en typ. Händelserna kan antingen läggas till en signal manuellt eller poängsättas av den automatiska analysen för att flagga intressanta områden. Händelser kan modifieras eller tas bort.

# Poängsätta en händelse

För att poängsätta en händelse går du till ett blad som innehåller signaler och letar upp ett område på en signal.

🛈 Markera ett område att poängsätta händelsen utifrån med vänster musknapp.

Tryck på snabbkommandot för den händelsen. Genvägstangenten kan tilldelas en händelsetyp från Setting -> Event Types & Groups -> Edit -> Behavior (Inställning -> Händelsetyper och grupper -> Redigera -> Beteende).

### Handbok för Noxturnal

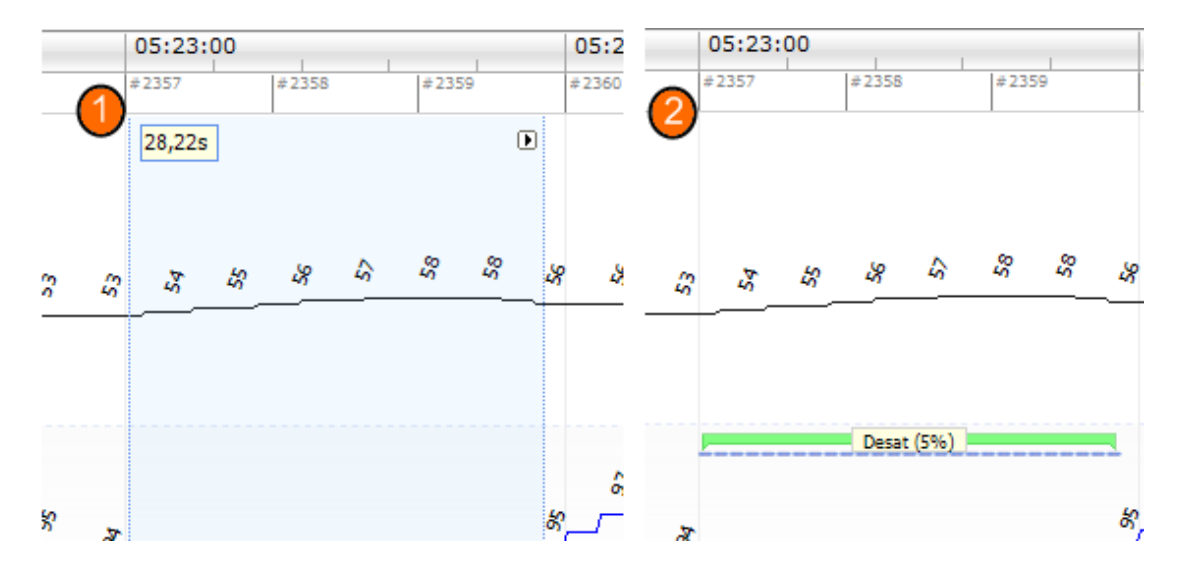

En alternativ metod för att poängsätta en händelse är att markera ett område med vänster musknapp som förut, men därefter högerklicka på området och välja en händelse i listan.

# Poängsätta med ett klick

Noxturnal erbjuder möjlighet att använda **Single Click Scoring** (poängsättning med ett enda klick). För att : era funktionen poängsättning med ett enda klick så klickar du på ikonen i verktygsfältet i Noxturnal.

| Hel  | p                   |  |                  |       |       |                      |   |
|------|---------------------|--|------------------|-------|-------|----------------------|---|
| I‡ S | Scale All 🔳 Sheet 👻 |  | Untitled Scoring | •     | 毟     | - (h)                | 瞯 |
| у    | ×                   |  |                  |       | 6     |                      | 1 |
|      |                     |  | -0 <b>+ X</b>    | Pulse | & Sp_ | Single Click Scoring |   |

Poängsätt en händelse manuellt på relevant signalspår på tillämpligt signalblad. Instruktioner om hur du poängsätter en händelse manuellt finns i avsnittet *Poängsätta en händelse* ovan. När du har poängsatt den första händelsen ger enkelklicksfunktionen dig möjlighet att fortsätta med poängsättning av samma typ av händelse med endast ett musklick när du bläddrar genom registreringen.

# Radera en händelse

Det finns flera sätt att radera befintliga händelser:

- Välj en händelse genom att vänsterklicka på den och tryck sedan på tangenten Delete.
- Högerklicka på en händelse och välj Remove Event (Ta bort händelse).
- Välj ett område med musen som omfattar händelserna som ska raderas och tryck på tangenten **Delete**.

# Flytta en händelse

För att flytta en händelse till en annan plats väljer du händelsen genom att hålla ner vänster musknapp och sedan dra händelsen till önskad plats. Händelser kan dras både mellan signaler och till en annan tidsperiod.

# Ändra storlek på en händelse

För att ändra storlek på en händelse flyttar du musmarkören över händelsens vänstra eller högra gräns. Musmarkören ska ändras till en ikon i form av en pil som pekar åt höger och vänster. Så snart ikonen har ändrats till en pil vänsterklickar du och drar händelsen till önskad varaktighet.

# Navigera i händelser

Det finns flera sätt att navigera i poängsatta händelser i registreringen:

- Hoppa mellan de händelser som har poängsatts på en signal genom att klicka på signalen och trycka på tangenten **Tabb**. För att hoppa till föregående händelse i tiden trycker du på tangenterna **Shift + Tabb**.
- I det övre högra fönstret i arbetsytan finns en sökruta där du kan söka efter händelser som har poängsatts. När du klickar i textrutan visas en lista över alla händelsetyper som har poängsatts. För att söka efter händelser av en viss typ klickar du på den händelsetypen i listan. Då visas nästa händelse i tiden av denna typ. Klicka på navigeringsknapparna i listrutan för att navigera till händelserna.
- Välj View > Event Overview (Visa > Händelseöversikt) i verktygsfältet i Noxturnal för att öppna ett översiktsfönster som visar samtliga händelser som har poängsatts i registreringen i ett diagram. För att navigera till en viss händelse klickar du på den i översiktsdiagrammet.

# Analysprotokoll

Ett **analysprotokoll** är en uppsättning detektorer som kan köras på registreringen för att hitta och markera olika händelser i de registrerade signalerna. Tillgängliga analysprotokoll, inklusive standardprotokollen, finns under menyn **Analysis** (Analys). För att köra ett analysprotokoll på registreringen väljer du tillämplig analys i menyn **Analysis** (Analys) och klickar på den.

Noxturnal erbjuder ett antal standardanalysprotokoll och du kan även skapa ett nytt analysprotokoll med anpassade inställningar och/eller detektorer. För att skapa ett anpassat analysprotokoll går du till **Analysis > Manage Protocols** (Analys > Hantera protokoll) i verktygsfältet i Noxturnal. Du kan välja **Edit** (Redigera) och **Rename** (Byt namn) för ett befintligt protokoll eller **New based on** (Nytt baserat på) för att skapa ett nytt protokoll från ett befintligt protokoll.

| lanage Analysis                 |              |             | ×     |
|---------------------------------|--------------|-------------|-------|
| ٩                               |              |             |       |
| Name                            | Category     | Description |       |
| Default                         |              |             |       |
| Bruxism                         |              |             |       |
| Cheyne Stokes                   |              |             |       |
| PLM                             |              |             |       |
| PSG Analysis                    |              |             |       |
| PSG and Respiratory Analysis    |              |             |       |
| Respiratory Calibrated RIP Flow |              |             |       |
| Respiratory Cannula Flow        |              |             |       |
| Sleep Types and Respiratory Ana | alysis       |             |       |
|                                 |              |             |       |
|                                 |              |             |       |
|                                 |              |             |       |
| Edit Rename Delete New I        | New Based On |             |       |
|                                 |              |             |       |
|                                 |              |             | Close |
|                                 |              |             |       |

I detta exempel kommer vi att skapa ett nytt analysprotokoll. Välj **New** (Nytt) i dialogen **Manage Analysis** (Hantera analyser). Ett nytt blad för **Analysis Protocol** (Analysprotokoll) öppnas, där det nya protokollet kan definieras. Ett protokoll består av en uppsättning detektorer. En detektors funktion är att hitta intressanta områden i en signal och poängsätta områden som innehåller händelser.

| 📀 Noxturnal                                                                                                    |                                                                                             | -             |     | ×    |
|----------------------------------------------------------------------------------------------------|---------------------------------------------------------------------------------------------|---------------|-----|------|
| File Edit View Analysis Reports Devices                                                                                                    | Tools Help                                                                                  |               |     |      |
|                                                                                                    |                                                                                             |               |     |      |
| New Analysis Protocol                                                                                                    |                                                                                             |               |     |      |
| Data dara                                                                                                    | Protocal Properties                                                                         |               |     |      |
| Detectors           Cardiology         A           Brady and Tachycardia         Movement           Activity         Bruxian           Bruxian         Unb Novements           Manual Postion         Postion           Oximmeter         Desaturation           Pulse Wave Analysis         Pulse Vare Analysis           PUID         PTT           PTT         PTT Dops           Respiratory         Annes / Hopones           Chew Extends         Pow Linstation           Pareadoxed Breathing         Pareadoxed Breathing | Protocol Properties      Name: Category: Description:     Fai protocol # any detector fails |               |     |      |
| Snoring V                                                                                                    |                                                                                             |               |     |      |
| Help Add Detector >>                                                                                                    |                                                                                             |               |     |      |
|                                                                                                    |                                                                                             |               |     |      |
| Information                                                                                                    |                                                                                             |               |     |      |
|                                                                                                    |                                                                                             |               |     |      |
|                                                                                                    | Restore Defaults · · Save                                                                   | Save and Clos | e C | lose |
|                                                                                                    |                                                                                             |               |     |      |

Om du vill lägga till en detektor i protokollet, väljer du detektorn från listan **Detectors** (Detektorer) och välj **Add Detector >>** (Lägg till detektor) **General Properties** (Allmänna egenskaper) och **Input Signal** (Ingångssignal) kan redigeras.

När du har skapat ditt analysprotokoll klickar du på **Save and Close** (Spara och stäng). Protokollet läggs till i listan över tillgängliga analyser.

## Arbeta med poängsättningar

En poängsättning är en uppsättning händelser som har poängsatts på signalerna i registreringen. Åtgärderna för att arbeta med poängsättningar finns under **knappen Scoring** (Poängsättning) i verktygsfältet i Noxturnal. De åtgärder som du kan använda när du arbetar med poängsättningar anges i nedanstående avsnitt.

| 🔳 Untitled Scoring 👻 🐇 |   |
|------------------------|---|
| × Pulse Oximeter       | × |

Om du har tagit med ett **analysprotokoll** i den **registreringstyp** som konfigurerats för registreringen kommer Noxturnal automatiskt att använda standardanalysprotokollet för att analysera registreringen när du laddat ned den från en Nox registreringsenhet. För onlinestudier måste du stänga registreringen när den är klar. När den sedan öppnas igen från registreringsbiblioteket kommer den analyseras med standardanalysen. Den automatiska dataanalysen skapar en ny poängsättning som kallas för **Untitled Scoring** (Namnlös poängsättning), se skärmdump ovan. Under knappen **Scoring** (Poängsättning) ser du alltid **vald poängsättning** som används för rapporteringens och registreringens översiktsfunktioner. Du kan enkelt skapa nya poängsättningar genom att använda funktionerna under knappen **Scoring** (Poängsättning). Om du t.ex. gör ändringar av den automatiska poängsättningen så kan du enkelt spara den som en ny poängsättning under lämpligt namn.

| Ξυ | ntitled Scoring 👻         |     |
|----|---------------------------|-----|
| ~  | Untitled Scoring (modifie | ed) |
|    | New Scoring               |     |
| -  | Save Scoring              |     |
|    | Save Scoring As           |     |
|    | Clear Scoring             |     |
|    | Revert Scoring            |     |
|    | Delete Active Scoring     |     |
|    | Start Sleep Staging       |     |
|    | Stop Sleep Staging        |     |
|    | Single Click Scoring      | F3  |
|    | Add Event Period          | +   |
| 4  | Add Tech Note             | F2  |

Från knappen **Scoring** (Poängsättning) kan du också välja **Add Event Period** (Lägg till händelseperiod) eller **Add Tech Note** (Lägg till teknisk not) för registreringen.

# Ny poängsättning

När du använder enheter som registrerar EEG kan du använda sömnstadiefunktionerna i Noxturnal. Noxturnal erbjuder en automatisk sömnregistrerare med systemet för att hjälpa den manuella poängsättaren. Dessutom är det möjligt att utföra manuell indelning i sömnstadier utan att använda den automatiska sömnregistreraren.

Du kan utföra manuell indelning i sömnstadier genom att klicka på **Scoring-knappen** (Poängsättning) och välja **New Scoring** (Ny poäng).

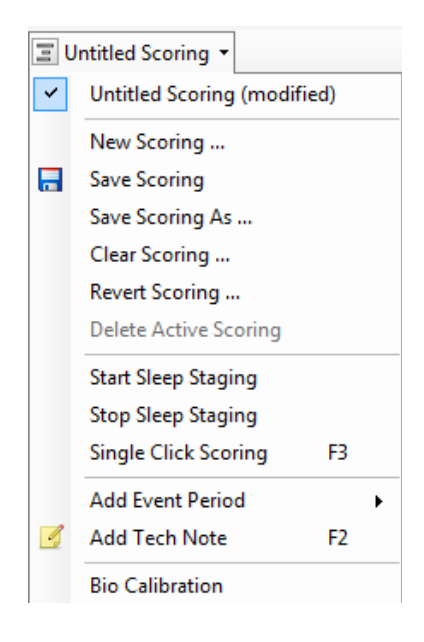

Därefter kan du starta indelningen i sömnstadier genom att välja åtgärden **Start Sleep Staging** (Starta indelning i sömnstadier) från menyn under knappen **Scoring** (Poängsättning). Knappsatsen på tangentbordet används som snabbkommandon för standardindelningen i sömnstadier. Du kan ändra snabbkommandona för poängsättning enligt nedan.

Knappen Scoring (Poängsättning) används även för att starta Bio Calibration (Biologisk kalibrering).

# Välja en poängsättning

Flera poängsättningar kan förknippas med en och samma registrering. Alla tillgängliga poängsättningar finns i en lista på panelen Scorings (Poängsättningar). Välj aktiv poängsättning genom att klicka på den.

## Spara poängsättning

Spara aktiv poängsättning genom att klicka på alternativet **Save Scoring** (Spara poängsättning). Användaren uppmanas ge den sparade poängsättningen ett namn. Den sparade poängsättningen läggs till i listan över poängsättningar.

## Ta bort poängsättning

Om en poängsättning är aktiv tas den bort genom denna åtgärd. Om den aktiva poängsättningen har modifierats lokalt kommer användaren att bli uppmanad att ange om de lokala ändringarna ska sparas.

# Återställa poängsättning

Om en poängsättning har lokala ändringar som inte har sparats kan dessa ändringar ångras. Detta innebär att poängsättningen återställs till det tillstånd den var i innan den lästes in.

# Radera vald poängsättning

En sparad poängsättning kan raderas genom att välja den i listan över poängsättningar och klicka på alternativet **Delete Selected Scoring** (Radera vald poängsättning). Ett meddelande visas som frågar om poängsättningen kan raderas.

## Snabbkommandon för poängsättning

Ett snabbkommando används för att snabbt poängsätta händelser. Genvägstangenten kan tilldelas en händelsetyp från **Setting -> Event Types & Groups -> Edit -> Behavior** (Inställning -> Händelsetyper och grupper -> Redigera -> Beteende).

En tumregel är att händelser bara bör ha ett enda tecken på tangentbordet som snabbkommando, men en kombination av **Ctrl**, **Shift** och **Alt** plus ett tecken på tangentbordet stöds.

# Rapporter i Noxturnal

|  | r | 1 |   |
|--|---|---|---|
|  |   |   | , |

- Obs! Rapportresultaten är fasta och uppdateras inte när analysen av registreringen ändras.
- Obs! Om ändringar görs av analysen kan en ny rapport skapas eller den befintliga rapporten uppdateras.

Noxturnal erbjuder ett antal standardrapporter som du når genom att klicka på menyn **Reports** (Rapporter) i verktygsfältet i Noxturnal.

# Skapa rapporter

Rapport kan genereras genom att klicka på knappen View Report (Visa rapport) på sidan Recording Results (Registreringsresultat) eller välja en rapport på menyn Reports (Rapporter) i verktygsfältet Noxturnal.

När du har skapat en rapport i rapportsystemet kan du enkelt ändra den med knappen **Edit** (Redigera) som visas i verktygsfältet när du granskar rapporter.

| File | Edit | View | Analysis | Reports         | Devices   | Tools | Help         |         |          |                |
|------|------|------|----------|-----------------|-----------|-------|--------------|---------|----------|----------------|
| D 🖸  | 3 💈  | 5    | ÞÞ       | <b>Untitled</b> | Scoring + | 🥖 Ed  | it 🗷 Refresh | 🖨 Print | 📑 Export | 😿 Open In Word |

Knappen Edit (Redigera) öppnar **redigeringsläget** där du kan redigera rapporten på samma sätt som i Microsoft Word<sup>®</sup>. Alla ändringar du gör blir omedelbart synliga. Du kan också lägga till nya index och även fördefinierade rapportdelar när du tolkar en studie. För att stoppa **redigeringsläget** trycker du på knappen **Edit** (Redigera) igen. Ändringar som görs i **redigeringsläget** sparas inte som en del av rapportmallen.

## Anpassa rapporter

Noxturnal erbjuder ett kraftfullt system för anpassade rapporter som omfattar redigeringsmöjligheter som liknar dem i Microsoft Word<sup>®</sup>. Rapporterna i Noxturnal är enkla att anpassa. För att skapa en anpassad rapportmall gör du enligt nedan.

- 1. I verktygsfältet i Noxturnal väljer du **Reports > Manage Reports...** (Rapporter > Hantera rapporter...)
- I dialogen Manage Reports (Hantera rapporter) väljer du ett av alternativen Edit (Redigera), New (Ny) eller New Based On (Ny baserad på) utifrån vad du vill göra.

| anage Reports                       |          |                    |                      |
|-------------------------------------|----------|--------------------|----------------------|
| <u>م</u>                            |          |                    |                      |
| Name                                | Category |                    |                      |
| Default                             |          |                    |                      |
| Bruxism Report                      |          |                    |                      |
| MSLT Report                         |          |                    |                      |
| MWT Report                          |          |                    |                      |
| Nox BodySleep Report                |          |                    |                      |
| PAP Report                          |          |                    |                      |
| PSG PAP Report                      |          |                    |                      |
| PSG Report                          |          |                    |                      |
| Respiration Report                  |          |                    |                      |
| Snore Report                        |          |                    |                      |
| 🔄 Split Night Report                |          |                    |                      |
|                                     |          |                    |                      |
| Edit Rename Delete New New Based On |          | Go to User Reports | Go to Default Report |
|                                     |          |                    |                      |
|                                     |          |                    | Close                |
|                                     |          |                    | 0000                 |

I detta exempel kommer vi att skapa en anpassad rapport baserad på standardrapporten **PSG Report**. Välj **PSG Report** (PSG-rapport) i listan över tillgängliga rapporter och klicka på **New Based On** (Ny baserad på).

4. Du ser då följande dialogruta, där du kan ge den nya rapportmallen ett namn och därefter välja **Create** (Skapa).

3.

| lamo                              |                            | Catagony     |                          |                |
|-----------------------------------|----------------------------|--------------|--------------------------|----------------|
| Default —                         |                            | Category     |                          |                |
| Bruxism R<br>MSLT Rep             | Create new report template |              | >                        | <              |
| MWT Rep<br>Nox BodyS              | Name:                      | Category:    |                          |                |
| PAP Repo<br>PSG PAP F<br>PSG Repo | Based On Template          | Optional     |                          |                |
| Respiratio                        | Blank Template             | $\checkmark$ |                          |                |
| Split Night                       |                            |              | Create Cancel            |                |
| dit Renam                         | e Delete New New Based On  |              | Go to User Reports Go to | Default Report |

Ett nytt blad öppnas med förvald rapport och i det här fönstret kan du redigera den. På höger sida av skärmen finns ett antal **Fields** (Fält) och **Report Parts** (Rapportdelar) som du kan använda i din rapport. Se avsnittet *Rapportdelar och rapportfält* nedan för ytterligare

| e<br>andian | 2                                    | 10 11 12          | 13 14 15 1           | 6 17 18     | 19  20  21 | ulliuluu Fields Deport Parts                            |         |
|-------------|--------------------------------------|-------------------|----------------------|-------------|------------|---------------------------------------------------------|---------|
|             |                                      |                   |                      |             |            | A C                                                     |         |
| _           |                                      |                   |                      |             |            |                                                         |         |
|             |                                      |                   |                      |             |            | Field                                                   |         |
|             |                                      |                   |                      |             |            | Arousals                                                |         |
|             |                                      |                   |                      |             |            | All Arousals Count TST                                  |         |
|             |                                      |                   |                      |             |            | O All Arousals Count Wake                               |         |
|             |                                      |                   | s colo               |             |            | All Arousals Index 151     Arousal Count Neo Suring TST |         |
|             |                                      | -sg kepo          | ונ                   |             |            | Arousal Count REM TST                                   |         |
|             |                                      |                   |                      |             |            | Arousal Count Supine TST                                |         |
|             | Detient Tefensetien                  |                   |                      |             |            | Arousal Count TST                                       |         |
|             | Patient Information                  | Deble et TD.      | 0                    | tion to     |            | Arousal Count Wake                                      |         |
|             | Full Name: -                         | Patient ID: -     | P                    | HURDUID: -  |            | <ul> <li>Arousal Index Non-Supine TST</li> </ul>        |         |
|             | Date of Pirth                        | Ado:              | G                    | nii -       |            | Arousal Index REM TST                                   |         |
|             | Date of birth.                       | Age               | 0                    | ender       |            | Arousal Index Supine TST                                |         |
|             |                                      |                   |                      |             |            | Arousal Index TST                                       |         |
|             | Recording Information                |                   |                      |             |            | D Bruxism Arousal Count REM TST                         |         |
|             | Recording Date: -                    | Analysis Durat    | tion (TRT): - m      |             |            | Bruxism Arousal Count Supine 151                        |         |
|             | Recording Tags: -                    | Analysis Start    | Time (Lights out): - |             |            | Bruxism Arousal Count TS1                               |         |
|             | Device Type: -                       | Analysis Stop     | Time (Lights on): -  |             |            | D Bruxism Arousal Index REM TST                         |         |
|             | ~                                    |                   |                      |             |            | Bruxism Arousal Index Supine TST                        |         |
|             | Summary                              |                   |                      |             |            | Bruxism Arousal Index TST                               |         |
|             | Total Sleep Time (TST): - m          | Sleep Latency     | (SL): - m            |             |            | D LM Arousal Count Non-Supine TST                       |         |
|             | Sleep Efficiency (TST/TRT*100): - %  | REM Latency:      | - m                  |             |            | D LM Arousal Count REM TST                              |         |
|             | Wake After Sleep Onset (TRT-SL-TST): | - m               |                      |             |            | D LM Arousal Count Supine TST                           |         |
|             |                                      |                   |                      |             |            | D LM Arousal Count TST                                  |         |
|             |                                      |                   |                      |             |            | LM Arousal Count Wake                                   |         |
|             | AHI Color Coded                      | Color Coded Spore | 0/0 · Snoring D      | MS Index: 🔐 | r Coded    | D LM Arousal Index Non-Suprie TST                       |         |
|             |                                      |                   | Label Index          |             | IS INVEX   | LM Arousal Index Supine TST                             |         |
|             |                                      |                   |                      |             |            | D LM Arousal Index TST                                  |         |
|             |                                      |                   |                      |             |            | DI MS Arouest Count DEM TST                             |         |
|             | Sleep Parameters                     |                   |                      |             |            |                                                         |         |
|             |                                      |                   |                      |             |            | Description                                             |         |
|             | Sleep Stages Doughnut Cha            | n                 |                      | Percentage  | Duration   |                                                         |         |
|             |                                      |                   | REM:                 | - %         | - m        |                                                         |         |
|             |                                      |                   | N1:                  | - %         | - m        |                                                         |         |
|             |                                      |                   | N2:                  | - %         | - m        |                                                         |         |
|             |                                      |                   | NR-                  | - P/a       | - m        | New Based On E                                          | dit New |

information om rapportdelar och fält.

Obs! I rapportmallen kan du hålla musmarkören över fälten (-) för att se detaljer om parametrarna. Se nedanstående figur.

| Summary                                  |                 |                                                         |
|------------------------------------------|-----------------|---------------------------------------------------------|
| Total Sleep Time (TST): - m              | Sleep Latency ( | (SL): - m                                               |
| Sleep Efficiency (TST/TRT*100): - %      | REM Latency: -  | m                                                       |
| Wake After Sleep Onset (TRT-SL-TST): - m |                 |                                                         |
|                                          |                 | REM Latency                                             |
|                                          |                 | Duration to the first REM events in Analysis in minutes |

# RAPPORTDELAR OCH RAPPORTFÄLT

Varje rapportdel utgör ett avsnitt i din rapport, som exempelvis Oximetry Saturation (Syrgasmättnad), PLM Details (PLM-detaljer) etc. Rapportdelar och fält kan skapas i Noxturnal, och du kan spara rapportdelar från standardrapporterna så att du kan använda dem när du skapar helt nya rapporter.

# SKAPA EN NY RAPPORTDEL

Du kan skapa nya rapportdelar och spara dem för framtida bruk. Det gör du genom att välja tillämplig rapportdel i rapportmallen (eller valfri anpassad text/tabell som du skapat), och dra och släppa den i

listan **Report Parts** (Rapportdelar). Ge rapportdelen ett namn och välj kategori. Den nya rapportdelen du skapat läggs till i listan **Report Parts** (Rapportdelar).

| A Recording Results          | ×         | Respiratory     | × Pulse O        | kimeter   | ×              | Report TEST* ×        |
|------------------------------|-----------|-----------------|------------------|-----------|----------------|-----------------------|
|                              |           |                 | 11               | 15 164 17 | f <sup>p</sup> | Fields Report Parts   |
|                              |           | Percentage of S | Sleep            | Duration  |                |                       |
| Snore:                       | - %       | - % - %         | 6 - %            | -% -m     |                | Name                  |
| Flow Limitation:             | - %       | -%              | r hr             | pr la la  | ~              | General               |
| Paradoxical Breathing:       | - %       | -% Report       | Part Name        | U         |                | Patient Information   |
|                              |           | No.             |                  |           |                | Recording Information |
| Oxygen Saturation (SpO2      | ) Total   | s Nan           | ne               |           | _              |                       |
| Oxygen Desaturation Index (0 | DI): -//h |                 |                  |           |                | Report Title Large    |
| Average SpO2:                | - %       | Cat             | 0000/            |           |                | Charts                |
| Minimum SpO2:                | - %       | Cat             | egory            |           | _              | 💷 Signal              |
| SpO2 Duration < 90%          | - % (-m)  | Inte            | rpretation Notes |           | •              | Hyppogram             |
| SpO2 Duration ≤ 88%          | - % (-m)  |                 |                  |           |                | - Hyphogram           |
| SpO2 Duration < 85%          | - % (-m)  |                 |                  |           |                | Position              |
| Average Desat Drop:          | - %       |                 |                  | OK Can    | cel            | Chart Chart           |
|                              |           |                 |                  |           |                | Events                |

# SKAPA ETT NYTT RAPPORTFÄLT

Du kan skapa nya rapportfält och spara dem för framtida bruk. Det gör du genom att följa nedanstående steg.

 I detta exempel kommer vi att välja ett standardfält som finns i Noxturnal-rapporten Desat Drop ≥ 4% Count som utgångspunkt för vårt anpassade fält. Välj rapporten Desat Drop ≥ 4%

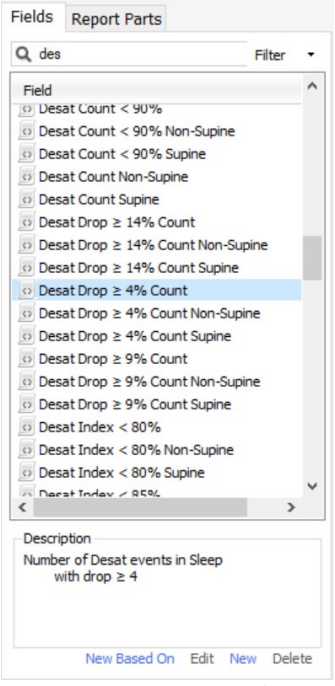

Count och klicka på New Based On (Ny baserad på).

2. I dialogen Edit Report Field (Redigera rapportfält) ger du det nya fältet ett namn och redigerar dess egenskaper efter behov.

| 🖳 Edit Report Field                                                   |                                                                                 | ×                                                            |
|-----------------------------------------------------------------------|---------------------------------------------------------------------------------|--------------------------------------------------------------|
| Name:<br>Desat Drop ≥ 3% Count<br>Category:<br>Oximetry ~             |                                                                                 |                                                              |
| Number of events                                                      | ~                                                                               |                                                              |
| Number of <u>Desat</u> events in <u>Sleep</u><br>with drop ≥ <u>3</u> |                                                                                 | An example of this type of field is the<br>number of Desats  |
| Conditions                                                            | stats(named:Sleep).AsReference().Markers[Types<br>Epoch:PeakToPeak:GreaterOrEqu | (MarkerType:oxygensaturation-drop),<br>ial(3)].Periods.Count |
|                                                                       |                                                                                 | Save Cancel                                                  |

I detta exempel kommer vi att ändra desaturationsfallet till  $\ge$  3 och ge det nya fältet det beskrivande namnet **Desat Drop \ge 3% Count** (Desaturationsfall  $\ge$  3 %). Om förutsättningarna ska ändras klickar du på **Conditions** (Förutsättningar) för att se alla tillgängliga förutsättningar.

## LÄGGA TILL RAPPORTDELAR OCH RAPPORTFÄLT TILL RAPPORTER

För att lägga till **rapportdelar** och **fält** i din rapport placerar du muspekaren vid önskad plats i rapporten och dubbelklickar för att lägga till önskad rapportdel från listan på höger sida. Ett annat sätt att lägga till en rapportdel och fält till en rapport är att dra och släppa önskad rapportdel/fält till din rapport.

# SIDHUVUDEN OCH SIDFÖTTER I RAPPORTER

För att anpassa rapportens sidhuvud och sidfot gör du enligt nedan.

 I verktygsfältet i Noxturnal väljer du Tools > Settings > User & Company (Verktyg > Inställningar > Användare och företag) så ser du följande guide, där du kan ange information om användare och företag.

| PSG - Kecording Results          | PSG × Respiratory                                      | × V Pulse Oximeter × Settings ×                       | <u> </u>     |
|----------------------------------|--------------------------------------------------------|-------------------------------------------------------|--------------|
| General                          | User & Company                                         |                                                       | vent Li      |
| 😫 User & Company                 |                                                        |                                                       | - 14         |
| Custom Fields                    | User Information                                       |                                                       | Perio        |
| Analysis                         | User name, initials and email address are used to pers | ionalize reports and the user interface.              | - the second |
| Bio Calibration                  | Name:                                                  | Initials                                              | Scol         |
| Event Types &<br>Groups          |                                                        |                                                       | sbuit        |
| Signal Types &<br>Groups         | E-Mail:                                                |                                                       | 22           |
| Device Properties                | Company Information                                    |                                                       | Inals &      |
| 🛃 Data Exchange                  |                                                        |                                                       | Data         |
| Device Options                   | The company information is used in reports and in the  | user interface.                                       |              |
| Report Fields                    | Name:                                                  | Web Site:                                             |              |
| Feports                          |                                                        |                                                       |              |
| Advanced                         | Address:                                               | E-Mail:                                               |              |
| -                                |                                                        |                                                       |              |
|                                  |                                                        |                                                       |              |
|                                  |                                                        |                                                       |              |
|                                  |                                                        |                                                       |              |
|                                  |                                                        |                                                       |              |
|                                  |                                                        |                                                       |              |
|                                  |                                                        |                                                       |              |
|                                  |                                                        |                                                       |              |
|                                  |                                                        |                                                       |              |
|                                  |                                                        | OK Cancel                                             |              |
| 🛱 Analizata Cananda 🔳 Baralamada |                                                        | 100 C 0014 050610 (0 Ph 1+ 04) 100 Ph 1+ 0 Ph 1+ 0 Ph |              |

Ange tillämplig information i de fält som visas ovan. Du kan infoga information som angetts i din rapport med hjälp av motsvarande rapportfält.

2. För att infoga informationen i rapportens sidhuvud/sidfot placerar du musmarkören i den övre delen av rapporten, **högerklickar** och väljer alternativet **Edit Header/Footer** (Redigera sidhuvud/sidfot).

| 💷 Untitled Scoring 👻 🧰 🛹 Arial 🔹 🗸 💆 🗛 |         |
|----------------------------------------|---------|
| rding Results / PSG × Respiratory ×    | PSG Rep |
| เรี                                    | 12 13   |
|                                        |         |
|                                        |         |
| Edit Header                            |         |
| Format Headers and Footers             |         |
| Delete Header                          |         |
| Page Margins and Paper PSG Report      |         |
| Page Borders                           |         |
| Patient mormation                      |         |
| Full Name: - Date of Birth: -          |         |
| Patient ID: - Age: -                   |         |

- 3. Lägg till tillämpliga fält från listan över tillgängliga fält i sidhuvudsområdet.
- För att lägga till en logotyp i din rapport klickar du på Format > Insert Image... (Formatera > Infoga bild) så som visas nedan.

| 🕴 🖾 File 🔹 🥅 Table 🔹 📧 Format 🔹 |   |                           |  |  |  |
|---------------------------------|---|---------------------------|--|--|--|
| PSG Report [AASM                | 0 | Insert Break              |  |  |  |
|                                 |   | Insert Image              |  |  |  |
|                                 |   | Insert Text Frame         |  |  |  |
|                                 | Ā | Character                 |  |  |  |
|                                 |   | Paragraph                 |  |  |  |
|                                 |   | Tabs                      |  |  |  |
|                                 | = | Bullets And Numbering 🔹 🕨 |  |  |  |
|                                 |   | Page Format               |  |  |  |
|                                 |   | Headers and Footers       |  |  |  |
|                                 |   | Image                     |  |  |  |
|                                 |   | Text Frame                |  |  |  |

 För att lägga till sidnummer i rapporten går du längst ned på rapportsidan, högerklickar och väljer Edit Footer (Redigera sidfot). Högerklicka i sidfotsområdet och välj Insert > Page Number (Infoga > Sidnummer).

När du är klar med din rapportmall väljer du **Save.** (Spara). Din rapport läggs till i listan **Report** (Rapport) som kan nås från verktygsfältet i Noxturnal.

# Exportera rapporter

För att exportera en rapport klickar du på Export (Exportera) rapportverktygsfältet.

|   | Tools Help         |         |          |                         |
|---|--------------------|---------|----------|-------------------------|
| • | 🥖 Edit 🟾 🗷 Refresh | 🖨 Print | 📑 Export | 😿 Save and Open in Word |

Då öppnas en ny dialog där du kan specificera filformatet och ange filnamnet. Klicka på **Save** (Spara) när du är klar, så sparas rapporten på hårddisken i angivet filformat.

## Skriva ut rapporter

När en rapport har skapats kan användaren skriva ut den. För att skriva ut en rapport väljer du alternativet **Print** (Skriv ut) i rapportverktygsfältet.

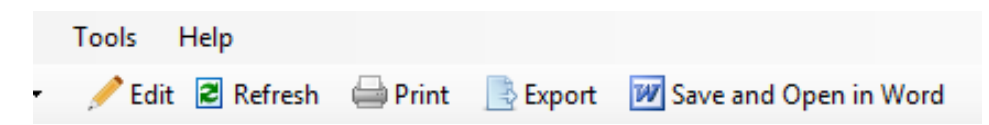

En dialog öppnas där du kan ändra utskriftsalternativen. Klicka på knappen **Print** (Skriv ut) för att skriva ut.

# Registreringsbiblioteket

Registreringsbiblioteket visar och hanterar alla registreringar som har laddats ner från Nox registreringsenheter samt onlinestudier. När registreringar öppnas eller laddas ner i Noxturnal läggs de automatiskt till i registreringsbiblioteket. Det är också möjligt att skaffa licenser för att öppna EDF-
filer, EDF + -filer, Embla-filer och Somnostar-filer i Noxturnal, och motsvarande registreringar läggs automatiskt till i registreringsbiblioteket.

För att öppna en registrering väljer du den i listan i registreringsbiblioteket och dubbelklickar på den.

#### Arkivera registreringar

Registreringarna i registreringsbiblioteket kan arkiveras på en annan plats eller i ett permanent arkiv. För att arkivera en registrering väljer du en eller flera registreringar i biblioteket och klickar på knappen **Archive Recording...** (Arkivera registrering) i panelen med registreringsinformation. En dialog öppnas som leder användaren genom arkiveringsprocessen.

#### En kroppskälla

Algoritmen med en kroppskälla är en patentsökt algoritm i Noxturnal som fastställer om samma patient bar registreringsenheten och tillhörande sensorer under registreringsperioden.

Algoritmen kan returnera ett av tre resultat. Resultaten och deras betydelse anges nedan.

- Ej analyserad: Algoritmen har inte körts för registreringen.
- Godkänd: En kroppskälla kan verifieras för registreringen.
- Inkonklusivt: En kroppskälla kan inte verifieras för registreringen.

Olika faktorer kan resultera i ett inkonklusivt resultat, inklusive följande:

- Registreringen innehåller ej nödvändiga signaler (en pulsvågssignal från oximetern och minst en RIP-signal)
- De nödvändiga signalerna är otydliga eller innehåller framstående artefakter
- Sensorerna placerades inte på patienten
- Sensorerna placerades felaktigt på patienten eller förflyttades under sömnen
- Oximetern och RIP-bältena bars av olika patienter
- Registreringen är för kort (minst 15 minuter samtidigt registrerade pulsvågform och RIPsignaler är nödvändiga)
- Hjärtaffekten i RIP-signalerna (orsakad av utsläpp av blod från hjärtat till artärerna och den resulterande torsorörelsen) är för liten

Algoritmen med en kroppskälla kan köras antingen som ett verktyg (genom att klicka på **Tools -> Single Body Source**) (Verktyg -> En kroppskälla) eller som en analysdetektor, som kan inkluderas i ett anpassat analysprotokoll. Verktyget körs automatiskt efter att registreringar har hämtats från en registreringsenhet.

Resultatet av enskilda kroppskällor visas på sidan **Recording Results** (Registreringsresultat) under avsnittet **Signal Overview** (Signalöversikt) för varje natt och är också tillgängligt som ett rapportfält för inkludering i anpassade rapporter. Resultatet indikeras med en av följande symboler:

Ej analyserad

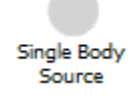

En grå cirkel

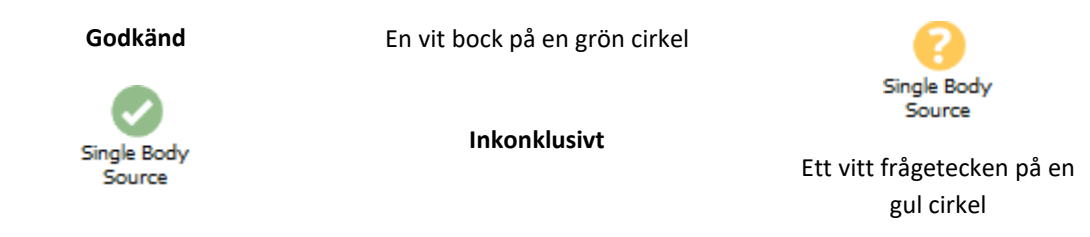

Den automatiska beräkningen av algoritmen för Single Body Source för nerladdade registreringar och visning av resultatet av Single Body Source kan slås på och stängas av i **Tools -> Settings... -> Advanced -> Single Body Source** (Verktyg -> Inställningar ... -> Avancerat -> En kroppskälla).

## Kompatibla enheter

I följande tabell visas enheter och brytare med Ethernet-stöd som har validerats med Nox Sleep System. Noxturnal kan ta emot, synkronisera, visa och spara signaler från enheter med Ethernet-stöd när de är anslutna till samma nätverk.

### SWITCHAR, IP-KAMEROR OCH MIKROFONER

| Тур                         | Katalognummer |
|-----------------------------|---------------|
| Trendnet PoE-switch         | NA            |
| Axis T8351, mikrofon 3,5 mm | NA            |
| Axis P3364, IP-kamera       | NA            |

## HJÄLPANORDNINGAR SOM STÖDS

| Тур                | Katalognummer |
|--------------------|---------------|
| SenTec SDM         | NA            |
| Resmed TxLink      | NA            |
| Resmed Airsense™10 | NA            |
| Resmed S9™         | NA            |
| Resmed Aircurve    | NA            |

### **Regulatorisk Information**

#### Sammanfattning av prestandatester och validering

Nox Sleep System har testats och verifierats i olika faser som inbegriper intern testning, verifiering och validering samt extern testning för att säkerställa produktens säkerhet, effektivitet och tillförlitlighet. Designen har verifierats och validerats, inklusive klinisk utvärdering, under hela designprocessen enligt kraven på specifikationer och avsedd användning.

Nox Medical har ett kvalitetsstyrningssystem som certifierats enligt ISO 13485:2016 (MDSAP), vilket uppfyller kraven i Medicintekniska direktivet (MDD – Rådets direktiv 93/42/EEG, i dess lydelse enligt direktiv 2007/47/EG); Kanada – Medical Devices Regulations – Del 1 – SOR 98/282; Australien – Therapeutic Goods (Medical Devices) Regulations, 2002, schema 3, del 1 (exklusive del 1.6) – Förfarandet för fullständig kvalitetssäkring; Japan – MHLW Ministerial Ordinance 169, artikel 4 till artikel 68; PMD Act och USA – 21 CFR 820, 21 CFR 803, 21 CFR 806, 21 CFR 807 – Del A till D.

#### Beskrivning av symboler och förkortningar

PG

Polygrafi

Polysomnografi

PSG

**C€**2797

(01)15694311110255(8012)VVvvr r(11)YYMMDD(10)ZZZZZ

- CE-märkning indikerar överensstämmelse med tillämpliga EU-bestämmelser/-direktiv
- Unik enhetsidentifierare (UDI): applikationsidentifieraren (01) indikerar enhetsidentifieraren (DI) (d.v.s. "15694311110255"), applikationsidentifieraren (8012) indikerar programvaruversionen (d.v.s "VVvvrr"), applikationsidentifieraren (11) indikerar produktionsdatum/tillverkningsdatum (d.v.s. "YYMMDD", med "YY" de två sista siffrorna i produktionsåret, "MM" produktionsmånaden och "DD" produktionsdagen), och applikationsidentifieraren (10) indikerar lotnumret (d.v.s. "ZZZZZZ")

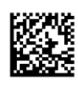

- Unik enhetsidentifierare (UDI) presenteras i datamatrisformat på Noxturnal CD
  - Information om tillverkare

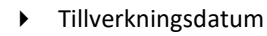

LOT

Batchkod/Lotnummer

REF

Katalognummer/Referensnummer

## Om

Denna handbok och tillhörande översättningar tillhandahålls i elektroniskt format enligt kommissionens föreskrift (EU) nr 207/2012 från den 9 mars 2012 om elektroniska bruksanvisningar för medicinteknisk utrustning. De finns också i elektroniskt format på Nox Medicals webbplats: www.noxmedical.com.

Elektroniska versioner tillhandahålls som PDF-dokument och en PDF-läsare krävs för att öppna dokumenten. PDF-läsare är allmänt tillgängliga utan kostnad för användarna. Se tillämpliga systemoch hårdvarukrav för den PDF-läsare som används.

En papperskopia kan beställas kostnadsfritt genom att skicka ett e-postmeddelande till <a href="mailto:support@noxmedical.com">support@noxmedical.com</a>. Papperskopian kommer att skickas inom 7 kalenderdagar.

# Bilaga

# Deriverade standardsignaler

Noxturnal räknar ut deriverade standardsignaler från de registrerade källsignalerna. Deriverade signaler är statistiska eller direkta transformationer av en viss signal och dessa beskrivs i tabellen nedan.

| Deriverad signal         | Ursprungssignal                       | Beskrivning                                                                                                    |
|--------------------------|---------------------------------------|----------------------------------------------------------------------------------------------------|
| Aktivitet                | Gravitation X<br>och gravitation<br>Y | Indikering på patientens aktivitet/rörelser.<br>Aktivitetssignalen räknas ut med hjälp av obearbetade<br>gravitationssignaler (X- och Y-axeln) uppmätt med en<br>tredimensionell accelerometer i Nox-registreringarna.<br>Den uppmätta gravitationssignalen differentieras med<br>avseende på tid och skala med korrekt skalningsfaktor<br>för att skapa den deriverade aktivitetssignalen.                                                                                          |
| Audiovolym [dB]          | Audiovolym                            | En audiovolymsignal i logaritmisk skala (men<br>decibelenheter) räknar ut automatiskt med hjälp av den<br>obearbetade audiovolymsignalen, vilken är i linjär i<br>skala. Omvandlingen som används för att beräkna<br>signalen är <i>V_dB = 20 log(x/P_0)</i> , där V_dB är volymen i<br>decibel, P är den obearbetade audiovolymsignalen (som<br>är en trycksignal med enheter i Pa) och P_0 är<br>referensljudtrycket, som har ett värde på P_0 = 20 uPa i<br>Noxturnal-programmet. |
| Kalibrerad RIP buk       | RIP buk                               | Kalibrerad signal RIP buk räknas ut genom att man<br>skalar varje värde för signalen RIP buk med<br>motsvarande signal RIP K (deriverad signal).<br>Flödessignalen skapas automatiskt om både: Signalen<br>RIP buk och RIP K förekommer.                                                                                                    |
| Kalibrerat RIP-flöde     | RIP bröst                             | Kalibrerat RIP-flöde räknas ut med hjälp av ett derivat av<br>summan av signalen RIP bröst och kalibrerad signal RIP<br>buk (deriverad) och har enheten [V/s].                                                                                                    |
| Kalibrerad RIP-<br>summa | RIP buk och RIP<br>bröst              | Signalen kalibrerad RIP-summa räknas ut genom att<br>man slår ihop signalen RIP bröst med signalen RIP buk<br>efter att den sistnämnda har skalats utan signalen RIP K.                                                                                                    |
| Näsgrimmeflöde           | Näsgrimmetryck                        | Signalen näsgrimmeflöde är en kvalitativ signal<br>deriverad från den obearbetade signalen<br>näsgrimmetryck och har enheten [cmH2O]. Signalen<br>näsgrimmetryck lågpassfiltreras vid 3 Hz och sedan<br>deriveras signalen näsgrimmeflöde från en icke-linjär<br>transformation.                                                                                                    |
| Näsgrimmesnarkning       | Näsgrimmetryck                        | Snarkningssignalen (näsgrimmesnarkning) deriveras<br>genom högpassfiltrering av en obearbetad<br>näsgrimmetrycksignal eller luftflödessignal.                                                                                                    |

| Deriverad signal          | Ursprungssignal                       | Beskrivning                                                                                                    |
|---------------------------|---------------------------------------|----------------------------------------------------------------------------------------------------|
| Cheyne-Stokes-<br>andning | Näsgrimmetryck                        | Cheyne Stokes-andningssignalen härleds med hjälp av<br>en matematisk formel för detektering av inandningens<br>och utandningens form.                                                                                                    |
| Flödesbegränsning         | Näsgrimmetryck                        | Flödesbegränsningssignalen deriveras med hjälp av en<br>matematisk formel för uträkning av en inandnings<br>platthet.                                                                                                    |
| Hjärtfrekvens             | EKG                                   | En algoritm för R-vågsdetektering körs för att detektera<br>varje hjärtslag i EKG-signalen. Den momentana<br>hjärtfrekvensen är det reciproka värdet av intervallerna<br>mellan på varandra följande hjärtslag.<br>Hjärtfrekvenssignalen har enheten [bpm] (slag per<br>minut).                                                                                                    |
| Position                  | Gravitation X<br>och gravitation<br>Y | Indikation på patientens ställning för att skilja mellan<br>upprätt läte, ryggläge, bukläge, vänster sida och höger<br>sida. Positionssignalen skapas med hjälp av gravitation X<br>och gravitation Y och utgör kroppens rotationsvinkel.<br>Den går mellan -180° och 180° och är 0° om patienten är<br>vänd rakt uppåt.                                                                               |
| Pulsvågsamplitud          | Pletysmograf                          | Pulsvågformsamplitud (PWA) är en signal som visar<br>topp-till-topp-värde för en pulsvågform<br>(fotopletysmografisignalen från oximetern) med hjälp av<br>en sample and hold-metod under vågens varaktighet.<br>Enheten är [k].                                                                                                    |
| RIP-summa                 | RIP buk och RIP<br>bröst              | RIP-summan [V] beräknas som summan av signalerna<br>RIP buk och RIP bröst.                                                                                                    |
| RIP-flöde                 | RIP buk och RIP<br>bröst              | Bältesflödet räknas ut med hjälp av ett derivat av<br>summan av signalerna RIP buk och RIP bröst och har<br>enheten [V/s].                                                                                                    |
| RIP K                     | RIP buk och RIP<br>bröst              | För att få en mer korrekt uppskattning av faktiskt<br>andningsflöde från signalerna RIP buk och RIP bröst,<br>måste signalen RIP buk skalas med hjälp av en<br>kalibreringsfaktor. Denna kalibreringsfaktor sparas som<br>deriverad signal K. K tas fram genom att man söker efter<br>det optimala värdet för den bästa korrelationen mellan<br>det deriverade RIP-flödet och ett referens-pneumoflow. |
| RIP-fas                   | RIP buk och RIP<br>bröst              | Fasskillnaden mellan bältena RIP buk och RIP bröst.<br>Fassignalen ligger inom intervallet 0–180°. RIP-fasen<br>visas som en signal synkroniserad med bältena RIP buk<br>och RIP bröst.                                                                                                    |
| Referens-EEG              | EEG-signaler                          | Referens-EEG-signalen är ett genomsnitt av två eller<br>flera EEG-ingångssignaler.                                                                                                    |

| Deriverad signal | Ursprungssignal          | Beskrivning                                                                                                    |
|------------------|--------------------------|----------------------------------------------------------------------------------------------------|
| Andningsfrekvens | RIP buk och RIP<br>bröst | Signalen andningsfrekvens deriveras från signalen RIP-<br>summa (deriverad signal). Andningsfrekvensen visas<br>som andetag per minut eller [rpm].                                 |
| Ställ in tryck   | Masktryck                | Signalen inställt tryck skapas från signalen masktryck.<br>Den visar det vanligaste masktrycket under ett 5-<br>sekundersintervall.                                                |
| TcCO2 [Pa]       | TcCO2                    | Signalen som tas emot från en transkutan CO2-enhet<br>har enheten [torr]. Den nya TcCO2-signalen som har<br>enheten [Pa] räknas ut med hjälp av skalningsfaktorn<br>133,3 Pa/torr. |

#### Översikt av automatisk analys

ut käkrörelser som

Kliniska prestandatester utfördes för den automatiska analys som implementeras i Nox Sleep System för att uppvisa säkerhet och effektivitet. De kliniska prestandatesterna bestod av retrospektiv analys av befintliga kliniska data från sömnstudier som redan samlats in och sparats manuellt som en del av rutinmässig klinisk vård. Alla bedömare var kvalificerade polysomnografitekniker och följde poängsättningsriktlinjerna från American Academy of Sleep Medicine (AASM). Studieprotokollet bestod i att exportera rapporterade index/händelser från den befintliga manuella poängsättningen och sedan köra den automatiska analysen i Noxturnal på samma kliniska data. Resultaten från den automatiska poängsättningen exporterades och jämfördes med resultaten från den manuella poängsättningen. Slutsatsen av de kliniska prestandatesterna är att Noxturnal:s automatiska analysverktyg är godkända som hjälpmedel för poängsättning i den rutinmässiga kliniska vården för de kliniska ändamål som anges för varje analys i tabellen nedan.

Tabellen nedan anger den automatiska analys som implementerats i Noxturnal, ger en kort översikt av hur algoritmen fungerar, vilka signaler som analyseras, beskriver kriterierna som används för poängsättning och vilka index/händelser/parametrar som beräknas/poängsätts.

| kliniska datauppsättningar som används för validering.                                                                                                   |                                                                                                    |                                                                                                    |  |
|----------------------------------------------------------------------------------------------------|----------------------------------------------------------------------------------------------------|----------------------------------------------------------------------------------------------------|--|
| Namn, syfte, index,<br>händelser                                                                                                    | Kliniska förhållanden                                                                                                    | Översikt                                                                                                    |  |
| <u>Bruxismanalys</u>                                                                                                    | Käkkontraktioner under                                                                                                    | Algoritmen använder en masseter-                                                                                                    |  |
| Det <u>kliniska syftet</u> är att<br>förbättra effektiviteten för<br>poängsättning av EMG-data<br>som är i linje med<br>potentiella<br>bruvismrelaterade | somn. Kakkontraktioner<br>(möjliga<br>bruxismrelaterade<br>händelser) klassificeras<br>antingen som toniska<br>(ihållande | Perioder av temporärt ökad<br>massetermuskelaktivitet identifieras<br>och poängsätts som skurar. Om de<br>poängsatta skurarna passar mönstret<br>för toniska eller fasiska |  |
| händelser genom att märka                                                                                                    | sammanpressande<br>kontraktioner) eller fasiska                                                                           | bruxismepisoder poängsätts de som<br>sådana enligt definitionen i AASM-                                                                                                    |  |

Dessutom innehåller tabellen information om kliniska ändamål och begränsningar, kliniska förhållanden som analyseras, säkerhetsresultatmått som angetts för varje analys och vilken typ av kliniska datauppsättningar som används för validering.

riktlinjerna. Som standard ignoreras

| Namn, syfte, index,<br>händelser                                                                                                    | Kliniska förhållanden                                                                                                    | Översikt                                                                                                    |
|----------------------------------------------------------------------------------------------------|----------------------------------------------------------------------------------------------------|----------------------------------------------------------------------------------------------------|
| uppmätts med masseter-<br>EMG för att granskas och<br>bekräftas av utbildad<br>vårdpersonal.                                                                                                    | (upprepande korta<br>kontraktioner).                                                                                                    | bruxismepisoder om de inträffar<br>samtidigt som patientrörelser, vilka<br>karaktäriseras av en ökning av<br>aktivitetssignalen.                                                                                                    |
| Begränsningar: Det är känt<br>att analysen överskattar<br>antalet bruxismhändelser<br>och att i genomsnitt 42 % av<br>automatiskt poängsatta<br>händelser kan behöva<br>avlägsnas automatiskt.<br>Resultaten av den<br>automatiska analysen ska<br>alltid granskas av en<br>certifierad tekniker eller<br>läkare innan diagnos ställs.<br><u>Poängsatt index:</u> |                                                                                                    | Klinisk datauppsättning: Den<br>automatiska analysen validerades på<br>kliniska sömnregistreringar från en<br>vuxen allmän population som sökt<br>vård för sömnproblem.<br>Sömnregistreringarna poängsattes av<br>en certifierad tekniker som en del av<br>en klinisk standardrutin.<br><u>Primärt säkerhetsresultatmått</u> :<br>Analysen betraktades vara säker om<br>den upptäcker minst 90 % av<br>oromandibulara rörelser som av en<br>mänsklig expert betraktas vara |
| Bruxismepisodindex (BEI) –<br>antal bruxismepisoder per<br>timme sömn                                                                                                    |                                                                                                    | bruxismhändelser med 95 %<br>konfidens.                                                                                                    |
|                                                                                                    |                                                                                                    | <u>Resultat:</u> Analysens sensitivitet var<br>95,7 % (95 % Cl 93,2–97,4 %),<br>specificiteten var 61,0 % (95 % Cl 58,9–<br>63,0 %), PPV var 34,6 % (95 % Cl 32,0–<br>37,3 %), NPV var 98,5 % (95 % Cl 97,7–<br>99,1 %).                                                                                                    |
| PLM-analys<br>Det <u>kliniska syftet</u> är att<br>förbättra effektiviteten för<br>poängsättning av händelser<br>med periodiska<br>kroppsdelsrörelser.                                                                                                    | Kroppsdelsrörelser under<br>sömn: Perioder under<br>sömn som varar 0,5–10<br>sekunder där muskeltonus<br>i en kroppsdel, vanligtvis<br>uppmätt på<br>tibialismuskeln, ökar från                                  | Algoritmen för kroppsdelsrörelser<br>använder EMG-signaler för vänster och<br>höger ben för att identifiera perioder<br>där muskeltonus ökar. Vidare används<br>aktivitetssignalen för att identifiera<br>patientaktivitet.                                                                                                    |
| <u>Begränsningar:</u> Resultaten<br>av den automatiska<br>analysen ska alltid granskas<br>av en certifierad tekniker<br>eller läkare innan diagnos<br>ställs.<br><u>Poängsatta index:</u>                                                                                                    | baslinjevärdet.<br><u>Periodiska</u><br><u>kroppsdelsrörelser under</u><br><u>sömn</u> : Period under sömn<br>som innehåller minst fyra<br>händelser med<br>kroppsdelsrörelser med 5–<br>90 sekunders mellanrum. | PLM-analysen lokaliserar händelser<br>med hög muskelaktivitet eller kinetisk<br>aktivitet och identifierar dessa som<br>LM-händelser (kroppsdelsrörelse).<br>Dessa används sedan för att fastställa<br>om några PLM-händelser (periodiska<br>kroppsrörelser) förekommer. Analysen<br>följer riktlinjerna från AASM.                                                                                                    |

| Namn, syfte, index,<br>händelser                                                                                                    | Kliniska förhållanden                                                                                                    | Översikt                                                                                                    |
|----------------------------------------------------------------------------------------------------|----------------------------------------------------------------------------------------------------|----------------------------------------------------------------------------------------------------|
| Kroppsdelsrörelseindex<br>(LMI) – antalet<br>kroppsdelsrörelser per<br>timme sömn<br>Index för periodiska<br>kroppsdelsrörelser (PLMS) –<br>antal periodiska<br>kroppsdelsrörelser per<br>timme sömn                                                                                                    |                                                                                                    | Klinisk datauppsättning: Den<br>automatiska analysen validerades på<br>kliniska sömnregistreringar från en<br>vuxen allmän population som sökt<br>vård för sömnproblem.<br>Sömnregistreringarna poängsattes av<br>en certifierad tekniker som en del av<br>en klinisk standardrutin.<br><u>Primärt säkerhetsresultatmått:</u><br>Analysen fastställdes vara säker<br>baserat på säkerhetshypotesen att alla<br>villkor nedan uppfylldes för PLMI-<br>index.<br>• Mellanklasskorrelation (ICC) måste<br>överstiga 0,61<br>• Pearson korrelationskoefficient (PCC)<br>måste vara lika med eller högre än r =<br>0,65<br>• Absolut bias får inte överskrida 5,7<br><u>Resultat:</u> ICC är 0,98, Pearson<br>korrelationskoefficient är 0,94 och<br>absolut bias är 0,29 för index för<br>periodisk kroppsdelsrörelse |
| Andningsflödesanalys<br>(kalibrerad RIP, näsgrimma,<br>RIP) <sup>1</sup><br>1) Det <u>kliniska syftet</u> är att<br>förbättra effektiviteten för<br>poängsättning av apnéer,<br>hypopnéer (med hjälp av<br>kalibrerad RIP, näsgrimme-<br>eller RIP-signaler) och<br>desaturationshändelser från<br>oximetern. | Apnéer under sömn:<br>Perioder som varar tio<br>sekunder eller längre där<br>en patient slutar andas.<br><u>Hypopnéer under sömn:</u><br>Perioder som varar tio<br>sekunder eller längre där<br>en patients andning är<br>avsevärt nedsatt.<br><u>Syredesaturation under</u><br>sömn: Perioder där | Algoritmen för apné/hypopné (AHI)<br>använder i förekommande fall signalen<br>för respiratoriskt näsgrimmeflöde,<br>respiratorisk<br>induktanspletysmografiflöde (RIP-<br>flöde) eller respiratoriskt kalibrerat<br>RIP-flöde beroende på vilken analys<br>som körs och kan använda poängsatta<br>händelser i EEG för att poängsätta<br>hypopnéer. De poängsatta EEG-<br>händelserna är uppvakningar under<br>sömn som poängsätts manuellt.                                                                                                    |

<sup>&</sup>lt;sup>1</sup> Innefattar AHI- och ODI-algoritm och apnéklassificeringsalgoritm

| Namn, syfte, index,<br>händelser                                                                                                    | Kliniska förhållanden                                                                                                    | Översikt                                                                                                    |
|----------------------------------------------------------------------------------------------------|----------------------------------------------------------------------------------------------------|----------------------------------------------------------------------------------------------------|
| Begränsningar: Resultaten<br>ska alltid granskas av en<br>certifierad tekniker eller<br>läkare innan diagnos ställs.<br>Poängsatta index:<br>Apné-hypopnéindex (AHI)–<br>antal apnéer och hypopnéer<br>per timme sömn<br>Apnéindex (AI) – antal                                                                                                    | syremättnaden i en<br>patients artärblod är<br>under baslinjevärdet med<br>3 % eller mer.<br><u>Centrala apnéer under</u><br><u>sömn</u> : Perioder som varar<br>tio sekunder eller längre<br>där en patient slutar andas<br>och inga andningsförsök<br>förekommer. | Algoritmen använder även en SpO2-<br>signal uppmätt med en oximeter för<br>att hitta desaturationshändelser som<br>används för att poängsätta hypopnéer,<br>men algoritmen poängsätter inte<br>desaturationshändelserna.<br>AHI-algoritmen fastställer om en<br>patient andas normalt, om andningen<br>är avsevärt nedsatt vilket resulterar i<br>hypopné, eller om en patient inte<br>andas, vilket resulterar i anné. Om                                                                                                    |
| <ul> <li>apnéer per timme sómn</li> <li>Hypopnéindex (HI) – antalet</li> <li>hypopnéer per timme sómn</li> <li>Syredesaturationsindex</li> <li>(ODI) – antal</li> <li>syredesaturationshändelser</li> <li>per timme sómn.</li> <li>2) Det <u>kliniska syftet</u> är att</li> <li>förbättra effektiviteten för</li> <li>klassificering av apnéer som</li> <li>centrala apnéer, blandade</li> <li>apnéer eller ingetdera.</li> <li><u>Begränsningar:</u> Resultaten</li> <li>ska alltid granskas av en</li> <li>certifierad tekniker eller</li> </ul> | <u>Blandade apnéer under</u><br><u>sömn:</u> Perioder som varar<br>tio sekunder eller längre<br>där en patient slutar<br>andas. Inga<br>andningsförsök<br>förekommer i början av<br>perioden men<br>förekommer i slutet.                                            | andningen är avsevärt nedsatt<br>undersöker algoritmen om det<br>förekommit en uppvakning eller ett fall<br>i blodets syremättnad som förknippas<br>med den nedsatta andningen för att<br>poängsätta en hypopné.<br><u>Desaturationsalgoritmen (ODI)</u><br>använder en SpO2-signal uppmätt med<br>en oximeter för att fastställa om det<br>förekommit ett fall med 3 % eller mer i<br>blodets syremättnad.<br>Analyserna följer riktlinjerna från<br>AASM.<br><u>Apnéklassificeringsalgoritmen</u><br>använder en andningsflödessignal, |
| läkare innan diagnos ställs.<br><u>Poängsatta index:</u><br>Index för centrala apnéer<br>(CAI) – antal centrala apnéer<br>och hypopnéer per timme<br>sömn<br>Index för blandade apnéer<br>(MAI) – antal blandade<br>apnéer per timme sömn<br>Index för centrala blandade<br>apnéer (CMAI) – antal                                                                                                    |                                                                                                    | med tillägget av signaler för<br>respiratorisk induktanspletysmografi<br>(RIP) för buk och bröst.<br>Apnéklassificeringsalgoritmen<br>klassificerar poängsatta apnéer som<br>centrala eller blandade om inga<br>andningsförsök förekommer under<br>apnéen, eller ingetdera.<br>Analysen följer riktlinjerna från AASM.<br><u>Klinisk datauppsättning:</u> De<br>automatiska analyserna validerades på<br>kliniska sömnregistreringar från en<br>vuxen allmän population som sökt<br>vård för sömnproblem.                                |

| Namn, syfte, index,<br>händelser               | Kliniska förhållanden | Översikt                                                                                                    |
|------------------------------------------------|-----------------------|----------------------------------------------------------------------------------------------------|
| centrala och blandade<br>apnéer per timme sömn |                       | Sömnregistreringarna poängsattes av<br>en certifierad tekniker som en del av<br>en klinisk standardrutin.                                                                                                    |
|                                                |                       | Primära säkerhetsresultatmått: Den<br>automatiska andningsflödesanalysen<br>fastställdes vara säker om den<br>uppfyllde säkerhetsresultatmåttet att<br>ha 95 % konfidens i att inte klassificera<br>patienter med en AHI under 5 som att<br>ha en AHI högre än eller motsvarande<br>15, eller ha 95 % konfidens i att inte<br>klassificera patienter med en AHI<br>högre än eller motvarande 15 som att<br>ha en AHI under 5.                                                                                                    |
|                                                |                       | Två samprimära slutpunkter används<br>för AHI. Cohens Kappa för att matcha<br>eller överstiga 0,66 och Pearson<br>korrelation matchar eller överskrider r<br>= 0,96 för kanylen. Cohens Kappa på<br>0,66 för att ligga inom 95%<br>konfidensintervall och Pearson<br>korrelation matchar eller överskrider r<br>= 0,72 för cRIP.                                                                                                    |
|                                                |                       | Villkoret för ODI är att<br>mellanklasskorrelationen (ICC) är lika<br>med eller högre än 0,93                                                                                                    |
|                                                |                       | Den automatiska<br>apnéklassificeringsanalysen bedömdes<br>vara säker om den uppfyllde<br>godkännandekriterierna för en ICC<br>jämförbar med vad som rapporterats<br>som CAI 0,46 i vetenskaplig litteratur.<br><u>Resultat:</u> Analysen är säker eftersom<br>oddsen för felklassificering mellan<br>svårighetsgrupper är mindre än de<br>acceptabla 5%. Cohens Kappa är 0,78<br>och Pearsons r = 0,96 för kanylen.<br>Cohens Kappa är 0,62 (95% CI 0,56 -<br>0,66) och Pearsons r = 0,79 för cRIP.<br>ICC för ODI var 0,95. ICC var 0,91 för<br>Central Apnea Index. |

| Namn, syfte, index,<br>händelser                                                                                                    | Kliniska förhållanden                                                                                                    | Översikt                                                                                                    |
|----------------------------------------------------------------------------------------------------|----------------------------------------------------------------------------------------------------|----------------------------------------------------------------------------------------------------|
| Sömnstadieindelningsanaly<br>S<br>Det <u>kliniska syftet</u> är att<br>förbättra effektiviteten för<br>poängsättning av<br>sömnstadier med avsikt att<br>uppskatta total sömntid.<br><u>Begränsningar:</u> Resultaten<br>av den automatiska<br>analysen ska alltid granskas<br>av en certifierad tekniker<br>eller läkare innan diagnos<br>ställs.<br><u>Följande händelser</u><br><u>poängsätts:</u> Sömnstadium<br>W (vaken), stadium N1,<br>stadium N2, stadium N3 och<br>stadium R (REM) | Sömnstadiemönstret<br>används för att analysera<br>hur individen sover och<br><u>fastställa eventuella</u><br><u>avvikelser i sömnprofilen</u><br><u>som kan indikera</u><br><u>sömnstörningar.</u> | Algoritmen använder<br>elektroencefalografisignaler (EEG),<br>elektrookulogramsignaler (EOG),<br>aktivitetssignal och submental<br>elektrokardiografisignal (EMG) för att<br>ge förhandspoängsättning av<br>sömnstadier enligt AASM-handboken.<br>Algoritmen implementeras med ett<br>artificiellt neuralt nätverk. Olika<br>egenskaper räknas ut från EEG, EOG,<br>aktivitetssignalen och submental EMG<br>och matas in i det neurala nätverket<br>som i sin tur skickar tillbaka<br>sömnstadier i 30-sekundersepoker, för<br>att simulera hur sömnstadierna<br>poängsätts av mänskliga poängsättare.<br>Klinisk datauppsättning: Den<br>automatiska analysen validerades på<br>kliniska sömnregistreringar från en<br>vuxen allmän population som sökt<br>vård för sömnproblem.<br>Sömnregistreringarna poängsattes av<br>en certifierad tekniker som en del av<br>en klinisk standardrutin.<br>Primärt säkerhetsresultatmått:<br>Analysen fastställdes vara säker om<br>den uppfyllde säkerhetsresultatmått är<br>att Cohens kappa-statistik är lika med<br>eller högre än 0,63<br><u>Resultat:</u> Cohens kappa beräknades<br>med resultatet $\kappa = 0,67$ . Precisionen<br>för att förutse sömnstadierna<br>resulterade i N1 (9,8 %), N2 (87,0 %),<br>N3 (83,0 %), Vaken (66,7 %), och REM<br>(82,5 %) |
| <u>Uppvakningsanalys</u>                                                                                                    | <u>Uppvakningar i sömn</u><br>Hastig förändring av EEG-                                                                                                    | Algoritmen använder<br>elektroencefalografisignaler (EEG),                                                                                                    |

| Namn, syfte, index,<br>händelser                                                                                                    | Kliniska förhållanden                                                                                                    | Översikt                                                                                                    |
|----------------------------------------------------------------------------------------------------|----------------------------------------------------------------------------------------------------|----------------------------------------------------------------------------------------------------|
| Det <u>kliniska syftet</u> är att<br>förbättra effektiviteten för<br>poängsättning av<br>uppvakning med avsikt att<br>förbättra poängsättning av<br>hypopnéer.<br><u>Begränsningar</u> : Resultaten<br>av den automatiska<br>analysen ska alltid granskas<br>av en certifierad tekniker<br>eller läkare innan diagnos<br>ställs.<br><u>Följande händelser<br/>poängsätts:</u> Identifierade<br>uppvakningar i EEG-<br>signalerna. | frekvens som varar i 3–10<br>sekunder efter 10<br>sekunders stabil sömn.<br>Resulterande<br>uppvakningsindex används<br>för att detektera<br>eventuella avvikelser i<br>sömnprofilen som kan<br>indikera sömnstörningar.<br>Uppvakningar övervägs<br>när hypopnéer detekteras<br>och således relateras till<br>AHI (Apnea Hypopnea<br>Index). | elektrookulogramsignaler (EOG),<br>aktivitetssignal och submental<br>elektrokardiografisignal (EMG) för att<br>ge förhandspoängsättning av<br>uppvaknanden enligt AASM-<br>handboken.<br>Algoritmen använder AdaBoost-<br>klassificerare, som visar tillfällen av<br>uppvaknanden om de detekteras på<br>det sätt som uppvaknanden<br>poängsätts av mänskliga poängsättare.<br><u>Primärt säkerhetsresultatmått</u> : Den<br>automatiska uppvakningsanalysen<br>fastställdes vara säker om<br>sannolikheten för felklassificering<br>mellan friska personer (AHI <5) och<br>måttlig till svår (AHI ≥ 15) var mindre<br>än 5 %.<br><u>Kliniska förhållanden</u> : Den automatiska<br>uppvakningsanalysen validerades på<br>kliniska sömnregistreringar från en<br>vuxen allmän population som sökt<br>vård för sömnproblem.<br>Sömnregistreringarna poängsattes av<br>en certifierad tekniker som en del av<br>en klinisk standardrutin.<br><u>Resultat</u> : Den automatiska<br>poängsättningen av uppvaknanden är<br>effektiv eftersom den sannolikt inte<br>orsakar att en patient felklassificeras<br>från att vara frisk (AHI < 5) till att vara<br>sjuk (AHI ≥15) och vice versa.<br>Analysen klarade det kriteriet med ett<br>p-värde på < 0,03 och betraktas därför<br>som säker och effektiv. |
| Nox BodySleep-analys<br>Det kliniska syftet är att får                                                                                                    | Sömntiden används som<br>en mätmetod vid<br>beräkning av AHI (Apnea-                                                                                                    | "Nox BodySleep" är en Al-metod<br>(Artificial Intelligence) avsedd att<br>klassificera 30-sekundersepoker i                                                                                                    |

| Namn, syfte, index,<br>händelser                                                                                                    | Kliniska förhållanden                                                                                                    | Översikt                                                                                                    |
|----------------------------------------------------------------------------------------------------|----------------------------------------------------------------------------------------------------|----------------------------------------------------------------------------------------------------|
| en mer korrekt beräkning av<br>sömntiden under en<br>sömnstudie i hemmet<br>genom att klassificera<br>vakentiden korrekt i en<br>sömnstudie i hemmet.<br><u>Begränsningar:</u> Resultaten<br>av den automatiska<br>analysen ska alltid granskas<br>av en certifierad tekniker<br>eller läkare innan diagnos<br>ställs.<br><u>Följande händelser<br/>poängsätts:</u> Sömnstadie<br>vaken, sömnstadie NREM<br>och sömnstadie REM | Hypopnea index) under<br>sömn och kan också<br>användas för att utvärdera<br>sömnens varaktighet för<br>att fastställa eventuella<br>avvikelser i sömnprofilen<br>som kan indikera<br>sömnstörningar. | sömnstadierna REM, NREM och Vaken.<br>Det använder RIP-signaler<br>(respiratorisk induktanspletysmografi)<br>och aktigrafi för att mäta effekterna av<br>hjärntillståndets förändring på<br>kroppen och uppskattar<br>sömntillstånden från dessa signaler.<br>Body Sleep förlitar sig inte på<br>elektrookulogramsignaler (EOG),<br>elektromyografisignaler (EMG) eller<br>elektroencefalografisignaler (EEG) som<br>vanligtvis används för att fastställa<br>sömnstadier. Det använder istället<br>algoritmer för att tolka hur kroppen<br>reagerar på förändringar i<br>hjärntillståndet. Vid övergången<br>mellan vaken till sömn minskar t.ex.<br>rörelser, tillsammans med<br>hjärtfrekvensen, andningsfrekvensen,<br>syrehalten i blodet och blodtrycket.<br>Det autonoma nervsystemet är<br>ansvarigt för dessa förändringar.<br>Genom att använda väldigt känslig<br>detektering av flera fysiologiska<br>signaler kan vi använda algoritmer för<br>att tolka de autonoma förändringarna i<br>kroppsfunktioner som sker vid<br>förändringar i hjärntillståndet. Body<br>Sleep-algoritmer har utformats<br>speciellt för att tillförlitligt förutsäga<br>förändringar i autonoma funktionen<br>som sammankopplas med<br>sömnstadierna Vaken, REM och NREM.<br><u>Klinisk datauppsättning:</u> En<br>retrospektiv analys av<br>polysomnografiska data insamlade av<br>Nox Sleep System från patienter som<br>genomgår en rutinmässig klinisk<br>sömnstudie i händelse av misstänkta<br>sömnstörningar. Sömnregistreringarna<br>poängsattes av en certifierad tekniker<br>som en del av en klinisk standardrutin. |

| Namn, syfte, index,<br>händelser | Kliniska förhållanden | Översikt                                                                                                    |
|----------------------------------|-----------------------|----------------------------------------------------------------------------------------------------|
|                                  |                       | Primära säkerhetsresultatmått:<br>Det<br>primära resultatmåttet som valts är<br>känsligheten för klassificering av<br> |
|                                  |                       |                                                                                                    |